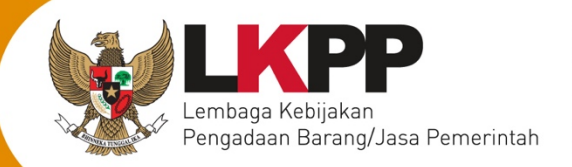

# USER GUIDE Sistem Pengadaan Secara Elektronik SPSE v4.4

# **ADMIN PPE**

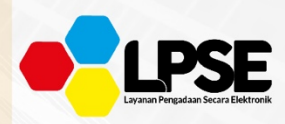

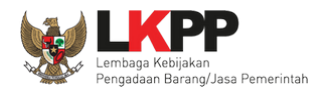

# Daftar Isi

| Daftar Isi                                                 | ii |
|------------------------------------------------------------|----|
| Daftar Gambar                                              | v  |
| 1. Administrator PPE                                       | 1  |
| 2. Memulai Aplikasi                                        | 2  |
| 2.1. Akses ke dalam SPSE                                   | 2  |
| 2.2. Time-based One-time Password (TOTP)                   | 4  |
| 2.2.1. Aktivasi <i>Time-based One-time Password</i> (TOTP) | 5  |
| 2.2.2. RESET TIME-BASED ONE-TIME PASSWORD (TOTP)           | 10 |
| 3. Penjelasan Fungsi dan Fitur                             | 17 |
| 3.1. Menu Beranda                                          | 17 |
| 3.1.1. Fitur Berita                                        |    |
| 3.1.2. Fitur Pengumuman                                    |    |
| 3.1.3. Fitur Konten Khusus                                 |    |
| 3.1.4. Fitur Konten Multimedia LPSE                        | 54 |
| 3.1.5. Fitur Pesan Berjalan                                | 70 |
| 3.1.6. Fitur Pesan Sistem                                  |    |
| 3.1.7. Fitur <i>Header</i> Website                         |    |
| 3.1.8. Fitur Nama LPSE                                     |    |

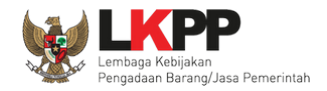

|      | 3.1.9. Fitur <i>User</i> Aktif             | 110 |
|------|--------------------------------------------|-----|
|      | 3.1.10. Fitur Log Akses                    |     |
|      | 3.1.11. Fitur Konfigurasi SPSE             |     |
|      | 3.1.12. Fitur Konfigurasi JAIM             |     |
|      | 3.1.13. Fitur Summary Report Tender        |     |
|      | 3.1.14. Fitur Reaktivasi Tender            |     |
|      | 3.1.15. Fitur Reaktivasi Non Tender        |     |
|      | 3.1.16. Fitur Persetujuan Perubahan Jadwal |     |
|      | 3.1.17. Fitur Sesi Pelatihan               |     |
| 3.2. | Menu Agency                                |     |
|      | 3.2.1. Tambah <i>Agency</i>                |     |
|      | 3.2.2. Tambah K/L/PD                       |     |
|      | 3.2.3. Edit Agency                         |     |
|      | 3.2.4. Hapus Agency                        |     |
| 3.3. | Menu Pegawai                               |     |
|      | 3.3.1. Tambah Pegawai                      |     |
|      | 3.3.2. <i>Edit</i> Pegawai                 |     |
| 3.4. | Menu Auditor                               |     |
|      | 3.4.1. Daftar Auditor                      |     |
|      | 3.4.2. Daftar Surat Tugas                  |     |

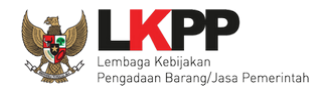

|      | 3.4.3. Daftar Surat Tugas Non Tender | . 182 |
|------|--------------------------------------|-------|
| 3.5. | Menu <i>Utility</i>                  | . 192 |
|      | 3.5.1. Edit Mail Server              | . 193 |
| 3.6. | Menu Log Akses                       | 194   |
| 3.7. | Menu Ganti Password                  | . 195 |

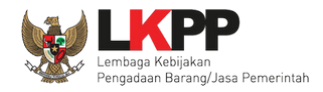

# Daftar Gambar

| Gambar 1. Halaman Publik SPSE                                 | 2  |
|---------------------------------------------------------------|----|
| Gambar 2. Halaman Login PPE                                   | 3  |
| Gambar 3. Halaman Enable TOTP                                 | 5  |
| Gambar 4. Scan QR Code                                        | 6  |
| Gambar 5. Logout                                              | 7  |
| Gambar 6. Isi Kode TOTP                                       | 8  |
| Gambar 7. Halaman Admin PPE Berhasil Login                    | 9  |
| Gambar 8. Reset TOTP                                          | 10 |
| Gambar 9. Halaman Permintaan Reset TOTP                       | 11 |
| Gambar 10. Reset TOTP sudah terkirim ke email                 |    |
| Gambar 11. Halaman Email TOTP                                 |    |
| Gambar 12. Reset TOTP                                         | 14 |
| Gambar 13. Halaman Reset TOTP                                 |    |
| Gambar 14. Reset TOTP Berhasil                                |    |
| Gambar 15. Halaman Beranda Admin PPE                          | 17 |
| Gambar 16. Halaman Beranda                                    |    |
| Gambar 17. Halaman Daftar Berita yang dikelola oleh Admin PPE |    |
| Gambar 18. Halaman Sunting Berita                             |    |

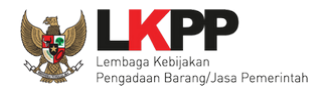

| Gambar 19. Halaman Detail Berita                                 | 21 |
|------------------------------------------------------------------|----|
| Gambar 20. Tampilan Berita Pada Halaman Publik SPSE              | 22 |
| Gambar 21. Daftar Pengumuman Dan Berita Pada Halaman Publik SPSE | 23 |
| Gambar 22. Halaman Daftar Berita                                 | 24 |
| Gambar 23. Halaman Detail Berita                                 | 25 |
| Gambar 24. Halaman Sunting Berita                                |    |
| Gambar 25. Halaman Detail Berita                                 | 27 |
| Gambar 26. Halaman Daftar Berita                                 |    |
| Gambar 27. Halaman Konfirmasi Hapus Berita                       | 29 |
| Gambar 28. Halaman Beranda                                       |    |
| Gambar 29. Halaman Daftar Pengumuman Tender                      | 31 |
| Gambar 30. Halaman Sunting Pengumuman Tender                     |    |
| Gambar 31. Halaman Detail Pengumuman Tender                      |    |
| Gambar 32. Tampilan pengumuman Pada Halaman Publik SPSE          |    |
| Gambar 33. Daftar Pengumuman Dan Berita Pada Halaman Publik SPSE | 35 |
| Gambar 34. Halaman Daftar Pengumuman Tender                      |    |
| Gambar 35. Halaman Detail Pengumuman Tender                      |    |
| Gambar 36. Halaman Sunting Pengumuman Tender                     |    |
| Gambar 37. Halaman Detail Pengumuman Tender                      |    |
| Gambar 38. Halaman Hapus Pengumuman Tender                       |    |

V

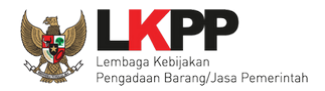

| Gambar 39. Halaman Konfirmasi Hapus Pengumuman Tender   | 41 |
|---------------------------------------------------------|----|
| Gambar 40. Halaman Beranda                              | 42 |
| Gambar 41. Halaman Daftar Konten Khusus                 | 43 |
| Gambar 42. Halaman Sunting Konten Khusus                | 44 |
| Gambar 43. Halaman Detail Konten Khusus                 | 45 |
| Gambar 44. Halaman Daftar Konten Khusus                 | 46 |
| Gambar 45. Halaman Detail Konten Khusus                 | 47 |
| Gambar 46. Halaman Daftar Konten Khusus                 |    |
| Gambar 47. Halaman Detail Konten Khusus                 |    |
| Gambar 48. Halaman Sunting Konten Khusus                |    |
| Gambar 49. Halaman Detail Konten Khusus                 | 51 |
| Gambar 50. Halaman Hapus Konten Khusus                  |    |
| Gambar 51. Halaman Konfirmasi Hapus Konten Khusus       | 53 |
| Gambar 52. Halaman Beranda                              |    |
| Gambar 53. Halaman Konten Multimedia LPSE               | 55 |
| Gambar 54. Halaman Konten Multimedia tab Slideshow      |    |
| Gambar 55. Halaman Edit Slideshow                       | 57 |
| Gambar 56. Halaman Konten Multimedia LPSE tab Slideshow |    |
| Gambar 57. Tampilan Slideshow pada Halaman Publik SPSE  |    |
| Gambar 58. Halaman Konten Multimedia tab Slideshow      | 60 |

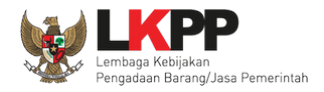

| Gambar 59. Halaman Edit Slideshow                           | 61 |
|-------------------------------------------------------------|----|
| Gambar 60. Halaman Konten Multimedia tab Slideshow          | 62 |
| Gambar 61. Halaman Konten Multimedia tab Banner             | 63 |
| Gambar 62. Halaman Edit Link                                | 64 |
| Gambar 63. Halaman Konten Multimedia LPSE tab Banner        | 65 |
| Gambar 64. Tampilan Banner pada Halaman Publik SPSE         | 66 |
| Gambar 65. Halaman Konten Multimedia tab Banner             | 67 |
| Gambar 66. Halaman Edit Link                                | 68 |
| Gambar 67. Halaman Konten Multimedia tab Banner             | 69 |
| Gambar 68. Halaman Beranda                                  | 70 |
| Gambar 69. Halaman Daftar Pesan Berjalan                    | 71 |
| Gambar 70. Halaman Sunting Pesan Berjalan                   | 72 |
| Gambar 71. Halaman Detail Pesan Berjalan                    | 73 |
| Gambar 72. Tampilan Pesan Berjalan Pada Halaman Publik SPSE | 74 |
| Gambar 73. Halaman Detail Pesan Berjalan                    | 75 |
| Gambar 74. Halaman Daftar Pesan Berjalan                    | 76 |
| Gambar 75. Halaman Detail Pesan Berjalan                    | 77 |
| Gambar 76. Halaman Sunting Pesan Berjalan                   | 78 |
| Gambar 77. Halaman Detail Pesan Berjalan                    | 79 |
| Gambar 78. Halaman Hapus Pesan Berjalan                     | 80 |

viii

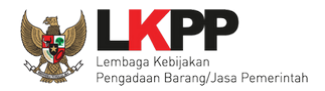

| Gambar 79. Halaman Konfirmas Hapus Pesan Berjalan           | 81 |
|-------------------------------------------------------------|----|
| Gambar 80. Halaman Beranda                                  |    |
| Gambar 81. Halaman Daftar Pesan Sistem                      |    |
| Gambar 82. Halaman Sunting Pesan Sistem                     |    |
| Gambar 83. Halaman Detail Pesan Sistem                      |    |
| Gambar 84. Tampilan Pesan Sistem Pada Halaman Publik SPSE   |    |
| Gambar 85. Halaman Daftar Pesan Sistem                      |    |
| Gambar 86. Halaman Detail Pesan Sistem                      |    |
| Gambar 87. Halaman Sunting Pesan Sistem                     |    |
| Gambar 88. Halaman Detail Pesan Sistem                      |    |
| Gambar 89. Halaman Hapus Pesan Sistem                       | 91 |
| Gambar 90. Halaman Konfirmasi Hapus Pesan Sistem            |    |
| Gambar 91. Halaman Beranda                                  |    |
| Gambar 92. Halaman Sunting Header Website                   |    |
| Gambar 93. Tampilan Header Website Pada Halaman Publik SPSE |    |
| Gambar 94. Halaman Beranda                                  |    |
| Gambar 95. Halaman Daftar LPSE                              | 97 |
| Gambar 96. Halaman Edit LPSE                                |    |
| Gambar 97. Halaman Daftar Nama LPSE                         |    |
| Gambar 98. Tampilan Nama LPSE Pada Halaman Publik SPSE      |    |

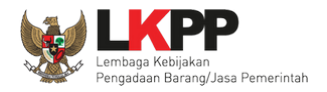

| Gambar 99. Halaman Daftar Nama LPSE            |     |
|------------------------------------------------|-----|
| Gambar 100. Halaman Edit LPSE                  | 105 |
| Gambar 101. Halaman Daftar Nama LPSE           | 106 |
| Gambar 102. Halaman Daftar Nama LPSE           | 107 |
| Gambar 103. Halaman Edit LPSE                  | 108 |
| Gambar 104. Halaman Konfrimasi Hapus Nama LPSE | 109 |
| Gambar 105. Halaman Beranda                    | 110 |
| Gambar 106. Halaman Daftar User Aktif          | 111 |
| Gambar 107. Halaman Beranda                    | 112 |
| Gambar 108. Halaman Log Akses                  | 113 |
| Gambar 109. Halaman Beranda                    | 114 |
| Gambar 110. Halaman Konfigurasi Sistem         | 115 |
| Gambar 111. Halaman Beranda                    | 116 |
| Gambar 112. Halaman Konfigurasi tanggal Update | 117 |
| Gambar 113. Notifikasi SPSE sudah Up To Date   | 118 |
| Gambar 114. Halaman Atur Tanggal               | 119 |
| Gambar 115. Halaman Notifikasi Update          | 120 |
| Gambar 116. Halaman Beranda                    | 121 |
| Gambar 117. Halaman View Summary Report Tender | 122 |
| Gambar 118. Halaman View Summary Report Tender |     |

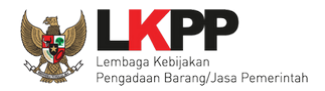

| Gambar 119. Halaman download Summary Report Tender |     |
|----------------------------------------------------|-----|
| Gambar 120. Halaman Beranda                        |     |
| Gambar 121. Halaman Pembukaan Kembali Tender       |     |
| Gambar 122. Membuka Kembali Tender                 |     |
| Gambar 123. Halaman Beranda                        |     |
| Gambar 124. Halaman Pembukaan Kembali Non Tender   |     |
| Gambar 125. Membuka Kembali Non Tender             | 130 |
| Gambar 126. Halaman Beranda                        | 131 |
| Gambar 127. Daftar Persetujuan Perubahan Jadwal    | 132 |
| Gambar 128. Halaman Persetujuan                    |     |
| Gambar 129. Konfirmasi klik OK                     | 134 |
| Gambar 130. Daftar Persetujuan Perubahan Jadwal    | 134 |
| Gambar 131. Halaman Beranda                        |     |
| Gambar 132. Halaman Sesi Pelatihan                 |     |
| Gambar 133. Halaman Ubah Sesi Pelatihan            | 137 |
| Gambar 134. Halaman Daftar Agency                  |     |
| Gambar 135. Halaman Edit Data Agency               |     |
| Gambar 136. Halaman Detail Agency                  | 141 |
| Gambar 137. Halaman Tambah K/L/PD                  | 142 |
| Gambar 138. Pilih K/L/PD                           | 143 |

X

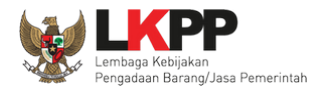

| Gambar 139. Halaman Daftar Agency           | 144 |
|---------------------------------------------|-----|
| Gambar 140. Halaman Detail Agency           | 145 |
| Gambar 141. Halaman Edit Agency             | 146 |
| Gambar 142. Halaman Detail Agency           | 147 |
| Gambar 143. Halaman Daftar Agency           | 148 |
| Gambar 144. Halaman Hapus Agency            | 149 |
| Gambar 145. Halaman Konfirmasi Hapus Agency | 150 |
| Gambar 146. Halaman Daftar Pegawai          | 151 |
| Gambar 147. Halaman Edit Pegawai            | 152 |
| Gambar 148. Halaman Edit Pegawai            | 155 |
| Gambar 149. Halaman Daftar Pegawai          | 156 |
| Gambar 150. Halaman Detail Pegawai          | 157 |
| Gambar 151. Halaman Edit Pegawai            | 159 |
| Gambar 152. Halaman Detail Pegawai          | 160 |
| Gambar 153. Halaman Daftar Auditor          | 161 |
| Gambar 154. Halaman Edit Auditor            | 163 |
| Gambar 155. Halaman Daftar Auditor          | 165 |
| Gambar 156. Halaman Daftar Auditor          | 166 |
| Gambar 157. Halaman Edit Auditor            | 168 |
| Gambar 158. Halaman Daftar Auditor          | 169 |

xii

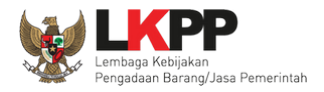

| Gambar 159. Halaman Hapus Daftar Tugas            | 170 |
|---------------------------------------------------|-----|
| Gambar 160. Halaman Konfirmasi Hapus Daftar Tugas | 171 |
| Gambar 161. Halaman Daftar Surat Tugas            | 172 |
| Gambar 162. Halaman Edit Surat Tugas              | 173 |
| Gambar 163. Halaman Edit Surat Tugas              | 174 |
| Gambar 164. Halaman Pilih Auditor                 | 175 |
| Gambar 165. Halaman Pilih Paket                   | 176 |
| Gambar 166. Halaman Edit Surat Tugas              | 177 |
| Gambar 167. Halaman Daftar Surat Tugas            | 178 |
| Gambar 168. Halaman Edit Surat Tugas              | 179 |
| Gambar 169. Halaman Hapus Surat Tugas             |     |
| Gambar 170. Halaman Konfirmasi Hapus Surat Tugas  | 181 |
| Gambar 171. Halaman Daftar Surat Tugas Non Tender |     |
| Gambar 172. Halaman Edit Surat Tugas Non Tender   |     |
| Gambar 173. Halaman Edit Surat Tugas Non Tender   |     |
| Gambar 174. Halaman Pilih Auditor                 |     |
| Gambar 175. Halaman Pilih Paket                   |     |
| Gambar 176. Halaman Edit Surat Tugas Non Tender   |     |
| Gambar 177. Halaman Daftar Surat Tugas Non Tender |     |
| Gambar 178. Halaman Daftar Surat Tugas Non Tender |     |

xiii

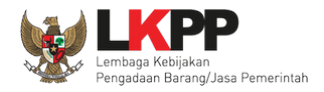

| Gambar 179. Halaman Hapus Surat Tugas Non Tender |  |
|--------------------------------------------------|--|
| Gambar 180. Halaman Hapus Surat Tugas Non Tender |  |
| Gambar 181. Halaman Utility                      |  |
| Gambar 182. Halaman Edit Mail Server             |  |
| Gambar 183. Halaman Log Akses                    |  |
| Gambar 184. Halaman Ganti Password               |  |

#### 1. Administrator PPE

Administrator PPE adalah *administrator system* dari suatu instansi yang menggunakan SPSE yang selanjutnya disebut Admin PPE. Beberapa aktivitas yang dilakukan oleh Admin PPE dalam SPSE, yaitu:

- mengelola akun Sub Admin PPE, Verifikator, Admin *Agency, Helpdesk*, PPK sesuai SK (Surat Keputusan) dari Pejabat di instansi yang bersangkutan;
- mengelola informasi berita;
- mengelola konten multimedia;
- mengelola pesan berjalan;
- mengelola regulasi;
- mengelola konten khusus;
- mengelola pesan sistem;
- mengelola informasi mail server;
- mengelola pengumuman tender manual/tunjuk langsung;
- mutasi satker antar *agency;*
- dapat melihat *user* yang sedang aktif dan dapat melihat *log* akses seluruh akun;
- dapat melihat log perubahan anggota kepanitiaan oleh Admin Agency;
- dapat melihat daftar paket tender dan daftar rekapnya;
- mengelola akun *trainer* (khusus latihan);

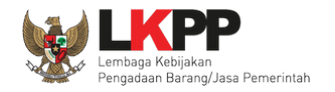

#### 2. Memulai Aplikasi

#### 2.1. Akses ke dalam SPSE

Admin PPE mendapat kode akses (*User ID* dan *Password*) untuk masuk ke dalam SPSE dari admin LKPP dengan menunjukkan surat pengangkatan sebagai admin PPE. Dari halaman publik masuk pada halaman khusus *login* admin PPE.

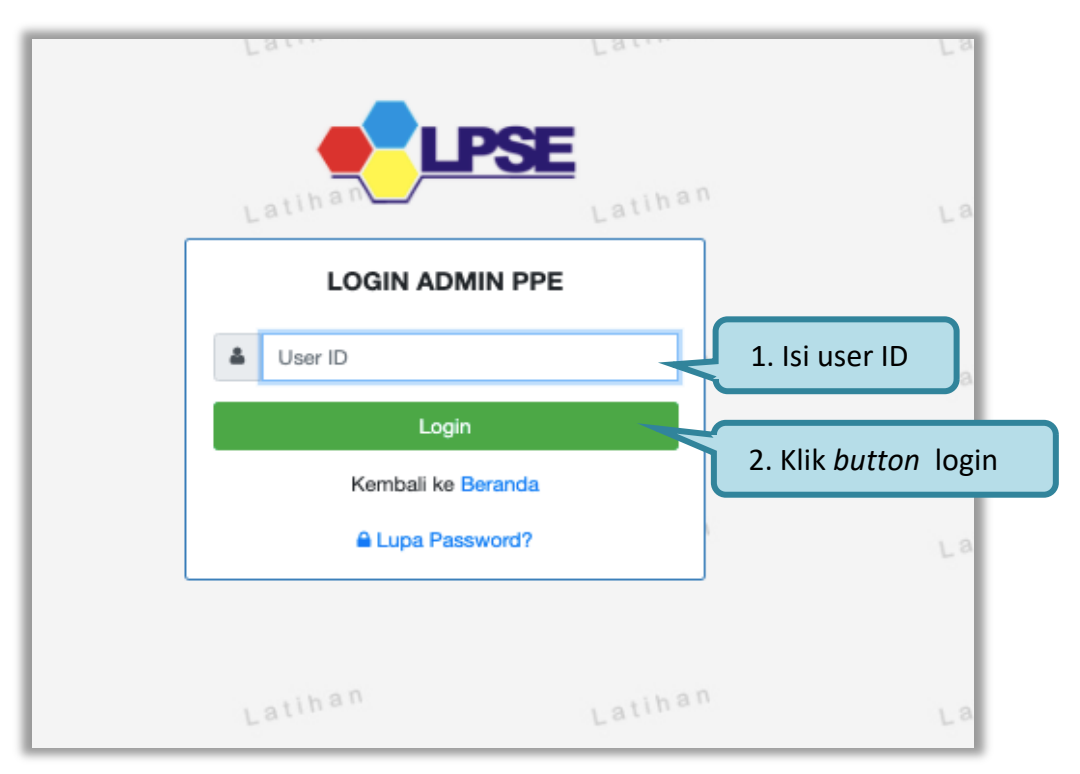

Gambar 1. Halaman Publik SPSE

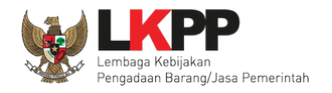

Kemudian akan tampil halaman login admin PPE, isikan Password dan kode captcha kemudian klik "login"

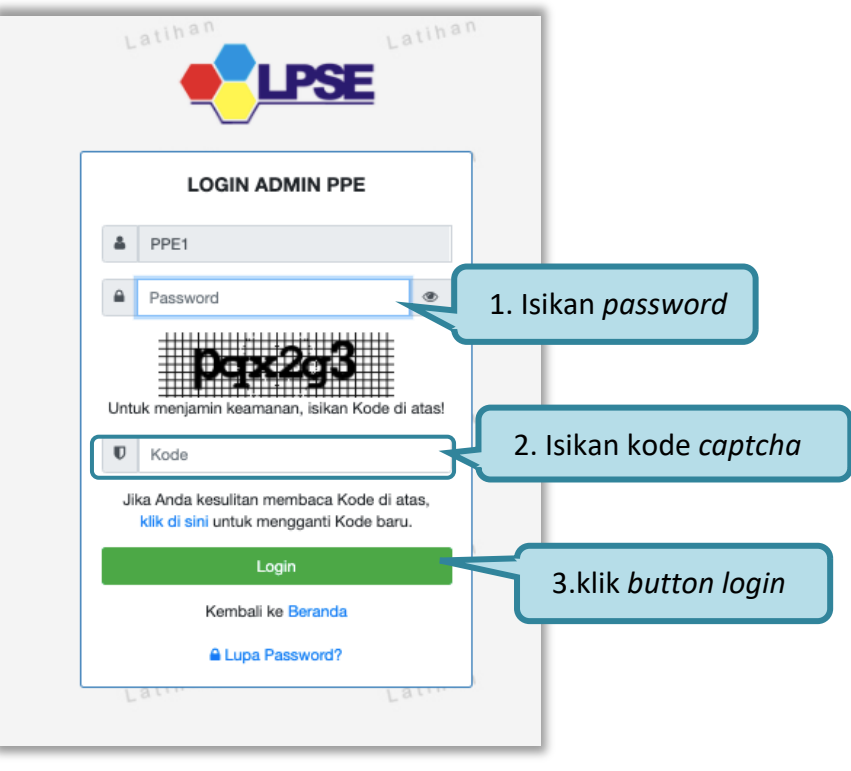

Gambar 2. Halaman Login PPE

Setelah berhasil login maka akan tampil halaman yang berisi menu-menu khusus sesuai dengan hak akses pengguna.

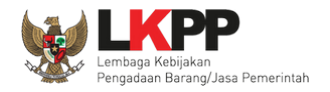

#### 2.2. Time-based One-time Password (TOTP)

*Time-based One-time Password* (TOTP) atau yang sudah biasa dikenal sebagai salah satu jenis *Two-Factor Authentication* (2FA). User cukup melakukan Aktivasi TOTP menggunakan *Smartphone* (Android/iOS) dengan Aplikasi 2FA Gratis (Contoh: Google Authenticator, Tufa, FreeOTP, dan lain-lain) yang bisa di *download* melalui Play Store (Android) dan App Store (iOS).

Fitur TOTP ini digunakan sebagai salah satu peningkatan standar keamanan yang membutuhkan 2 proses verifikasi. Selain menggunakan *User ID* dan *Password*, User juga wajib menggunakan *Security Code* yang di-*generate* melalui Aplikasi 2FA tersebut. Cara ini terbilang lebih aman serta terjamin keamanannya karena terintegrasi dengan Smartphone pemilik akun. Sehingga kemungkinan akan terjadinya pembajakan akun dapat ditekan seminimal mungkin.

Berbeda dengan fitur One-time Password (OTP), User/Pemberi Layanan bisa dikenakan biaya tambahan jika mengirimkan OTP melalui *Text Message* (SMS/Whatsapp) kepada *User*.

Untuk saat ini penggunaan TOTP pada saat login untuk seluruh User bisa di *enable/disable* bergantung kepada kebijakan yang berlaku. Jika dibuat enable, User Login akan menggunakan TOTP/2FA dan jika dibuat *disable*, *User Login* akan menggunakan *Two-step Login*.

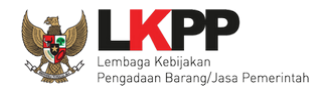

# 2.2.1. Aktivasi Time-based One-time Password (TOTP)

Selanjutnya jika berhasil login, akan muncul halaman aktivasi TOTP, klik "ENABLE TOTP"

| La.     | L a .                                    | Lat              |
|---------|------------------------------------------|------------------|
| Latihan |                                          | Latihan          |
|         | Aktivasi<br>Time-based One-time Password |                  |
| User ID | PPE2                                     |                  |
| Status  | Tidak Aktif                              |                  |
|         | & ENABLE TOTP                            | Klik enable TOTP |
|         | ර LOGOUT                                 |                  |
|         |                                          |                  |
| Latihan | Latihan                                  | Latihan          |
|         |                                          |                  |
|         |                                          | atihan           |
| Laur    | Latte                                    | Latte            |

Gambar 3. Halaman Enable TOTP

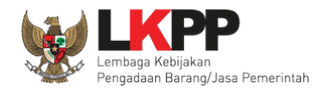

### Selanjutnya Scan QR Code menggunakan aplikasi 2FA

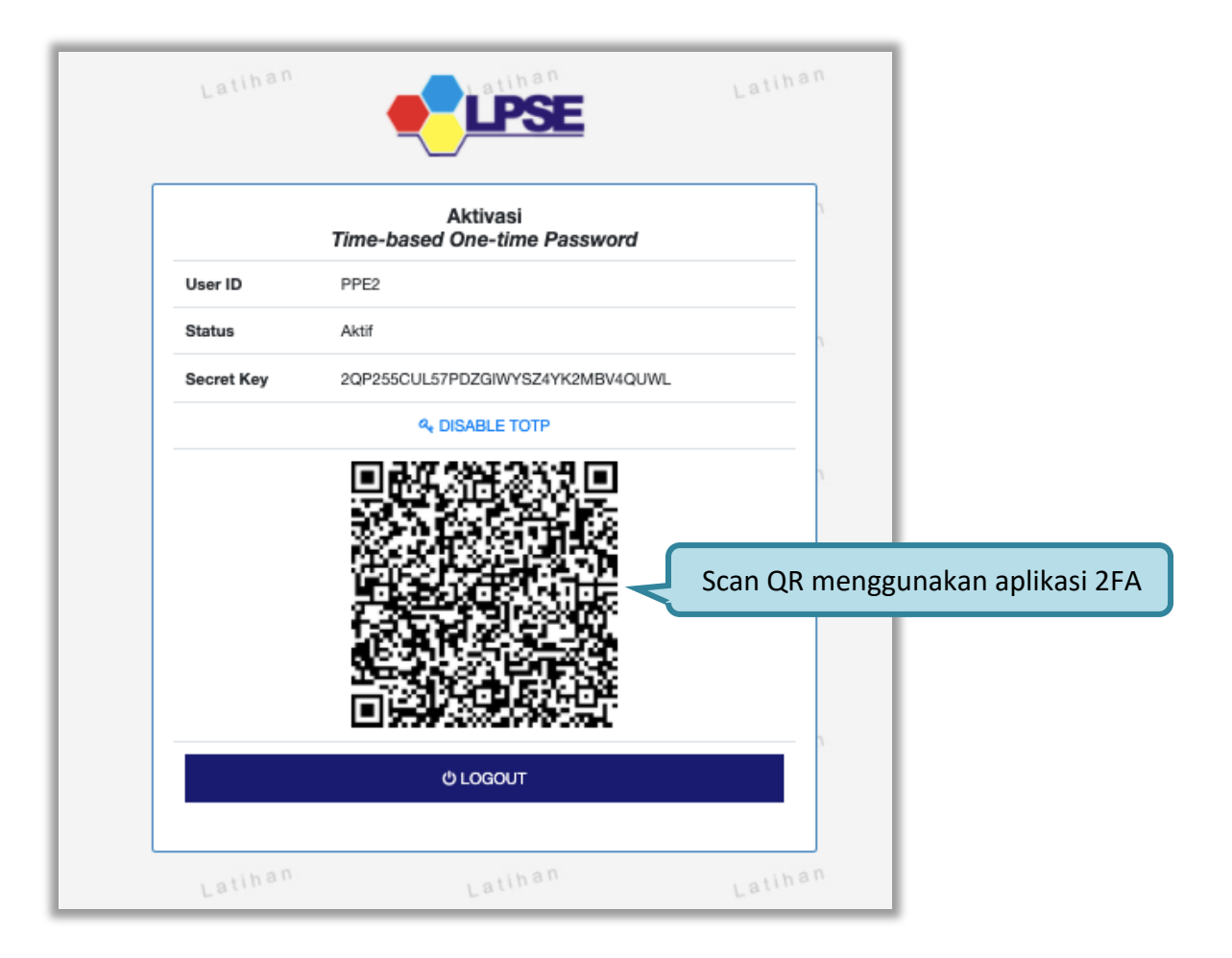

Gambar 4. Scan QR Code

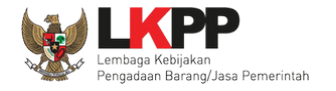

Selanjutnya klik button "Logout"

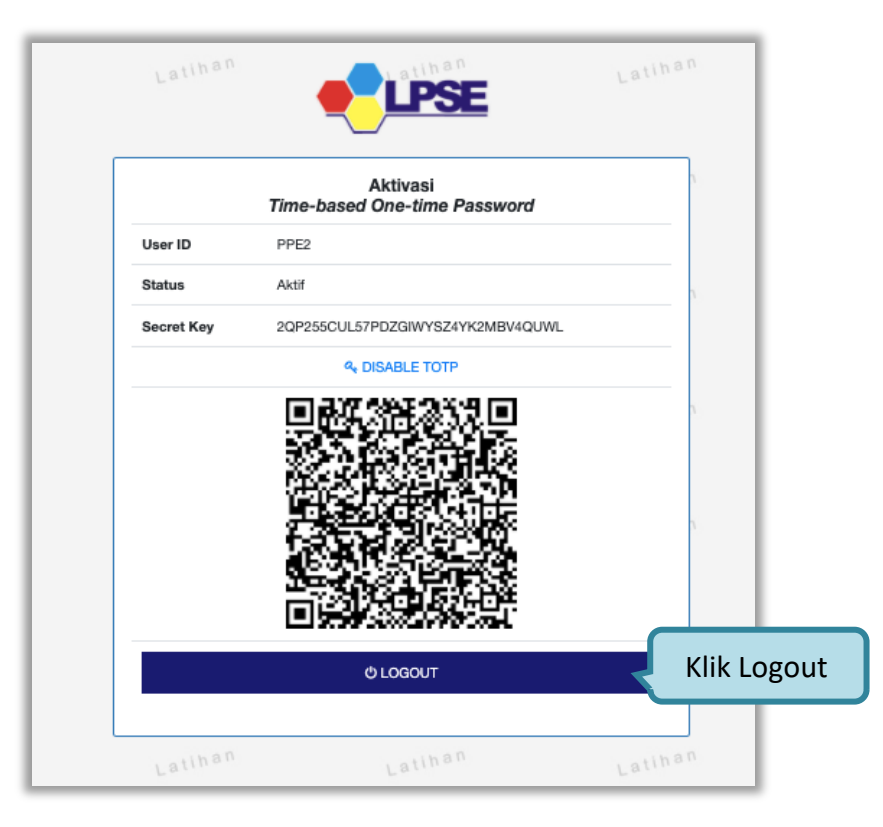

Gambar 5. Logout

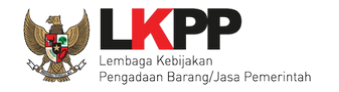

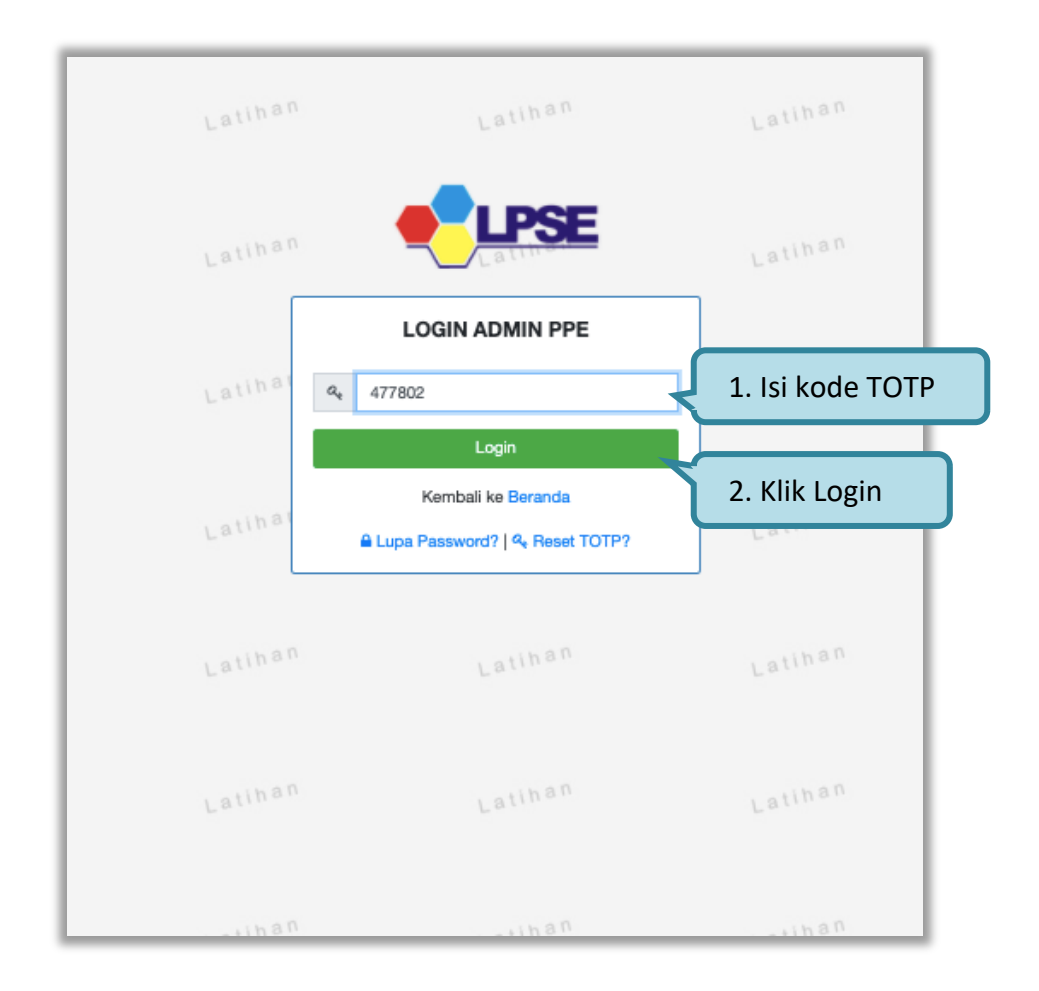

Selanjutnya admin PPE login kembali, dan Input Kode TOTP (di dapat dari Aplikasi 2FA yang digunakan).

Gambar 6. Isi Kode TOTP

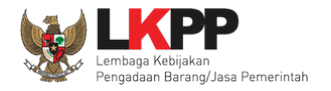

# Admin PPE berhasil Login

| BERANDA                    | AGENCY                                                                                                    | PEGAWAI          | AUDITOR        | UTILITY | LOG AKSES       | GANTI PASSWORD |   |                       |                    | () LOGOUT          |
|----------------------------|----------------------------------------------------------------------------------------------------|------------------|----------------|---------|-----------------|----------------|---|-----------------------|--------------------|--------------------|
| A Petunjuk                 | Penggunaan                                                                                                    | Aplikasi e-Procu | rement Lainnya |         |                 |                |   |                       | 2 - Admin Pusat Pe | ngadaan Elektronik |
|                            | L                                                                                                    |                  |                | Latin   |                 | Latin          | L |                       | Latin              |                    |
| Informasi Sis              | tem                                                                                                    |                  |                |         |                 |                |   |                       |                    |                    |
| JDK=11.0.12<br>Java Max Me | JDK=11.0.12+7-LTS 64bit - Linux :: Free Temp Storage=/home: 343 GB of 966 GB (35%) :: Java Free Memory=1 GB :: System Start=26 Oktober 2021 13:58 :: Java Total Memory*=1 GB :: Java Max Memory*=15 GB :: Database Tablespace Size (pg_default)=17 GB :: Free File Storage=/home: 343 GB of 966 GB (35%) :: Core=16 :: |                  |                |         |                 |                |   |                       |                    |                    |
| Admin Panel                |                                                                                                    |                  |                |         |                 |                |   |                       |                    |                    |
|                            |                                                                                                    |                  |                |         |                 |                |   |                       |                    |                    |
| 🖽 Berita                   |                                                                                                    |                  |                | H       | I Header Websit | e              |   | 🖄 Summary Report Te   | nder               |                    |
| ¶<> Pengum                 | uman                                                                                                    |                  |                | E       | Nama LPSE       |                |   | 🖹 Summary Report No   | on Tender          |                    |
| 🖈 Konten                   | Khusus                                                                                                    |                  |                | 6       | ) User Aktif    |                |   | 🗹 Reaktivasi Tender   |                    |                    |
| E Konten                   | Multimedia L                                                                                                    | PSE              |                | 6       | Log Akses Pen   | gguna          |   | ☑ Reaktivasi Non Tend | ler                |                    |
| A Pesan B                  | lerjalan                                                                                                    |                  |                | <       | Konfigurasi SP  | SE             |   | 🖄 Persetujuan Peruba  | han Jadwal         |                    |
| 🗣 Pesan S                  | listem                                                                                                    |                  |                | <       | Konfigurasi Jal | м              |   | 📽 Sesi Pelatihan (100 | D)                 |                    |
|                            |                                                                                                    |                  |                |         |                 |                |   |                       |                    |                    |

Gambar 7. Halaman Admin PPE Berhasil Login

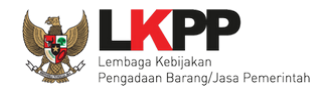

#### 2.2.2. RESET TIME-BASED ONE-TIME PASSWORD (TOTP)

Login sebagai admin PPE, input User ID kemudian klik "Reset TOTP"

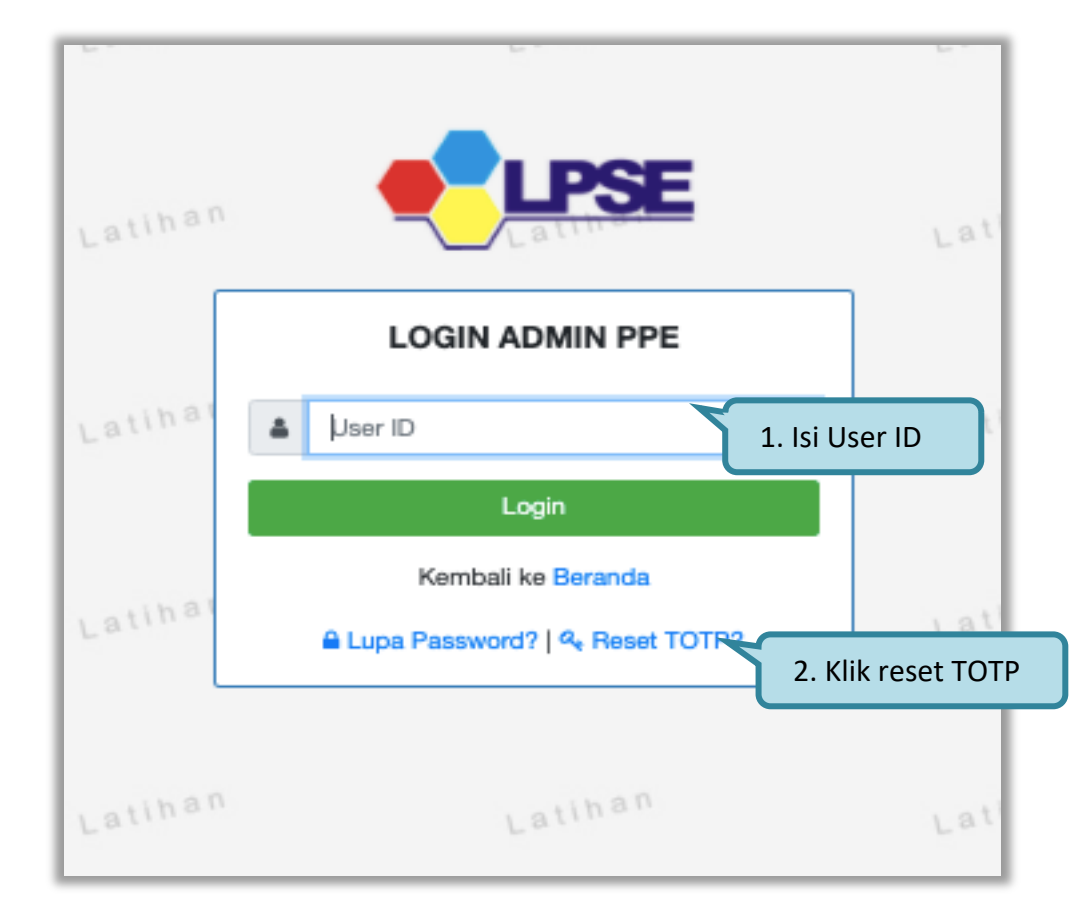

Gambar 8. Reset TOTP

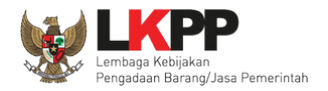

Selanjutnya Input User ID, Email, Kode Keamanan, dan Tipe User lalu klik button "Kirim".

| BERANDA                                         | CARI PAKET                                    | REGULASI                        | KONTEN KHUSUS                                  | DAFTAR HITAM                                     | AMEL                         | KONTAK KAMI                      |       | PENDAFTARAN PENMEDIA | LOGIN |
|-------------------------------------------------|-----------------------------------------------|---------------------------------|------------------------------------------------|--------------------------------------------------|------------------------------|----------------------------------|-------|----------------------|-------|
| Permintaan R                                    | eset TOTP                                     |                                 |                                                |                                                  |                              |                                  |       |                      |       |
|                                                 |                                               |                                 |                                                |                                                  |                              |                                  |       |                      |       |
| <ul> <li>Isikan Us</li> <li>Jika And</li> </ul> | er ID, Email Anda,<br>a lupa User ID dan      | dan Kode Kea<br>/atau Email yan | nanan! Aplikasi SPSE a<br>g Anda gunakan, Anda | kan mengirimkan <i>lini</i><br>harus menghubungi | k ke Email A<br>petugas di l | nda untuk mereset TOTP.<br>LPSE. |       |                      |       |
| User ID *                                       |                                               |                                 |                                                |                                                  | - Y                          | 1. Isi User ID                   |       |                      |       |
| Email *                                         |                                               |                                 |                                                |                                                  |                              |                                  |       |                      |       |
|                                                 |                                               | τg                              | <b>Omsa</b>                                    |                                                  | ſ                            | 2. Isi Email                     | J     |                      |       |
| 5                                               |                                               | Jika Anda ke<br>mengganti Ko    | sulitan membaca Kode<br>ode baru.              | di atas, klik di sini un                         | tuk                          |                                  |       |                      |       |
| Kode Keaman                                     | an •                                          | Untuk menjar                    | nin keamanan, isikan K                         | ode Keamanan di ata                              | as!                          | 3. Isi Kode Kear                 | manan |                      |       |
| B Kirim                                         | Penyedia O Non-Penyedia 4. Pilih Non Penyedia |                                 |                                                |                                                  |                              |                                  |       |                      |       |

Gambar 9. Halaman Permintaan Reset TOTP

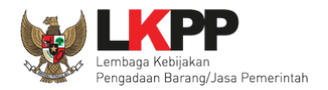

# Akan ada notifikasi reset TOTP terkirim ke email yang di inputkan.

|   | BERANDA     | CARI PAKET     | REGULASI           | KONTEN KHUSUS        | DAFTAR HITAM | AMEL | KONTAK KAMI |     | PENDAPTARAN PENYEDIA | LOGIN |  |
|---|-------------|----------------|--------------------|----------------------|--------------|------|-------------|-----|----------------------|-------|--|
| a | Lupa Passwo | rd             |                    |                      |              |      |             |     |                      |       |  |
| Ľ |             |                |                    |                      |              |      |             |     |                      |       |  |
| L | Email untuk | Reset TOTP sud | ah terkirim ke: ri | izkalovemu@gmail.com |              |      |             |     |                      |       |  |
| a |             | La.            |                    | Lau                  |              | La   |             | Lau | Far.                 |       |  |

# Gambar 10. Reset TOTP sudah terkirim ke email

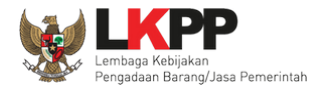

# Periksa ke akun email lalu buka email dengan subjek Konfirmasi Permintaan Reset TOTP dan klik button "Reset TOTP".

| r MailHog                                                               | Q Search                                                                                                    | <b>O</b> GitHub |
|-------------------------------------------------------------------------|----------------------------------------------------------------------------------------------------|-----------------|
| Connected                                                               | Subject Konfirmasi Permintaan Reset TOTP<br>To Pengguna SPSE <rizkalovemu@gmail.com></rizkalovemu@gmail.com>                                                                                                    |                 |
| Inbox (1)                                                               | HTML Plain text Source MIME                                                                                                    |                 |
| Oelete all messages                                                     | SISTEM PENGADAAN SECARA ELEKTRONIK                                                                                                    |                 |
| Jim<br>Jim is a chaos monkey.<br>Find out more at GitHub.<br>Enable Jim | Kepada Yth.<br>Pemilik Email <b>rizkalovemu@gmail.com</b><br>di<br>Tempat<br>Sehubungan dengan permintaan Bapak/Ibu untuk mereset TOTP, untuk langkah<br>selanjutnya Kami mohon Bapak/Ibu untuk klik button Reset TOTP berikut:<br>Reset TOTP                                |                 |
|                                                                         | Jika tidak bisa, silakan klik link berikut atau <i>copy</i> dan <i>paste</i> di browser Anda<br>https://latihan-lpse.lkpp.go.ld/spse44dev/user/resettokenviaemail?<br>isRekanan=0&userid=PPE2&kode=3a930085c2552c29abdd72c5e24d310fe547c0ebcefcdafdfc2eaeb881741077da5f0f7e2 | 077791d97d5i    |
|                                                                         | Untuk menghindari penggunaan kode akses oleh pihak-pihak yang tidak bertanggung jawab, kami mohon Bapak/lbu menghubungi petugas di LPSE jika Bapak/lbu lupa baik                                                                                                    |                 |

Gambar 11. Halaman Email TOTP

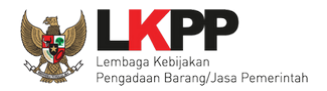

# Selanjutnyaakan masuk ke halaman Aplikasi SPSE, Admin PPE klik button "Reset TOTP"

| BERANDA    | CARI PAKET | REGULASI | KONTEN KHUSUS                                                                                       | DAFTAR HITAM                                                                               | AMEL                              | KONTAK KAMI                                           | PENIDAIPTARAN PENYEDIA | LOGIN |
|------------|------------|----------|----------------------------------------------------------------------------------------------------|--------------------------------------------------------------------------------------------|-----------------------------------|-------------------------------------------------------|------------------------|-------|
| Reset TOTP |            |          |                                                                                                    |                                                                                            |                                   |                                                       |                        |       |
|            |            |          | Ketentuan:<br>1. Dengan meng<br>2. Setelah meng<br>3. Simpanlah de<br>User ID: PPE2<br>C Reset TOTP | jeksekusi form ini akt<br>eksekusi form ini sila<br>ngan baik <b>TOTP</b> And<br>Klik Rese | tivasi TOTP<br>akan lakuka<br>da. | Anda akan di reset.<br>n reaktivasi <b>TOTP</b> Anda. |                        |       |

Gambar 12. Reset TOTP

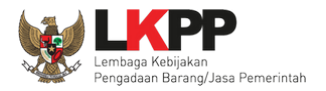

Selanjutny akan ada konfirmasi, Pilih 'Ya"untuk melakukan Reset TOTP.

| 1     | ;           | Latihan |          | Latihan Konfirmasi |                                                                                                    | ×        | Lati <b>et</b>        | PSE   |
|-------|-------------|---------|----------|--------------------|----------------------------------------------------------------------------------------------------|----------|-----------------------|-------|
| BERAN | NDA CARI PA | KET     | REGULASI | KON                | Apakah Anda yakin akan mereset TOTP Anda?                                                                                                    |          | PENDAIPTARAN PENMEDIA | LOGIN |
| Reset | тотр        |         |          |                    |                                                                                                    | Tidak Ya | Klik Ya               |       |
|       |             |         |          | Us                 | Ketentuan:<br>1. Dengan mengeksekusi form ini aktivasi TOTP Anda akan di reset.<br>2. Setelah mengeksekusi form ini silakan lakukan reaktivasi TOTP Anda.<br>3. Simpanlah dengan baik TOTP Anda.<br>er ID: PPE2<br>7. Reset TOTP |          |                       |       |

Gambar 13. Halaman Reset TOTP

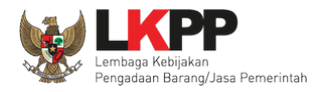

### Berhasil Reset TOTP

| BERANDA      | CARI PAKET  | REGULASI | KONTEN KHUSUS | DAFTAR HITAM | AMEL KON | ТАК КАМІ |        | PENDAPTARAN PENYEDIA | LOGIN |
|--------------|-------------|----------|---------------|--------------|----------|----------|--------|----------------------|-------|
| 18 Lupa Pass | word        |          |               |              |          |          |        |                      |       |
|              |             |          |               |              |          |          |        |                      | _     |
| Reset TO     | TP berhasil |          |               |              |          |          |        |                      |       |
| 1a           | Lau         |          | Larr          |              | Lace     |          | Lace   | Larr                 |       |
|              |             |          |               |              |          |          |        |                      |       |
| an           | , atl       |          | Latin         |              | Latihar  |          | atihan | Latihan              |       |

### Gambar 14. Reset TOTP Berhasil

Selanjutnya silakan melakukan Aktivasi TOTP ulang.

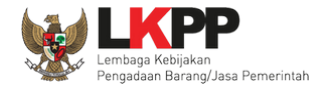

# 3. Penjelasan Fungsi dan Fitur

Setelah berhasil *login* maka akan tampil halaman yang berisi menu-menu khusus untuk Admin PPE. Klik *tab* menu tersebut untuk masuk ke dalam menu tertentu.

#### 3.1. Menu Beranda

Menu ini berisi fitur-fitur yang dapat di kelola oleh Admin PPE.

| BERANDA AGENCY PEGAWAI AUDITOR                                                                                    | UTILITY LOG AKSES GANTI PASSWORD                                                                                                    | ம் டல்லா                                                            |
|----------------------------------------------------------------------------------------------------|----------------------------------------------------------------------------------------------------|---------------------------------------------------------------------|
| A Petunjuk Penggunaan Aplikasi e-Procurement Lainnya                                                              | Link mengakses inaproc                                                                                                    | pejabat admin ppe - Admin Pusat Pengadaan Elektronik<br>Latur       |
| Notifik                                                                                                    |                                                                                                    |                                                                     |
| Terda Link untuk mengunduh kan                                                                                    | periksa konfigurasi server SPSE atau kontak JalM Administrator.                                                                     |                                                                     |
| petunjuk penggunaan                                                                                               | Lating                                                                                                    | Latino                                                              |
| Inform                                                                                                    |                                                                                                    |                                                                     |
| JDK=11.0.10+9 64bit - Linux :: Free Temp Storage=/home<br>Max Memory*=15 GB :: Database Tablespace Size (pg defai | : 829 GB of 966 GB (85%) :: Java Free Memory=537 MB :: System<br>ult)=8 GB :: Free File Storage :: 829 GB of 966 GB (85%) :: Core=1 | Start=10 Mei 2021 21:18 :: Java Total Memory*=1.004 MB :: Java 6 :: |
|                                                                                                    |                                                                                                    |                                                                     |
| Admin Panel                                                                                                    |                                                                                                    |                                                                     |
| (III) Borita                                                                                                    | H Hoader Website                                                                                                    | C Summary Bapart Tandar                                             |
|                                                                                                    |                                                                                                    | A Summary Report Nen Tooder                                         |
| t√ Pengumuman                                                                                                    |                                                                                                    |                                                                     |
| ★ Konten Khusus                                                                                                   | O User Aktif                                                                                                    |                                                                     |
| E Konten Multimedia LPSE                                                                                          | Log Akses Pengguna                                                                                                    | 🗹 Reaktivasi Non Tender                                             |
| A Pesan Berjalan                                                                                                  | Konfigurasi SPSE                                                                                                    | 🖻 Persetujuan Perubahan Jadwal                                      |
| 🎭 Pesan Sistem                                                                                                    | & Konfigurasi JalM                                                                                                    | 📽 Sesi Pelatihan (1000)                                             |

Gambar 15. Halaman Beranda Admin PPE

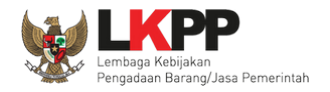

# 3.1.1. Fitur Berita

PPE mempunyai wewenang untuk merilis berita-berita seputar pengadaan barang dan jasa yang diadakan oleh LPSE. Berita-

berita ini ditampilkan di halaman utama aplikasi SPSE.

| BERANDA AGENCY PEGAWAI AUDITOR                            | UTILITY LOG AKSES GANTI                  | PASSWORD                      |                                              | © LOGOUT                 |  |
|-----------------------------------------------------------|------------------------------------------|-------------------------------|----------------------------------------------|--------------------------|--|
| 🙊 🖉 Petunjuk Penggunaan 🛛 Aplikasi e-Procurement Lainnya  |                                          |                               | pejabat admin ppe - Admin Pus                | sat Pengadaan Elektronik |  |
| Lating                                                    | Lating                                   | Lating                        | Lating                                       | Lating                   |  |
| Notifikasi JalM                                           |                                          |                               |                                              |                          |  |
| Terdapat kendala akses dari SPSE ke jaim.lkpp.go.id. Sila | kan periksa konfigurasi server SPSE atau | kontak JaIM Administrator.    |                                              |                          |  |
| Latino                                                    | Latina                                   | Latina                        | Latina                                       | Latina                   |  |
| Informasi Sistem                                          |                                          |                               |                                              |                          |  |
| Max Memory*=15 GB :: Database Tablespace Size (pg_d       | efault)=8 GB :: Free File Storage= : 829 | GB of 966 GB (85%) :: Core=16 | arte for wei 2021 21.16 Java fotar weinory s | =1.004 MB Java           |  |
| Klik menu berita                                          | H Header Website                         |                               | Summary Report Tender                        |                          |  |
| ¶⊴ <u>Pengumuman</u>                                      | Nama LPSE                                |                               | 🖹 Summary Report Non Tender                  |                          |  |
| ★ Konten Khusus                                           | 🕒 User Aktif                             |                               | Intersectiva Contender                       |                          |  |
| ⊞ Konten Multimedia LPSE                                  | 🖹 Log Akses Pengguna                     |                               | Seaktivasi Non Tender                        |                          |  |
| A Pesan Berjalan                                          | Konfigurasi SPSE                         |                               | 🖑 Persetujuan Perubahan Jadwal               |                          |  |
| Resan Sistem                                              | Konfigurasi JalM                         |                               | 📽 Sesi Pelatihan (1000)                      |                          |  |

Gambar 16. Halaman Beranda

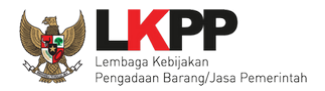

Tampil halaman daftar berita yang dikelola oleh admin PPE.

| Beranda » Daftar Berita                                                                      |                        |
|----------------------------------------------------------------------------------------------|------------------------|
| Tampilan 25 💠 data                                                                           | Cari:                  |
| Judul                                                                                        | ↑↓ Tanggal Update      |
| test berita 29 April 2021 ke 2                                                               | 29 April 2021 11:40    |
| test berita 29 April 2021                                                                    | 29 April 2021 11:39    |
| TEST upload                                                                                  | 14 April 2021 15:46    |
| Pengumuman Seleksi Pengadaan Manajemen Konstruksi Pembangunan Sarana Prasarana Multiplatform | 5 April 2021 10:43     |
| 🗆 test berita 29 april 2020 - gambar                                                         | 18 November 2020 15:05 |
| C Tes Berita                                                                                 | 18 November 2020 13:45 |
| D berita ppe 1                                                                               | 18 November 2020 13:44 |
| test berita 29 april 2020                                                                    | 18 November 2020 13:44 |
| Daftar Pelatihan SPSE 4.3                                                                    | 10 November 2020 12:20 |
| Tampilan 1 sar Klik <i>button</i> tambah                                                     | ec c 1 > 39            |

Gambar 17. Halaman Daftar Berita yang dikelola oleh Admin PPE

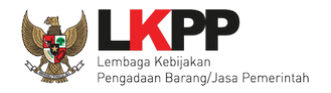

#### a. Tambah Berita

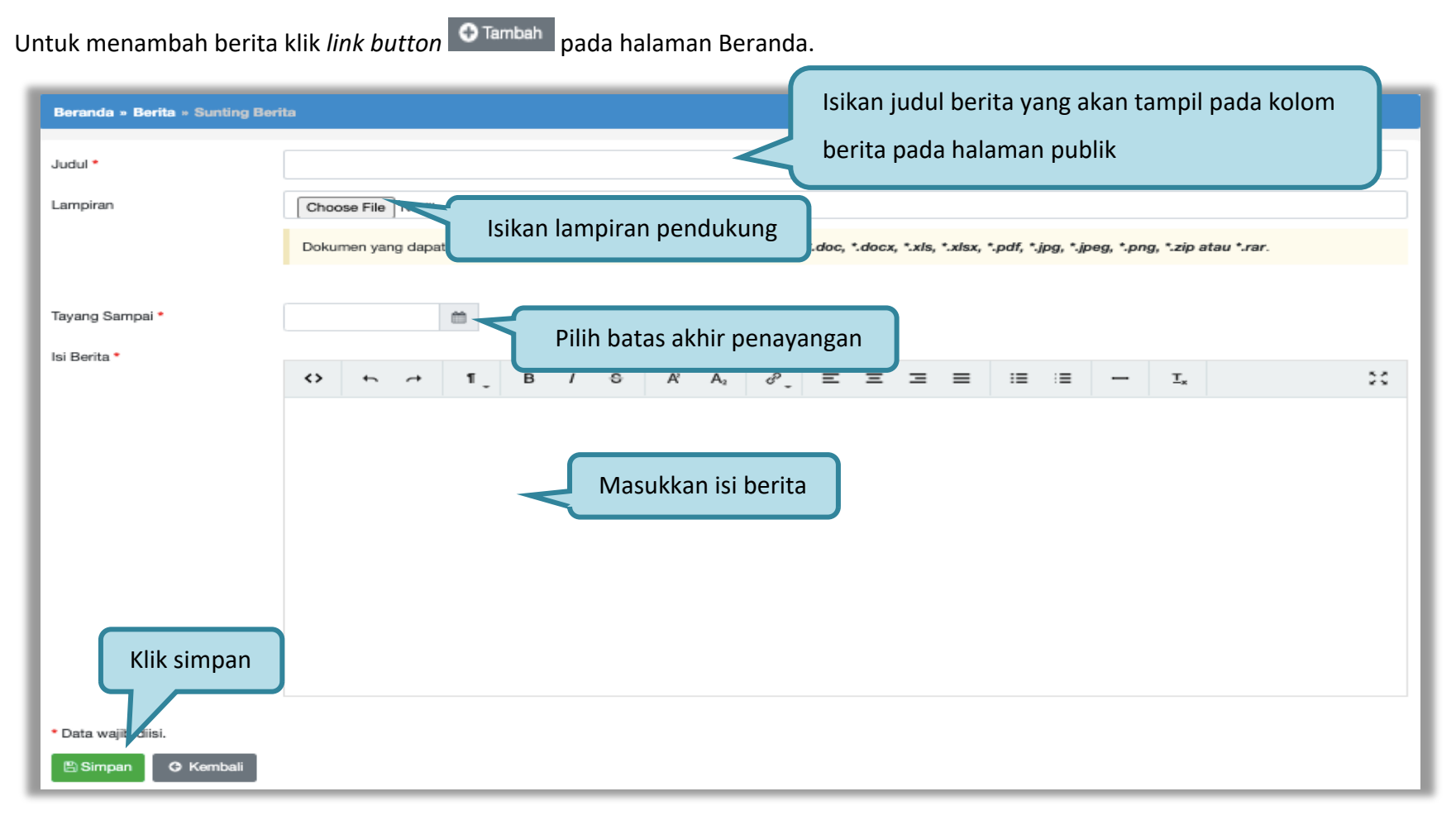

Gambar 18. Halaman Sunting Berita

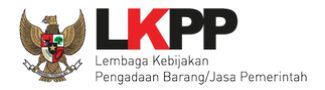

| Beranda » Berita » Detail Berita |                                          |  |  |  |  |
|----------------------------------|------------------------------------------|--|--|--|--|
| Data berhasil disimpan           | Tampil notifikasi data berhasil disimpan |  |  |  |  |
| Judul                            | Training SPSE                            |  |  |  |  |
| Tayang Sampai                    | 27 Mei 2021                              |  |  |  |  |
| Isi Berita                       | training SPSE ya ya                      |  |  |  |  |
| Lampiran                         |                                          |  |  |  |  |
| C Edit O Kembali                 |                                          |  |  |  |  |

Jika data berhasil disimpan maka *user* akan diarahkan ke halaman detail berita dan tampil notifikasi data berhasil disimpan.

Gambar 19. Halaman Detail Berita

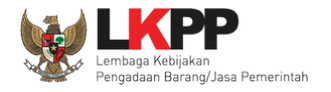

# Tampilan Berita pada halaman publik SPSE.

| BERANDA CARI PAKET                        | REGULASI KONTEN KHUSUS                          | DAFTAR HITAM KONTAK KAMI        |                          | Pendastaran penyedia Login -                                                  |
|-------------------------------------------|-------------------------------------------------|---------------------------------|--------------------------|-------------------------------------------------------------------------------|
| Latihan                                   | Latihan Muda                                    | ahnya Ikut Tender<br>Latihan    | Latihan                  |                                                                               |
| Latihan                                   | Latihan                                         | Latihan                         | Latihan >                | DAFTAR DI SINI<br>#KiniSaatnya #IkulTender 144                                |
| Latihan                                   | Latih <sup>a n</sup><br>OOC                     | Latih <sup>an</sup><br>000000   | Latihan                  | Klik tombol Pengumuman dan<br>Berita untuk melihat detail                     |
|                                           |                                                 |                                 | [08 Oktober 2019] - Peng | adaan Yang Kredibei Sejanterakan Bangsa.                                      |
| Tender »                                  |                                                 |                                 |                          | Pengumuman dan Berita »                                                       |
| No Nama Paket                             |                                                 | HPS                             | Akhir Pendaftaran        | 09 Oktober 2019 13:17                                                         |
| Pengadaan Barang                          |                                                 |                                 |                          | Pengumuman Hasil Klarifikasi dan Negosiasi Pengadaan     Langsung 1           |
| 1 Pengadaan Video                         | Wall (1010) spse 4.3                            | Rn 330_lt                       |                          |                                                                               |
| 2 Belanja Jasa Kebe                       | rsihan, Belanja Jasa Tampi                      | lan berita pada halam           | an publik SPSE           | 08 Oktober 2019 10:20<br>Training SPSE                                        |
| Jasa Konsultansi Badan                    | Jsaha                                           |                                 |                          |                                                                               |
| 1 Belanja Biaya Umu<br>chitra 14 okt 2019 | um (Audit KAP) - test pemasukan pen<br>spse 4.3 | awaran ulang KUALITAS Rp 176 Jt | 14 Oktober 2019 23:59    | 05 Oktober 2019 07:41<br>Hasil Testing aplikasi SPSE 4.3 di bogor, Jawa Barat |

Gambar 20. Tampilan Berita Pada Halaman Publik SPSE
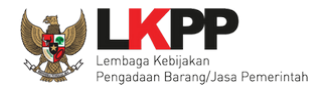

# Tampilan detail Pegumuman dan Berita.

| BERANDA CA    | RI PAKET          | REGULASI            | KONTEN K                                | HUSUS DAFTAR HITAM     | KONTAK KAMI                                                                   | PENDAFTARAN PENYEDIA | Login 👻 |  |  |
|---------------|-------------------|---------------------|-----------------------------------------|------------------------|-------------------------------------------------------------------------------|----------------------|---------|--|--|
| Daftar Pengum | Daftar Pengumuman |                     |                                         |                        |                                                                               |                      |         |  |  |
|               |                   |                     |                                         | Tampilan 25 • data     | a                                                                             | Cari:                |         |  |  |
|               |                   | -                   |                                         | Tanggal                | Judul Pengumuman                                                              |                      | 1t      |  |  |
| /             | $\sim$            | -                   |                                         | 08 Oktober 2019 10:20  | Training SPSE                                                                 |                      |         |  |  |
|               |                   | $\leq$              |                                         | 05 Oktober 2019 07:41  | Hasil Testing aplikasi SPSE 4.3 di bogor, Jawa Barat                          |                      |         |  |  |
|               | 1                 | 29 Maret 2019 11:02 |                                         | 29 Maret 2019 11:02    | Akan dilakukan update terhadap Web SPSE 4.3 pada hari sabtu 30 maret 2019 puk | ul 22.00 - 23.00     |         |  |  |
|               | ┨╹                | 28 Maret 2019 11:27 | berita acara tambahan pada berita acara |                        |                                                                               |                      |         |  |  |
|               |                   |                     |                                         | 25 Februari 2019 09:43 | Berita 1                                                                      |                      |         |  |  |
|               | -                 |                     |                                         | 22 Januari 2019 10:39  | Pengumumnan Perpanjanagan Jadwal                                              |                      |         |  |  |
|               |                   |                     |                                         | 05 Desember 2018 10:11 | judul testing pejabat pengadaan                                               |                      |         |  |  |
|               |                   |                     |                                         | 10 Januari 2019 13:29  | Test Judul Berita 6 - Katalon Test                                            |                      |         |  |  |
|               |                   |                     |                                         | 04 Desember 2018 15:32 | Test Judul Berita 5 - Katalon Test                                            |                      |         |  |  |

Gambar 21. Daftar Pengumuman Dan Berita Pada Halaman Publik SPSE

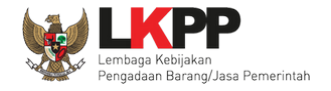

## b. Edit Berita

Untuk melakukan *edit* berita klik judul pada daftar berita.

| Beranda » Daftar Berita                                                                                                    |                        |
|----------------------------------------------------------------------------------------------------|------------------------|
| Tampilan 25 🗘 data                                                                                                    | Cari:                  |
| Judul                                                                                                    | ↑↓ Tanggal Update ↑↓   |
| Training SPSE Klik judul untuk edit berita                                                                                                    | 11 Mei 2021 10:32      |
| test berita 29 April 20                                                                                                    | 29 April 2021 11:40    |
| C test berita 29 April 2021                                                                                                    | 29 April 2021 11:39    |
| TEST upload                                                                                                    | 14 April 2021 15:46    |
| Pengumuman Seleksi Pengadaan Manajemen Konstruksi Pembangunan Sarana Prasarana Multiplatform                                                                                                    | 5 April 2021 10:43     |
| 🗆 test berita 29 april 2020 - gambar                                                                                                    | 18 November 2020 15:05 |
| C Tes Berita                                                                                                    | 18 November 2020 13:45 |
| D berita ppe 1                                                                                                    | 18 November 2020 13:44 |
| C test berita 29 april 2020                                                                                                    | 18 November 2020 13:44 |
| Daftar Pelatihan SPSE 4.3                                                                                                    | 10 November 2020 12:20 |
| Tampilan 1 sampai 10 dari 10 data       Tambah     Image: Constraint of the second second seco | a 4 1 5 9              |

Gambar 22. Halaman Daftar Berita

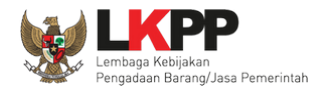

Tampil halaman detail berita kemudian klik button 'Edit'.

| Beranda » Berita » Detail Berita        |                     |  |  |  |
|-----------------------------------------|---------------------|--|--|--|
|                                         |                     |  |  |  |
| Judul                                   | Training SPSE       |  |  |  |
| Tayang Sampai                           | 27 Mei 2021         |  |  |  |
| Isi Berita<br>Lampiran Klik button edit | training SPSE ya ya |  |  |  |

## Gambar 23. Halaman Detail Berita

26

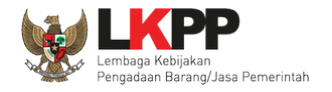

Kemudian akan tampil halaman sunting berita. Lakukan *edit* berita seperti halnya tambah berita lalu klik simpan jika telah selesai melakukan *edit*.

| Beranda » Berita » Sunting Berita                        |                                                                                                    |  |  |  |  |
|----------------------------------------------------------|----------------------------------------------------------------------------------------------------|--|--|--|--|
| Judul *                                                  | Training SPSE                                                                                                    |  |  |  |  |
| Lampiran Choose File No file chosen                      |                                                                                                    |  |  |  |  |
|                                                          | Dokumen yang dapat di upload hanya file/dokumen yang memiliki ekstensi.<br><b>1. Lakukan</b> <i>edit</i> berita                                                                                                    |  |  |  |  |
| Tayang Sampai *                                          | 27-05-2021                                                                                                    |  |  |  |  |
| Isi Berita *                                             | $\Leftrightarrow  \Leftrightarrow  \dashv  1_{\downarrow}  B  I  \odot  A^{c}  A_{2}  \mathscr{O}_{\downarrow}  \Xi  \Xi  \Xi  \Xi  =  -  1_{x} \qquad \qquad \qquad \qquad \qquad \qquad \qquad \qquad \qquad \qquad \qquad \qquad \qquad \qquad \qquad \qquad \qquad \qquad $ |  |  |  |  |
|                                                          | training SPSE ya ya                                                                                                    |  |  |  |  |
| 2. Klik simpan<br>• Dat sıtıb diisi.<br>Bimpan O Kembali |                                                                                                    |  |  |  |  |

Gambar 24. Halaman Sunting Berita

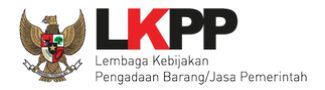

| Beranda » Berita » Detail Be | irita                             |
|------------------------------|-----------------------------------|
| Data berhasil disimpan       | Notifikasi data berhasil disimpan |
| Judul                        | Training SPSE                     |
| Tayang Sampai                | 27 Mei 2021                       |
| Isi Berita                   | training SPSE ya                  |
| Lampiran                     |                                   |
| C Edit O Kembali             |                                   |

Jika data berhasil disimpan maka *user* akan diarahkan ke halaman detail berita dan tampil notifikasi data berhasil disimpan.

Gambar 25. Halaman Detail Berita

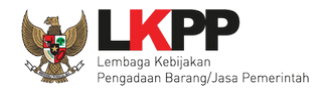

#### c. Hapus Berita

Untuk menghapus berita, pilih berita dengan memberi tanda ceklis 🗹 di sebelah judul berita kemudian klik button 🔋 Hapus .

| Beranda » Daftar Berita                                                                      |                        |
|----------------------------------------------------------------------------------------------|------------------------|
| Tampilan 25 💠 data                                                                           | Cari:                  |
| 🖂 Judul                                                                                      | ↑↓ Tanggal Update ↑↓   |
| Training SPSE                                                                                | 11 Mei 2021 10:36      |
| test berita 29 April 2021 ke 2                                                               | 29 April 2021 11:40    |
| test berita 29 April 2021                                                                    | 29 April 2021 11:39    |
| TEST upload                                                                                  | 14 April 2021 15:46    |
| Pengumuman Seleksi Pengadaan Manajemen Konstruksi Pembangunan Sarana Prasarana Multiplatform | 5 April 2021 10:43     |
| 🗆 test berita 29 april 2020 - gambar                                                         | 18 November 2020 15:05 |
| C Tes Berita                                                                                 | 18 November 2020 13:45 |
| Derita r<br>1 Ceklis herita yang akan dihanus                                                | 18 November 2020 13:44 |
|                                                                                              | 18 November 2020 13:44 |
| ✓ Daftar Pelatihan SPSE 4.3                                                                  | 10 November 2020 12:20 |
| Tampilan 1 sampai 10 dari 10 data 2. Klik <i>button</i> hapus                                | a c <b>1</b> 5 B       |

Gambar 26. Halaman Daftar Berita

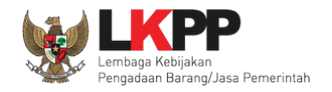

Muncul *pop-up* konfirmasi hapus, klik *button* or untuk menghapus data tersebut.

| ha  | Latihan Iatihan-Ipse.Ikpp.go.id says                                                                                                    |           |                                                                                                    |
|-----|----------------------------------------------------------------------------------------------------|-----------|----------------------------------------------------------------------------------------------------|
|     | BERANDA AGENCY PEGAWAI                                                                                                    | Cancel OK | <b>b LoGout</b><br>pejabat admin ppe - Admin Pusat Pengadaan Elektronik<br>La T                                                |
| lha | Tampilan 25 💠 data                                                                                                    | Klik Ol   | Cari:                                                                                                    |
| lha | test berita 29 April 2021 ke 2     test berita 29 April 2021     test berita 29 April 2021     TEST upload     Pengumuman Seleksi Pengadaan Manajemen Konstruksi Pembangunan Sarana Prasarana Multiplatform |           | 29 April 2021 11:40<br>29 April 2021 11:39<br>14 April 2021 15:46<br>5 April 2021 10:43                                        |
| (ha | test berita 29 april 2020 - gambar  Tes Berita  berita ppe 1  test berita 29 april 2020  test berita 29 april 2020  test berita 29 april 2020                                                               |           | 18 November 2020 15:05<br>18 November 2020 13:45<br>18 November 2020 13:44<br>18 November 2020 13:44<br>18 November 2020 13:44 |
| (ha | Tampilan 1 sampai 10 dari 10 data 1 row selected                                                                                                    |           |                                                                                                    |

Gambar 27. Halaman Konfirmasi Hapus Berita

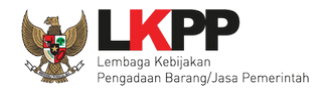

## 3.1.2. Fitur Pengumuman

Fitur Pengumuman digunakan untuk menampilkan pengumuman yang berkaitan dengan pengadaan yang sedang

berlangsung.

| BERANDA AGENCY                        | PEGAWAI AUDITOR                            | UTILITY LOG AKSES GANTI P                | ASSWORD                       |                                  | © LOGOUT               |  |  |  |
|---------------------------------------|--------------------------------------------|------------------------------------------|-------------------------------|----------------------------------|------------------------|--|--|--|
| 🙊 🖉 Petunjuk Penggunaan               | Aplikasi e-Procurement Lainnya             |                                          |                               | pejabat admin ppe - Admin Pusa   | t Pengadaan Elektronik |  |  |  |
| Latinon                               | Latin                                      | Latina                                   | Lating                        | Latin                            | Lating                 |  |  |  |
| Notifikasi JalM                       | Notifikasi JalM                            |                                          |                               |                                  |                        |  |  |  |
| Terdapat kendala akses da             | ri SPSE ke <b>jaim.lkpp.go.id</b> . Silaka | n periksa konfigurasi server SPSE atau   | kontak JalM Administrator.    |                                  |                        |  |  |  |
| Latino                                | Latinan                                    | Latina                                   | Latina                        | Lating                           | Latinos                |  |  |  |
| Informasi Sistem                      |                                            |                                          |                               |                                  |                        |  |  |  |
| Max Memory*=15 GB :: D<br>Admin Panel | Database Tablespace Size (pg_defa          | ault)=8 GB :: Free File Storage= : 829 ( | GB of 966 GB (85%) :: Core=16 | 3 ::<br>[∄ Summary Report Tender |                        |  |  |  |
| ¶⊄ Pengumuman                         | KIIK IINK Pengu                            | muman Pengadaan                          |                               | B Summary Report Non Tender      |                        |  |  |  |
| ★ Konten Khusus                       |                                            | 🕒 User Aktif                             |                               | S Reaktivasi Tender              |                        |  |  |  |
| E Konten Multimedia LP                | SE                                         | E Log Akses Pengguna                     |                               | C Reaktivasi Non Tender          |                        |  |  |  |
| ${f A}$ Pesan Berjalan                |                                            | Konfigurasi SPSE                         |                               | 🛱 Persetujuan Perubahan Jadwal   |                        |  |  |  |
| 🙊 Pesan Sistem                        |                                            | Konfigurasi JalM                         |                               | 📽 Sesi Pelatihan (1000)          |                        |  |  |  |

Gambar 28. Halaman Beranda

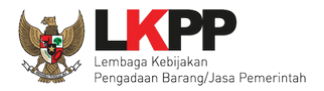

# Kemudian akan tampil halaman Daftar Pengumuman Tender.

| Beranda » Daftar Pengumuman           |                          |                         |
|---------------------------------------|--------------------------|-------------------------|
| Tampilan 25 💠 data                    |                          | Cari:                   |
| 🗆 Judul                               |                          | ↑↓ Tanggal Update ↑↓    |
| C Test                                |                          | 2 Maret 2021 14:26      |
| 🗆 test 3 juni 2020                    |                          | 15 Februari 2021 12:12  |
| C test download berita                | Daftar Pengumuman Tender | 15 Februari 2021 12:10  |
| C test download berita                |                          | 28 Januari 2021 23:16   |
| 🔘 berita 1                            |                          | 18 September 2020 21:08 |
| 🗆 test pengumuman 29 april 2020       |                          | 29 April 2020 12:29     |
| Delatihan vendor 2020                 |                          | 14 Februari 2020 08:01  |
| Klik tambah<br>7 data<br>Tambah Mapus |                          | -π < <b>1</b> > 39      |
|                                       |                          |                         |

Gambar 29. Halaman Daftar Pengumuman Tender

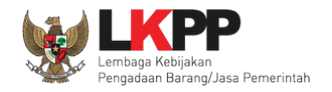

#### a. Tambah Pengumuman Tender

Untuk menambahkan pengumuman tender klik *button <sup>O Tambah</sup>*. Kemudian tampil halaman Sunting Pengumuman Tender.

| Beranda » Pengumuman » Sun | ting Pengumuman                                                                                                    |  |  |  |  |  |
|----------------------------|----------------------------------------------------------------------------------------------------|--|--|--|--|--|
| Judul *                    | 1. Isikan judul pengumuman                                                                                                    |  |  |  |  |  |
| Lampiran                   | Choose File  2. Klik lampirkan <i>file</i> Dokumen yang dapat or optoad manya merookomen yang memiliki ekstensi *.doc, *.docx, *.xls, *.xlsx, *.pdf, *.jpg, *.jpeg, *.png, *.zlp atau *.rar. |  |  |  |  |  |
| Tayang Sampai              | 3. Pilih batas waktu tayang                                                                                                    |  |  |  |  |  |
| Isi Pengumuman *           |                                                                                                    |  |  |  |  |  |
|                            | 4. Masukkan isi pengumuman                                                                                                    |  |  |  |  |  |
| 5. Klik simpan             |                                                                                                    |  |  |  |  |  |
| Simpan O Kembali           |                                                                                                    |  |  |  |  |  |

#### Gambar 30. Halaman Sunting Pengumuman Tender

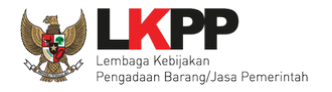

Jika data berhasil disimpan maka *user* akan diarahkan ke halaman detail pengumuman tender dan tampil notifikasi data berhasil disimpan.

| Beranda » Pengumuman » Detail Pengumuman                                                                                                    |  |  |  |  |  |
|----------------------------------------------------------------------------------------------------|--|--|--|--|--|
| Data berhasil disimpan                                                                                                    |  |  |  |  |  |
| Judul     Renoumuman Tender       Tayang Sampai     Data berhasil disimpan     2021       Isi Pengumuman     Renoumuman tender                                                                                                    |  |  |  |  |  |
| Lampiran       Image: Constraint of the state of the state |  |  |  |  |  |

Gambar 31. Halaman Detail Pengumuman Tender

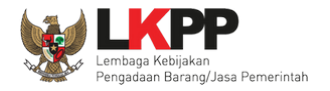

# Tampilan Pengumuman pada halaman publik SPSE.

| BERANDA CARI PAKET                                                 | REGULASI KONTEN KHUSUS                          | DAFTAR HITAM KONTAK KAMI      |                          | PENDARTARAN PENDER LOGIN -                                                            |
|--------------------------------------------------------------------|-------------------------------------------------|-------------------------------|--------------------------|---------------------------------------------------------------------------------------|
| Latihan                                                            | Latihan Mud                                     | ahnya Ikut Tender<br>Latihan  | Latihan                  | ΑΥΟ                                                                                   |
| Latihan                                                            | Latihan                                         | Latihan                       | Latihan                  | IKUTTENDER!         DAFTAR DI SINI         #Kinisaatnya #lkutTender         Follow Us |
| Latihan                                                            | Latiban<br>OO                                   | Latih <sup>an</sup><br>000000 |                          | Klik tombol Pengumuman dan<br>Berita untuk melihat detail                             |
|                                                                    |                                                 |                               | [08 Oktober 2019] - Peng | adaan Yang Kredibel Sejahterakan Bangsa.                                              |
| Tender »                                                           |                                                 |                               |                          | Pengumuman dan Berita »                                                               |
| No Nama Paket                                                      |                                                 | HPS                           | Akhir Pendaftaran        | 09 Oktober 2019 13:17                                                                 |
| Pengadaan Barang                                                   |                                                 |                               |                          | Pengumuman Hasil Klarifikasi dan Negosiasi Pengadaan<br>Langsung 1                    |
| 1 Pengadaan Video                                                  | o Wall (1010) spse 4.3                          | Rp 330 Jt                     | 14 Oktober 2             |                                                                                       |
| 2 Belanja Jasa Keb                                                 | ersihan, Belanja                                | D- 24                         | 110 17.00                | 08 Oktober 2019 10:20<br>Training SPSE                                                |
| Jasa Konsultansi Badan<br>1 Belanja Biaya Um<br>chitra 14 okt 2015 | Usaha Tampilan<br>num (Audit KAP)<br>9 spse 4.3 | pengumuman pada ha            | alaman publik            | 05 Oktober 2019 07:41<br>Hasil Testing aplikasi SPSE 4.3 di bogor, Jawa Barat         |

Gambar 32. Tampilan pengumuman Pada Halaman Publik SPSE

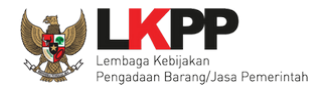

# Tampilan detail Pegumuman dan Berita.

| BERANDA CA    | RI PAKET | REGULASI | KONTEN K | HUSUS DAFTAR HITAM     | KONTAK KAMI                                                                   | PENDAFTARAN PENYEDIA | Login 👻 |
|---------------|----------|----------|----------|------------------------|-------------------------------------------------------------------------------|----------------------|---------|
| Daftar Pengum | uman     |          |          |                        |                                                                               |                      |         |
|               |          |          |          | Tampilan 25 • data     | a                                                                             | Cari:                |         |
|               |          | -        |          | Tanggal                | Judul Pengumuman                                                              |                      | 1t      |
| /             | $\sim$   | -        |          | 08 Oktober 2019 10:20  | Training SPSE                                                                 |                      |         |
|               |          | $\leq$   |          | 05 Oktober 2019 07:41  | Hasil Testing aplikasi SPSE 4.3 di bogor, Jawa Barat                          |                      |         |
|               | 1        | 1 L      |          | 29 Maret 2019 11:02    | Akan dilakukan update terhadap Web SPSE 4.3 pada hari sabtu 30 maret 2019 puk | ul 22.00 - 23.00     |         |
|               | ┨╹       | と        |          | 28 Maret 2019 11:27    | berita acara tambahan pada berita acara                                       |                      |         |
|               |          |          |          | 25 Februari 2019 09:43 | Berita 1                                                                      |                      |         |
|               | -        |          |          | 22 Januari 2019 10:39  | Pengumumnan Perpanjanagan Jadwal                                              |                      |         |
|               |          |          |          | 05 Desember 2018 10:11 | judul testing pejabat pengadaan                                               |                      |         |
|               |          |          |          | 10 Januari 2019 13:29  | Test Judul Berita 6 - Katalon Test                                            |                      |         |
|               |          |          |          | 04 Desember 2018 15:32 | Test Judul Berita 5 - Katalon Test                                            |                      |         |

Gambar 33. Daftar Pengumuman Dan Berita Pada Halaman Publik SPSE

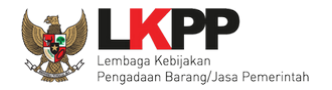

## b. Edit Pengumuman Tender

Untuk *edit* pengumuman tender, klik pengumuman yang akan diedit pada Daftar Pengumuman Tender.

| Beranda » Daftar Pengumuman                       |                                           |                         |
|---------------------------------------------------|-------------------------------------------|-------------------------|
| Tampilan 25 🖨 data                                |                                           | Cari:                   |
| 🗆 Judul                                           | 14                                        | Tanggal Update 🌐        |
| I Test                                            |                                           | 2 Maret 2021 14:26      |
| 🗆 test 3 juni 2020                                |                                           | 15 Februari 2021 12:12  |
| C test download berita                            | klik pengumuman yang akan di- <i>edit</i> | Februari 2021 12:10     |
| C test download berita                            |                                           | 26 Januari 2021 23:16   |
| D berita 1                                        |                                           | 18 September 2020 21:08 |
| 🗍 test pengumuman 29 april 2020                   |                                           | 29 April 2020 12:29     |
| pelatihan vendor 2020                             |                                           | 14 Februari 2020 08:01  |
| Tampilan 1 sampai 7 dari 7 data<br>Tambah 🕅 Hapus |                                           | a c 1 > p               |

Gambar 34. Halaman Daftar Pengumuman Tender

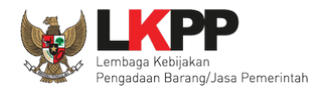

37

Tampil halaman Detail Pengumuman Tender lalu pilih button 'Edit'.

| Beranda » Pengumuman » Detail Pengumuman |                        |  |  |  |
|------------------------------------------|------------------------|--|--|--|
|                                          |                        |  |  |  |
| Judul                                    | Pengumuman Tender      |  |  |  |
| Tayang Sampai                            | 29 Mei 2021            |  |  |  |
| Isi Pengumuman                           | test pengumuman tender |  |  |  |
| Lamp Klik button Edit                    |                        |  |  |  |

Gambar 35. Halaman Detail Pengumuman Tender

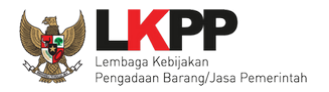

| Beranda » Pengumuman | I × Sunting Pengumuman                                                                                                    |
|----------------------|----------------------------------------------------------------------------------------------------|
| Judul *              | rengumuman Tender                                                                                                    |
| Lampiran             | Choose File No file chosen                                                                                                    |
|                      | Dokumen yang dapat di upload hanya file/dokumen yang memiliki ekstensi *.doc, *.docx, *.xls, *.xlsx, *.pdf, *.jpg, *.jpeg, *.png, *.zip atau *.rar. |
|                      | 1. Lakukan <i>edit</i> data                                                                                                    |
| Tayang Sampai        | 29-05-2021 a yang diperlukan                                                                                                    |
| isi rengununan -     |                                                                                                    |
|                      | test pengumuman tender                                                                                                    |
|                      |                                                                                                    |
|                      |                                                                                                    |
|                      |                                                                                                    |
|                      |                                                                                                    |
|                      |                                                                                                    |
| 2. Klik button       | simpan                                                                                                    |
| * Data w diisi.      |                                                                                                    |
| 🖹 Simpan 🛛 🛛 Kemba   | ali                                                                                                    |

Kemudian akan tampil halaman Sunting Pengumuman Tender, *edit* bagian yang diperlukan lalu klik simpan.

Gambar 36. Halaman Sunting Pengumuman Tender

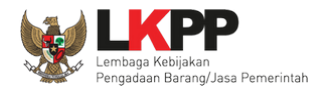

Jika data berhasil disimpan maka *user* akan diarahkan ke halaman detail pengumuman tender dan tampil notifikasi data berhasil disimpan.

| Beranda » Pengumuman » Detail Pengumuman      |                           |
|-----------------------------------------------|---------------------------|
| Data berhasil disimpan Data berhasil disimpan |                           |
| Judul                                         | Pengumuman Tender         |
| Tayang Sampai                                 | 29 Mei 2021               |
| Isi Pengumuman                                | test pengumuman tender ya |
| Lampiran                                      |                           |
| Gif Edit O Kembali                            |                           |

Gambar 37. Halaman Detail Pengumuman Tender

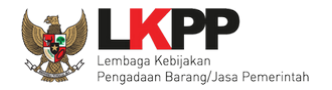

### c. Hapus Pengumuman Tender

Untuk menghapus pengumuman tender, pilih pengumuman dengan memberi tanda 🗹 di sebelah pengumuman yang akan dihapus.

| Beranda » Daftar Pengumuman                                                         |                         |
|-------------------------------------------------------------------------------------|-------------------------|
| Tampilan 25 💠 data                                                                  | Cari:                   |
| Judul                                                                               | †↓ Tanggal Update †↓    |
| Pengumuman Tender                                                                   | 11 Mei 2021 10:56       |
| Test <ol> <li>Beri tanda ceklis pada pengumuman yang akan dihapus</li> </ol>        | 2 Maret 2021 14:26      |
| test 3 juni 2020                                                                    | 15 Februari 2021 12:12  |
| test download berita                                                                | 15 Februari 2021 12:10  |
| test download berita                                                                | 28 Januari 2021 23:16   |
| Derita 1                                                                            | 18 September 2020 21:08 |
| test pengumuman 29 april 2020                                                       | 29 April 2020 12:29     |
| pelatihan vendor 2020                                                               | 14 Februari 2020 08:01  |
| Tampilan 1 sampai 8 dari 8 data 1 row selected<br>Tambah Hapus 2. Klik button hapus | « ( <mark>1</mark> )»   |

Gambar 38. Halaman Hapus Pengumuman Tender

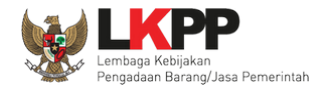

# Pada *pop-up* konfirmasi hapus, klik *button* **OK**.

| Latihan-Ipse.Ikpp.go.id says                                                                             |                      |                                                                            |
|----------------------------------------------------------------------------------------------------|----------------------|----------------------------------------------------------------------------|
| BERANDA AGENCY PEGAWAI<br>A Petunjuk Penggunaan Aplikasi e-Pri<br>Latine:<br>Beranda » Daftar Pengumuman | Cancel OK<br>Klik OK | <b>O LOGOUT</b><br>pejabat admin ppe - Admin Pusat Pengadaan Elektronik    |
| Tampilan 25 💠 data                                                                                       |                      | Cari:                                                                      |
| Pengumuman Tender      Test     test 3 juni 2020                                                         |                      | 11 Mei 2021 10:56<br>2 Maret 2021 14:26<br>15 Februari 2021 12:12          |
| test download berita  test download berita  berita 1                                                     |                      | 15 Februari 2021 12:10<br>28 Januari 2021 23:16<br>18 September 2020 21:08 |
| test pengumuman 29 april 2020 pelatihan vendor 2020                                                      |                      | 29 April 2020 12:29<br>14 Februari 2020 08:01                              |
| Tampilan 1 sampai 8 dari 8 data 1 row selected                                                           |                      | « 4 <b>1</b> > »                                                           |

Gambar 39. Halaman Konfirmasi Hapus Pengumuman Tender

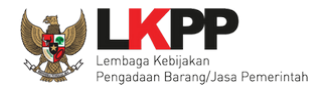

## 3.1.3. Fitur Konten Khusus

Fitur Konten Khusus digunakan untuk mengelola konten yang akan ditampilkan di halaman publik.

| BERANDA AGENCY                      | PEGAWAI AUDITOR                             | UTILITY LOG AKSES GANTI P                  | ASSWORD                        |                                | U LOGOUT                   |
|-------------------------------------|---------------------------------------------|--------------------------------------------|--------------------------------|--------------------------------|----------------------------|
| 🙊 🖉 Petunjuk Penggunaan             | Aplikasi e-Procurement Lainnya              |                                            |                                | pejabat admin ppe - Admin I    | Pusat Pengadaan Elektronik |
| Latino                              | Latina                                      | Lating                                     | Lating                         | Lating                         | Lating                     |
| Notifikasi JalM                     |                                             |                                            |                                |                                |                            |
| Terdapat kendala akses o            | lari SPSE ke <b>jaim.lkpp.go.id</b> . Silal | kan periksa konfigurasi server SPSE atau k | ontak JalM Administrator.      |                                |                            |
| Latina                              | Latina                                      | Latina                                     | Latina                         | Latina                         | Latina                     |
| Informasi Sistem                    |                                             |                                            |                                |                                |                            |
| Max Memory*=15 GB ::<br>Admin Panel | Database Tablespace Size (pg_d              | efault)=8 GB :: Free File Storage= : 829 G | B of 966 GB (85%) :: Core=16 : | :                              |                            |
| 🖽 Berita                            |                                             | H Header Website                           |                                | A Summary Report Tender        |                            |
| ¶⊴ <u>Pengumuman</u>                |                                             | 🖽 Nama LPSE                                |                                | 🖹 Summary Report Non Tender    |                            |
| * Konten Khusus                     | Klik <i>link</i> Konten                     | khusus <sup>User Aktif</sup>               |                                | 🗹 Reaktivasi Tender            |                            |
| E Konten Multimedia I               | PS                                          | Log Akses Pengguna                         |                                | ☑ Reaktivasi Non Tender        |                            |
| ${f A}$ Pesan Berjalan              |                                             | Konfigurasi SPSE                           |                                | 🛱 Persetujuan Perubahan Jadwal |                            |
|                                     |                                             |                                            |                                |                                |                            |

Gambar 40. Halaman Beranda

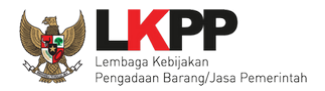

# Kemudian akan tampil halaman daftar konten khusus.

| Beranda » Daftar Konten Khusus          |                      |                      |
|-----------------------------------------|----------------------|----------------------|
| Tampilan 25 🜲 data                      |                      | Cari:                |
| 🗆 Judul                                 |                      | Tanggal Update       |
| Download Apendo v5.1.2u20200629         | Daftar Konten Khusus | 5 Agustus 2020 12:07 |
| test 29 april                           |                      | 29 April 2020 12:34  |
| С ккзин                                 |                      | 27 April 2020 11:36  |
| Tampilan 1<br>Klik Tambah<br>€ Tairiten |                      | * * <b>1</b> > *     |

Gambar 41. Halaman Daftar Konten Khusus

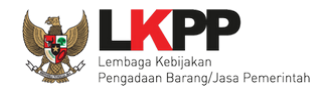

#### a. Tambah Konten Khusus

Untuk menambahkan konten khusus klik button <sup>Cambah</sup>. Kemudian tampil halaman sunting konten khusus.

| Beranda » Konten Khusus » Su | nting Konten Khusus 1. Isikan judul konten khusus        |
|------------------------------|----------------------------------------------------------|
| Judul *                      |                                                          |
| Lampiran                     | Choose Fit, 2. Lampirkan file pendukung, jika diperlukan |
| Tayang Sampai                | <ul><li>3. Pilih batas waktu tayang konten</li></ul>     |
|                              |                                                          |
|                              | 4. Masukkan isi konten khusus                            |
| 5. Klik sim                  | pan                                                      |
| 🗄 Simpan 🗢 Kembali           |                                                          |

## Gambar 42. Halaman Sunting Konten Khusus

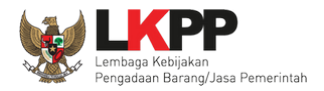

| Beranda » Konten Khusus » Detail Konten Khusus |               |
|------------------------------------------------|---------------|
| Data berhasil disimpan Data berhasil disimpa   | 1             |
| Judul                                          | Training SPSE |
| Tayang Sampai                                  | 28 Mei 2021   |
| Isi Konten Khusus                              | training SPSE |
| Lampiran                                       |               |
| Gr Edit O Kembali                              |               |

Jika data berhasil disimpan, maka user akan diarahkan ke halaman detail konten khusus dan tampil notifikasi data berhasil disimpan.

#### Gambar 43. Halaman Detail Konten Khusus

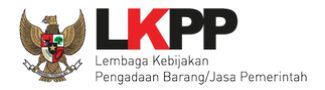

| BERJ | NDA CARI PAKET REGULASI         | KONTEN KHUSUS DAFTAR HITAM A | MEL KONTAK KAMI | PENDAP | TARAN PENYEDIA | LOGIN |
|------|---------------------------------|------------------------------|-----------------|--------|----------------|-------|
| Kont | en Khusus                       |                              |                 |        |                |       |
| No   | Nama Konten                     | Daftar Konten Khu            | isus            | Wal    | ktu Posting    |       |
| 1    | Training SPSE                   |                              |                 | 111    | Mei 2021 11:03 |       |
| 2    | Download Apendo v5.1.2u20200629 | Klik nama konten untuk       | melihat detail  | 111    | Mei 2021 11:06 |       |

## Tampilan Konten Khusus pada halaman publik SPSE, pada halaman utama sebelum login pilih menu Konten Khusus.

Gambar 44. Halaman Daftar Konten Khusus

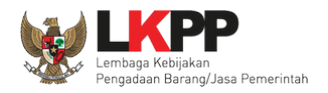

47

# Tampilan detail konten khusus.

| Download Apendo v5.1.2u20                | 200629                |         |         |         |         | ×                 |
|------------------------------------------|-----------------------|---------|---------|---------|---------|-------------------|
| Latihan                                  | Latihan               | Latihan | Latinan | Latihan | Latihan | Latin             |
| Download Apendo v5.1.2u2020<br>Lampiran: | 0629<br>9.zip - 15 MB |         |         |         |         | 11 Mei 2021 11:06 |

# Gambar 45. Halaman Detail Konten Khusus

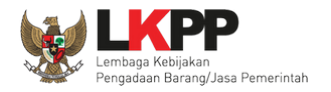

# b. Edit Konten Khusus

Untuk melakukan edit konten khusus, klik konten yang akan di-edit pada daftar konten khusus.

| Beranda » Daftar Konten Khusus                             |                               |                      |
|------------------------------------------------------------|-------------------------------|----------------------|
| Tampilan 25 🜩 data                                         |                               | Cari:                |
| 🗆 Judul                                                    |                               | †↓ Tanggal Update †↓ |
| Download Apendo v5.1.2u20200629                            |                               | 11 Mei 2021 11:06    |
| Training SPSE                                              | Klik konten yang akan di-edit | 11 Mei 2021 11:03    |
| test 29 april                                              |                               | 29 April 2020 12:34  |
|                                                            |                               | 27 April 2020 11:36  |
| Tampilan 1 sampai 4 dari 4 data<br>Tambah <u> ii Hapus</u> |                               | et 4 <b>1</b> 36     |

Gambar 46. Halaman Daftar Konten Khusus

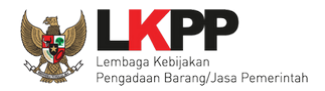

Tampil halaman detail konten khusus kemudian pilih button edit.

| Beranda » Konten Khusus » Detail Konten Khusus |                                    |  |  |  |
|------------------------------------------------|------------------------------------|--|--|--|
|                                                |                                    |  |  |  |
| Judul                                          | Download Apendo v5.1.2u20200629    |  |  |  |
| Tayang Sampai                                  | 31 Desember 2021                   |  |  |  |
| Isi Konten Khusus                              | Download Apendo v5.1.2u20200629    |  |  |  |
| Lamp Klik button Edit                          | Apendo v5.1.2u20200629.zip - 15 MB |  |  |  |

#### Gambar 47. Halaman Detail Konten Khusus

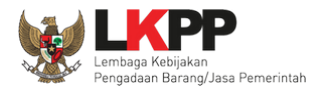

Beranda » Konten Khusus » Sunting Konten Khusu Judul \* Download Apendo v5.1.2u20200629 Lampiran Choose File No file chosen Nama File Hapus Apendo v5.1.2u20200629.zip 前 Dokumen yang dapat di upload hanya file/dokumen yang memiliki ekstensi \*.doc, \*.docx, \*.x/s, \*.x/s, \*.pdf, \*.jpg, \*.jpeg, \*.png, \*.zip atau \*.rar. 1. Lakukan *edit* bagian yang diperlukan m Tayang Sampai 31-12-2021 Isi Konten Khusus\* 22 := := E E E E <> ۳., в / 8 A' A<sub>2</sub> o<sup>0</sup> — <u>T</u><sub>s</sub> + ~ Download Apendo v5.1.2u20200629 2. Klik Simpan ijib diisi. G Kembali

Kemudian akan tampil halaman sunting konten khusus, edit bagian yang diperlukan seperti langkah pada tambah konten khusus.

#### Gambar 48. Halaman Sunting Konten Khusus

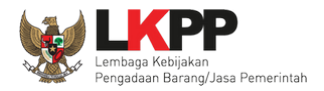

Jika data berhasil disimpan maka user akan diarahkan ke halaman detail konten khusus dan tampil notifikasi data berhasil disimpan.

| Beranda » Konten Khusus » Detall Konten Khusus |                                      |
|------------------------------------------------|--------------------------------------|
| Data berhasil disimpan Data berhasil           | disimpan                             |
| Judul                                          | Download Apendo v5.1.2u20200629      |
| Tayang Sampai                                  | 31 Desember 2021                     |
| Isi Konten Khusus                              | Download Apendo v5.1.2u20200629 ya   |
| Lampiran                                       | ▲ Apendo v5.1.2u20200629.zip - 15 MB |
| C? Edit O Kembali                              |                                      |

Gambar 49. Halaman Detail Konten Khusus

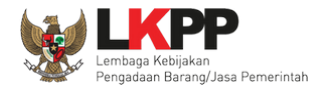

## c. Hapus Konten Khusus

Untuk menghapus konten khusus, pilih konten dengan memberi tanda 🗹 di sebelah judul konten khusus yang akan dihapus kemudian klik *button* hapus.

| Beranda » Daftar Konten Khus                      | SUS                                           |                      |
|---------------------------------------------------|-----------------------------------------------|----------------------|
| Tampilan 25 🜩 data                                |                                               | Cari:                |
| 🗏 Judul                                           |                                               | †↓ Tanggal Update †↓ |
| Download Apendo v5.1.2u2                          | 0200629                                       | 11 Mei 2021 11:10    |
| Training SPSE                                     | 1. Beri tanda ceklis pada konten              | 11 Mei 2021 11:03    |
| test 29 april                                     | khusus yang akan dihapus                      | 29 April 2020 12:34  |
| KKSUH                                             |                                               | 27 April 2020 11:36  |
| Tampilan 1 sampai 4 dari 4 data<br>Tambah 🛗 Hapus | 1 row selected<br>2. Klik <i>button</i> hapus | « « <b>1</b> » »     |

Gambar 50. Halaman Hapus Konten Khusus

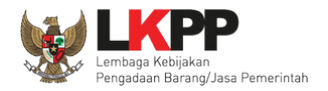

53

# Pada *pop-up* konfirmasi hapus yang ditampilkan klik *button* **o**K.

| S Latihan                                | <b>latihan-lpse.lkpp.go.id says</b><br>Anda yakin akan menghapus data ini? |         | Latihan <b>ELPSE</b> ati                                              |
|------------------------------------------|----------------------------------------------------------------------------|---------|-----------------------------------------------------------------------|
| BERANDA AGENCY PEGAWA                    |                                                                            |         | 0 LOGOUT                                                              |
| Apilkasi e-Pro                           |                                                                            | Cancel  | pejabat admin ppe - Admin Pusat Pengadaan Elektronik<br>Latin en Lati |
| Beranda » Daftar Konten Khusus           |                                                                            | Klik OK |                                                                       |
| Tampilan 25 💠 data                       |                                                                            |         | Cari:                                                                 |
| 🖃 Judul                                  |                                                                            |         | †↓ Tanggal Update †↓                                                  |
| Download Apendo v5.1.2u20200629          |                                                                            |         | 11 Mei 2021 11:10                                                     |
| Training SPSE                            |                                                                            |         | 11 Mei 2021 11:03                                                     |
| 🗆 test 29 april                          |                                                                            |         | 29 April 2020 12:34                                                   |
| 🔀 KKSUH                                  |                                                                            |         | 27 April 2020 11:36                                                   |
| Tampilan 1 sampai 4 dari 4 data 1 row se | alected                                                                    |         | ec c 1 > 20                                                           |
|                                          | inan inan                                                                  | LIN 8 P | ana.                                                                  |

Gambar 51. Halaman Konfirmasi Hapus Konten Khusus

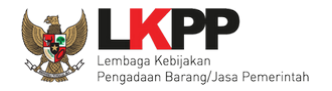

### 3.1.4. Fitur Konten Multimedia LPSE

Fitur Konten Multimedia LPSE digunakan untuk mengelola data *slideshow* dan *banner* yang ditampilkan di halaman publik

aplikasi SPSE.

| BERANDA AGENCY                                          | PEGAWAI AUDITOR                                            | UTILITY LOG AKSES                                                | GANTI PASSWORD                                                             |                                                     | © LOGOUT                   |
|---------------------------------------------------------|------------------------------------------------------------|------------------------------------------------------------------|----------------------------------------------------------------------------|-----------------------------------------------------|----------------------------|
| * Petunjuk Penggunaan A                                 | plikasi e-Procurement Lainnya                              | Lating                                                           | Latina                                                                     | pejabat admin ppe - Admin F                         | Pusat Pengadaan Elektronik |
| Notifikasi JalM                                         |                                                            |                                                                  |                                                                            |                                                     |                            |
| Terdapat kendala akses dari S                           | SPSE ke <b>jaim.lkpp.go.id</b> . Silak                     | an periksa konfigurasi server SF                                 | PSE atau kontak JaIM Administrator.                                        |                                                     |                            |
| Lating                                                  | Latina                                                     | Latina                                                           | Latina                                                                     | Latino                                              | Latino                     |
| Informasi Sistem                                        |                                                            |                                                                  |                                                                            |                                                     |                            |
| JDK=11.0.10+9 64bit - Linux<br>Max Memory*=15 GB :: Dat | :: Free Temp Storage=/home<br>abase Tablespace Size (pg_de | e: 829 GB of 966 GB (85%) ::<br>•fault)=8 GB :: Free File Storag | Java Free Memory=537 MB :: System<br>e= : 829 GB of 966 GB (85%) :: Core=1 | Start=10 Mei 2021 21:18 :: Java Total Memor<br>6 :: | ƴ*=1.004 MB ∷ Java         |
| Admin Danci                                             |                                                            |                                                                  |                                                                            |                                                     |                            |
|                                                         | Klik menu konten                                           |                                                                  |                                                                            |                                                     |                            |
| 🖽 Berita                                                | multimedia I PSF                                           | H Header Website                                                 |                                                                            | B Summary Report Tender                             |                            |
| ¶ <u>Pengumuman</u>                                     |                                                            | 🖼 Nama LPSE                                                      |                                                                            | A Summary Report Non Tender                         |                            |
| ★ Konten Khusus                                         |                                                            | O User Aktif                                                     |                                                                            | 🗹 Reaktivasi Tender                                 |                            |
| E Konten Multimedia LPSE                                | 1                                                          | 🖹 Log Akses Pengg                                                | guna                                                                       | 🗹 Reaktivasi Non Tender                             |                            |
| A Pesan Berjalan                                        | 4                                                          | Konfigurasi SPSE                                                 | E                                                                          | 🛱 Persetujuan Perubahan Jadwal                      |                            |
| 🗣 Pesan Sistem                                          |                                                            | 🌣 Konfigurasi JalM                                               |                                                                            | Sesi Pelatihan (1000)                               |                            |

Gambar 52. Halaman Beranda

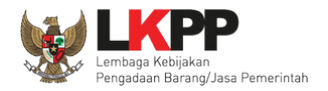

# Kemudian akan tampil halaman Konten Multimedia LPSE.

| Latina                                 | Latihan                      | Latihan                                                           | Latihan | Latihan |                       | SE Latihan     |
|----------------------------------------|------------------------------|-------------------------------------------------------------------|---------|---------|-----------------------|----------------|
| BERANDA AGENG                          | CY PEGAWAI AUDITOR           | UTILITY LOG AKSES GANTI P                                         | ASSWORD |         |                       | © LOSOUT       |
| A ₽Petunjuk Penggu                     | unaan Aplikasi e-Procurement | Latinga<br>Lating                                                 | Latino  | Latinon | pejabat admin ppe - A | Admin PPE      |
| Beranda » Konter<br>Latih Slideshow Ba | n Multimedia LPSE            | o slideshow dan bai                                               | nner    | Latihan | Latihan               | Latihan        |
| Latihi<br>Latini<br>Latini             | PSE                          | LPSE Support<br>berlaku sampai dengan 31 Desember<br>Hapus © Edit | 2020    |         |                       | Latihan<br>Lat |

## Gambar 53. Halaman Konten Multimedia LPSE

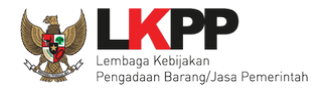

### a. Konten Slideshow

Untuk menambahkan *slideshow* klik *button* 'Tambah Slideshow' pada tab konten slideshow.

| Latiha                    | Latihan                           | Latihan                   | Latihan | Latihan | Latiha                          | SE Latihan |
|---------------------------|-----------------------------------|---------------------------|---------|---------|---------------------------------|------------|
| BERANDA AG                | SENCY PEGAWAI AUDITOR             | UTILITY LOG AKSES GANTI P | ASSWORD |         |                                 |            |
| A Petunjuk Per<br>Latiman | nggunaan Aplikasi e-Procurement L | Latinov                   | Latinov | Latinan | pejabat admin ppe -<br>Latimori | Admin PPE  |
| Beranda » Ko              | nten Multimedia LPSE              |                           |         |         |                                 |            |
| Latih                     | Banner<br>Latihan                 | Latihan                   | Latihan | Latihan | Latihan                         | Latihan    |
|                           |                                   | PSE Support               | 2020    |         |                                 |            |
| Latin:                    |                                   | A Edit                    |         |         |                                 | Latihan    |
| La                        | deshow Klik ur                    | ntuk tambah <i>slides</i> | how     |         |                                 | Lat        |

Gambar 54. Halaman Konten Multimedia tab Slideshow

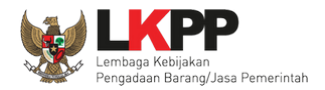

Kemudian tampil halaman *edit slideshow*. Perhatikan informasi yang ditampilkan sebelum melakukan pengisian data *slideshow*.

| Beranda » Konten Multimedia »                                                                                                    | Edit Silde Show                                                                                                    |
|----------------------------------------------------------------------------------------------------|----------------------------------------------------------------------------------------------------|
| Ketentuan:<br>1. Untuk tampilan gambar yang<br>• Silde show berukuran 75<br>• Banner berukuran 375px<br>2. Kolom deskripsi konten adala | optimal, sebaiknya gambar yang diupload memiliki spesifikasi sebagai berikut:<br>Opx x 280px<br>:x 140px<br>th link URL untuk <i>link</i> |
| Judul *<br>Berkas *                                                                                                    | Change File No file chosen                                                                                                    |
| Deskripsi                                                                                                    | Imaksimal 140 karakter     2. Masukkan seluruh data                                                                                       |
|                                                                                                    |                                                                                                    |
| Masa Berlaku *                                                                                                    |                                                                                                    |
| 🖹 Simpan 🛛 O Kembali                                                                                                    | 3. Klik simpan                                                                                                    |

Gambar 55. Halaman Edit Slideshow

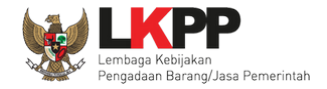

Berikut penjelasan isian pada konten slideshow,

- Judul, adalah judul dari slideshow;
- Berkas, adalah berkas yang berupa gambar dengan ukuran 750px x 280px;
- Deskripsi, adalah deskripsi singkat mengenai slideshow;
- Masa berlaku, adalah batas waktu penayangan *slideshow* pada aplikasi SPSE.

Klik *button* simpan setelah selesai memasukkan data *slideshow*. Data yang telah disimpan akan tampil pada daftar *slideshow* dan halaman publik aplikasi SPSE.

| Slideshow  | Banner<br>Latihan | Latihan                                                                               | Latihan           | Latihan  | Latihan |
|------------|-------------------|---------------------------------------------------------------------------------------|-------------------|----------|---------|
| A          | NALYTIC S         | Contoh Konten Slideshow<br>berlaku sampai dengan 22 April 2018<br>Deskripsi slideshow | Data yang telah d | disimpan |         |
| 🔂 Tambah : | Slideshow         |                                                                                       |                   |          |         |

Gambar 56. Halaman Konten Multimedia LPSE tab Slideshow
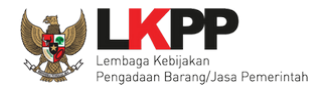

#### Tampilan slideshow pada halaman publik SPSE.

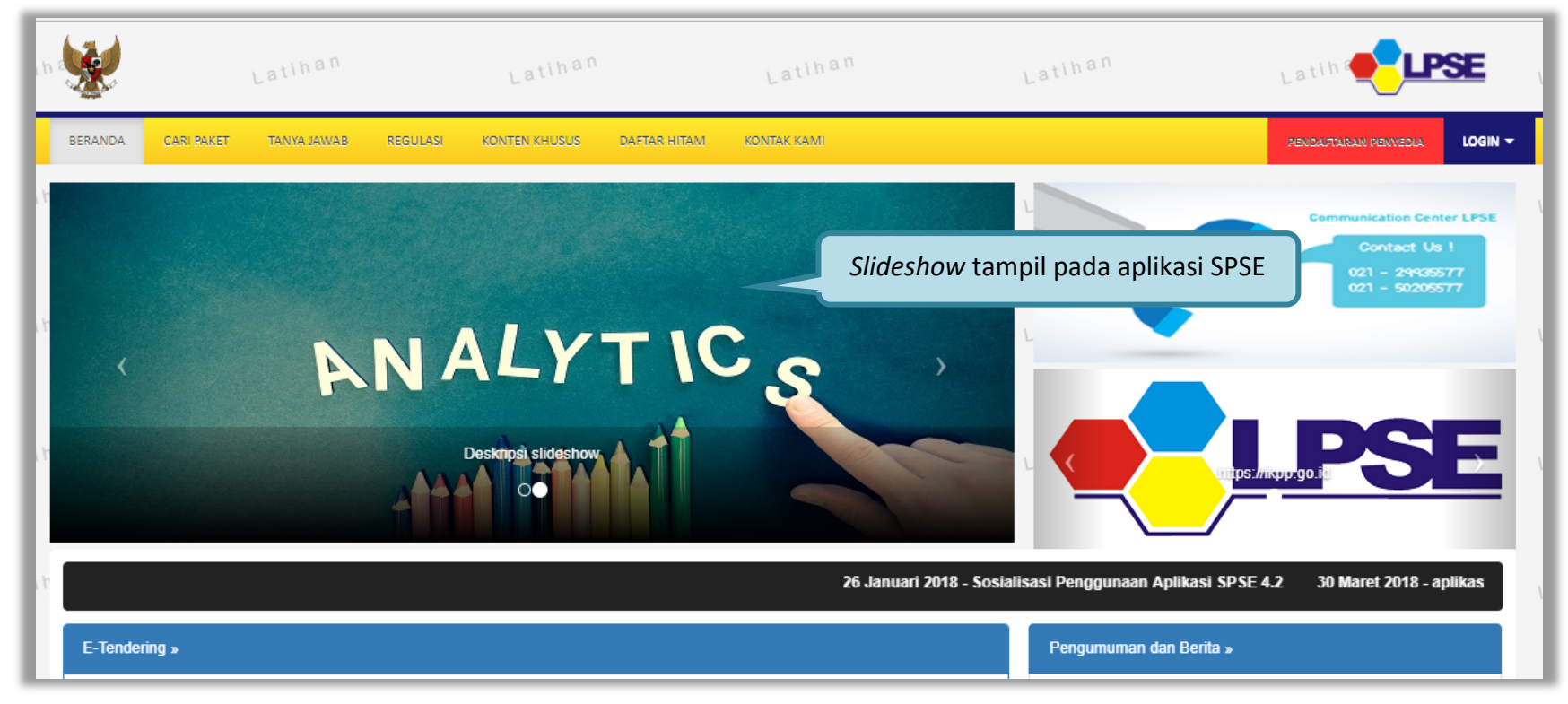

Gambar 57. Tampilan Slideshow pada Halaman Publik SPSE

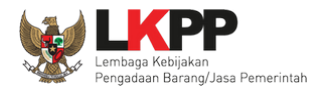

| Beranda » | Konten Multimedia LPSE |                                                                                       |         |         |         |  |
|-----------|------------------------|---------------------------------------------------------------------------------------|---------|---------|---------|--|
| Slideshow | Banner<br>Latihan      | Latihan                                                                               | Latihan | Latihan | Latihan |  |
| A         | NALYTIC S              | Contoh Konten Slideshow<br>berlaku sampai dengan 22 April 2018<br>Deskripsi slideshow |         |         |         |  |
| Tambah    | Slideshow              | Hapus                                                                                 | it      |         |         |  |

Jika akan melakukan *edit slideshow*, klik *button* **Deat** pada data *slideshow* yang diinginkan.

Gambar 58. Halaman Konten Multimedia tab Slideshow

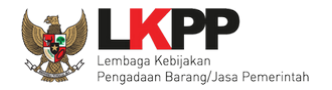

Kemudian tampil halaman edit slideshow, edit data yang diperlukan lalu klik simpan untuk melakukan penyimpanan.

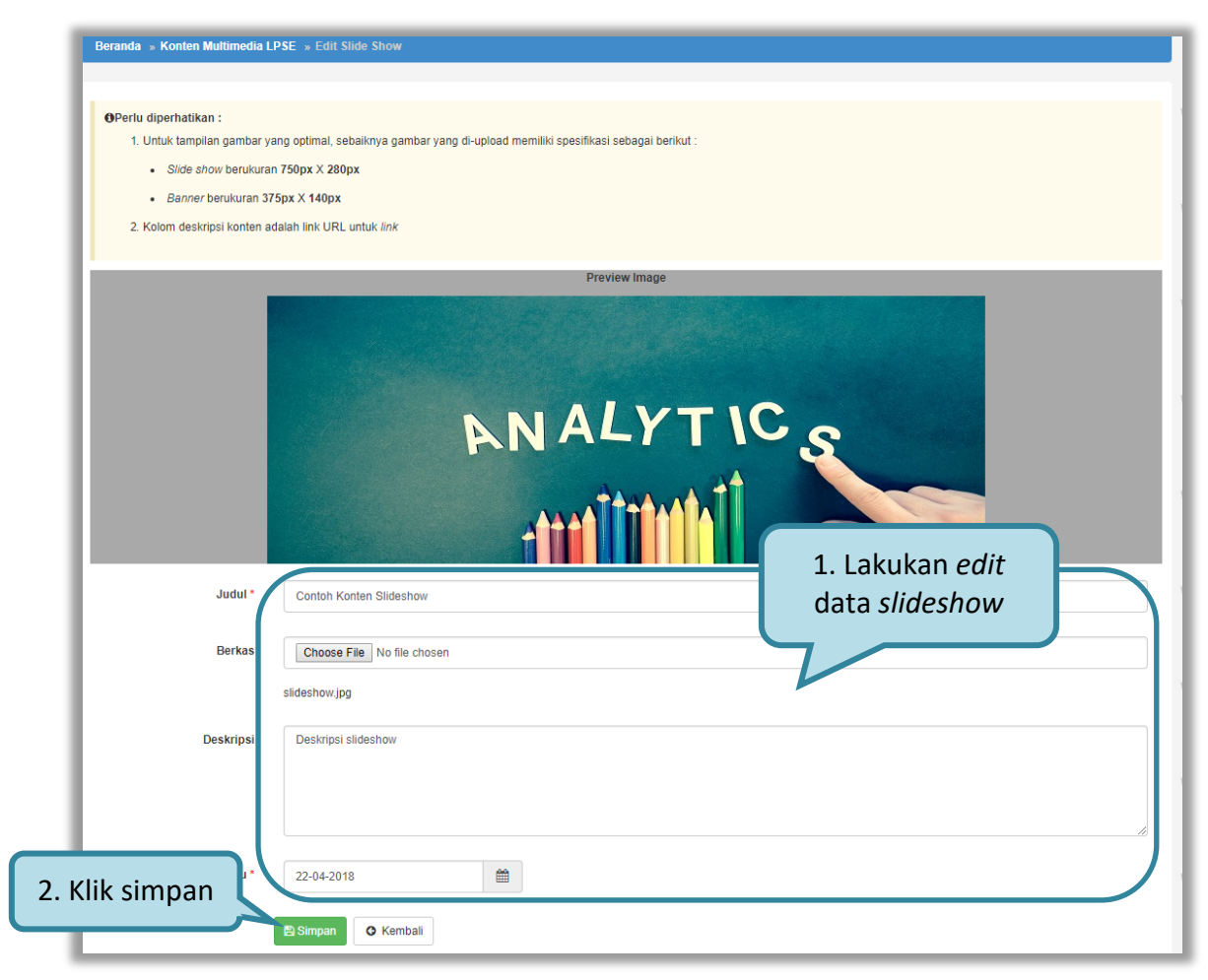

Gambar 59. Halaman Edit Slideshow

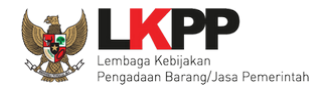

Jika akan menghapus data *slideshow,* klik *button* hapus pada data yang akan dihapus. Pada *pop-up* konfirmasi hapus yang ditampilkan klik *button* ok.

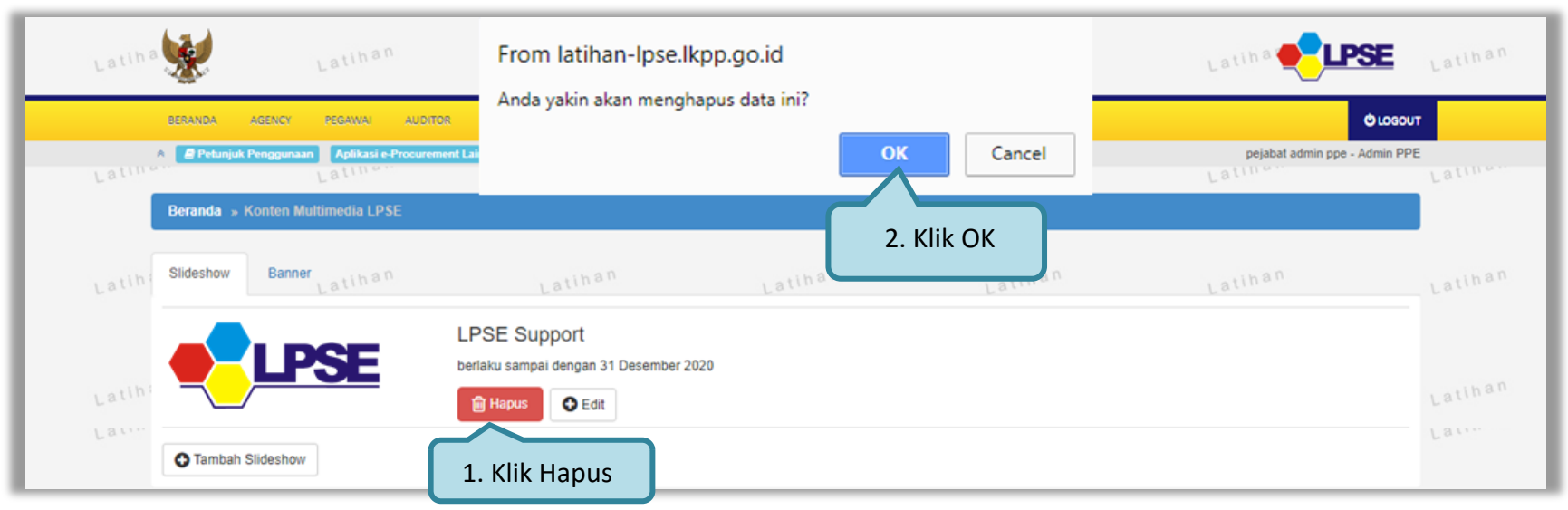

Gambar 60. Halaman Konten Multimedia tab Slideshow

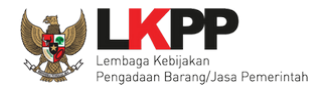

### b. Konten Banner

Untuk menambahkan *banner* klik *button* 'Tambah *Banner*' pada *tab* konten *banner*.

| BERANDA       | AGENCY        | PEGAWAI     | AUDITOR        | UTILITY             | LOG AKSES              | GANTI PASSWORD |         |    |       | <b>O</b> 100                | оит |
|---------------|---------------|-------------|----------------|---------------------|------------------------|----------------|---------|----|-------|-----------------------------|-----|
| Retunju       | uk Penggunaan | Aplikasi e  | Procurement La | iinnya              | Latina                 |                | Latina  | La | tine  | pejabat admin ppe - Admin F | PE  |
| Beranda →     | » Konten Mu   | timedia LPS | SE .           |                     |                        |                |         |    |       |                             |     |
| n a Slideshow | Banner        | Latiha      | n              |                     | Latihan                |                | Latihan | La | tihan | Latihan                     |     |
|               | LP            | SE          | 11<br>be       | IAPRO<br>rlaku samp | C ID<br>ai dengan 31 D | esember 2020   |         |    |       |                             |     |
|               |               |             |                | ᆒ Hapus             | C Edit                 |                |         |    |       |                             |     |
| • Tamba       | h Banner      | Klik        | untuk ta       | mbah <i>l</i>       | banner                 |                |         |    |       |                             |     |

Gambar 61. Halaman Konten Multimedia tab Banner

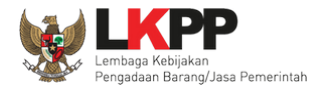

| Beranda » Konten Multimedia » Edit                                                                                                    | Link                                                                                            |                                       |                       |          |     |
|----------------------------------------------------------------------------------------------------|-------------------------------------------------------------------------------------------------|---------------------------------------|-----------------------|----------|-----|
| , atihan                                                                                                    | , atihan                                                                                        | , atihan                              | Latihan               | i atihan | 1.0 |
| Ketentuan:<br>1. Untuk tampilan gambar yang optin<br>• Slide show berukuran <b>750px</b> :<br>• Banner berukuran <b>375px</b> x <b>14</b><br>2. Kolom deskripsi konten adalah link | nal, sebaiknya gambar yang diupload<br>x <b>280px</b><br>0 <b>px</b><br>< URL untuk <i>link</i> | memiliki spesifikasi sebagai berikut: |                       |          |     |
| Judul *                                                                                                    |                                                                                                 | Isikan judul link                     |                       |          |     |
| Berkas *                                                                                                    | Choose File No file chosen                                                                      | Klik Choose File unt                  | tuk melampirkan gamba | r        |     |
| URL                                                                                                    | contoh : http://abcd.com                                                                        | Isikan url yang ditu                  | ju                    |          |     |
| Masa Berlaku *                                                                                                    | ik simpan                                                                                       | tanggal masa berlaku pe               | enayangan gambar      |          |     |

Kemudian tampil halaman *edit link* Perhatikan informasi yang ditampilkan sebelum melakukan pengisian data *banner*.

Gambar 62. Halaman Edit Link

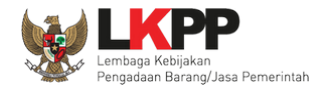

Berikut penjelasan isian pada konten banner,

- Judul, adalah judul dari banner;
- Berkas, adalah berkas yang berupa gambar dengan ukuran 375px X 140px;
- URL, adalah alamat url yang dituju pada banner;
- Masa berlaku, adalah batas waktu penayangan banner pada aplikasi SPSE.

Klik *button* simpan setelah selesai memasukkan data *banner*. Data yang telah disimpan akan tampil pada daftar *banner* dan halaman publik aplikasi SPSE.

| Beranda » I  | Konten Multimedia LPSI | E                                                                          |                       |         |         |   |
|--------------|------------------------|----------------------------------------------------------------------------|-----------------------|---------|---------|---|
| a nSlideshow | Banneratihan           | Latihan                                                                    | Latihan               | Latihan | Latihan | L |
|              | LPSE                   | Contoh Banner<br>berlaku sampai dengan 20 April 2018<br>https://lkpp.go.id | Data yang telah disir | mpan    |         | L |
| Tambah I     | Banner                 | Hapus Edit                                                                 |                       |         |         |   |

Gambar 63. Halaman Konten Multimedia LPSE tab Banner

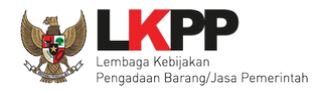

#### Tampilan *banner* pada halaman publik SPSE.

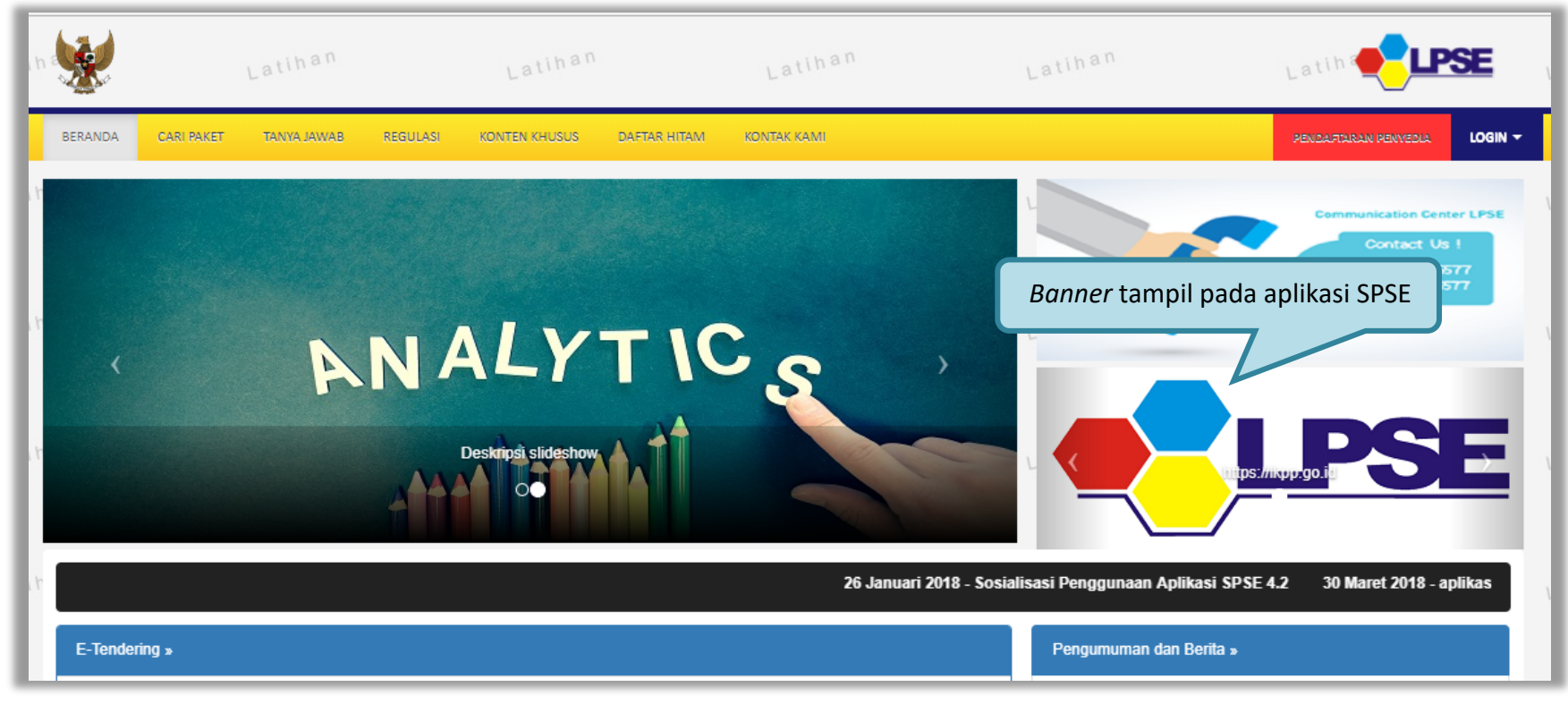

Gambar 64. Tampilan Banner pada Halaman Publik SPSE

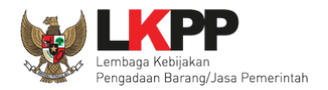

Jika akan melakukan *edit banner*, klik *button* rada data *banner* yang diinginkan.

| a nSlideshow | Banner | atihan | Latihan                                                                    | Latihan | Latihan | Latihan | L |
|--------------|--------|--------|----------------------------------------------------------------------------|---------|---------|---------|---|
|              | LP     | SE     | Contoh Banner<br>berlaku sampai dengan 20 April 2018<br>https://lkpp.go.id |         |         |         | L |
| Tambah E     | 3anner |        | Hapus €dit Klik Edit                                                       |         |         |         | L |

Gambar 65. Halaman Konten Multimedia tab Banner

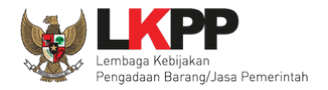

Kemudian tampil halaman edit link, edit data banner yang diperlukan lalu klik simpan untuk melakukan penyimpanan.

| Γ   | Beranda » Konten Multimedia LPSE » Edit Link                                                                                                    |
|-----|----------------------------------------------------------------------------------------------------|
| n 1 |                                                                                                    |
|     | <ul> <li>OPerlu diperhatikan :</li> <li>1. Untuk tampilan gambar yang optimal, sebaiknya gambar yang di-upload memiliki spesifikasi sebagai berikut :</li> </ul> |
|     | Slide show berukuran 750px X 280px                                                                                                    |
| n i | Banner berukuran 375px X 140px                                                                                                    |
|     | 2. Kolom deskripsi konten adalah link URL untuk <i>link</i>                                                                                                    |
|     | Preview Image                                                                                                    |
|     | 1. Lakukan edit                                                                                                    |
| n 1 | data banner                                                                                                    |
|     | Judul * Contoh Banner                                                                                                    |
|     | Berkas Choose File No file chosen                                                                                                    |
| n i | contohh.png                                                                                                    |
|     | URL https://lkpp.go.id                                                                                                    |
|     | Masa Berlaku * 20-04-2018                                                                                                    |
|     | 2. Klik simpan 🕑 Kembali                                                                                                    |

Gambar 66. Halaman Edit Link

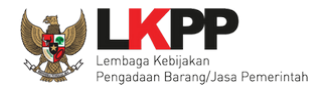

Jika akan menghapus data *banner*, klik *button* hapus di data yang akan dihapus. Pada *pop-up* konfirmasi hapus yang ditampilkan klik

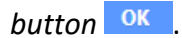

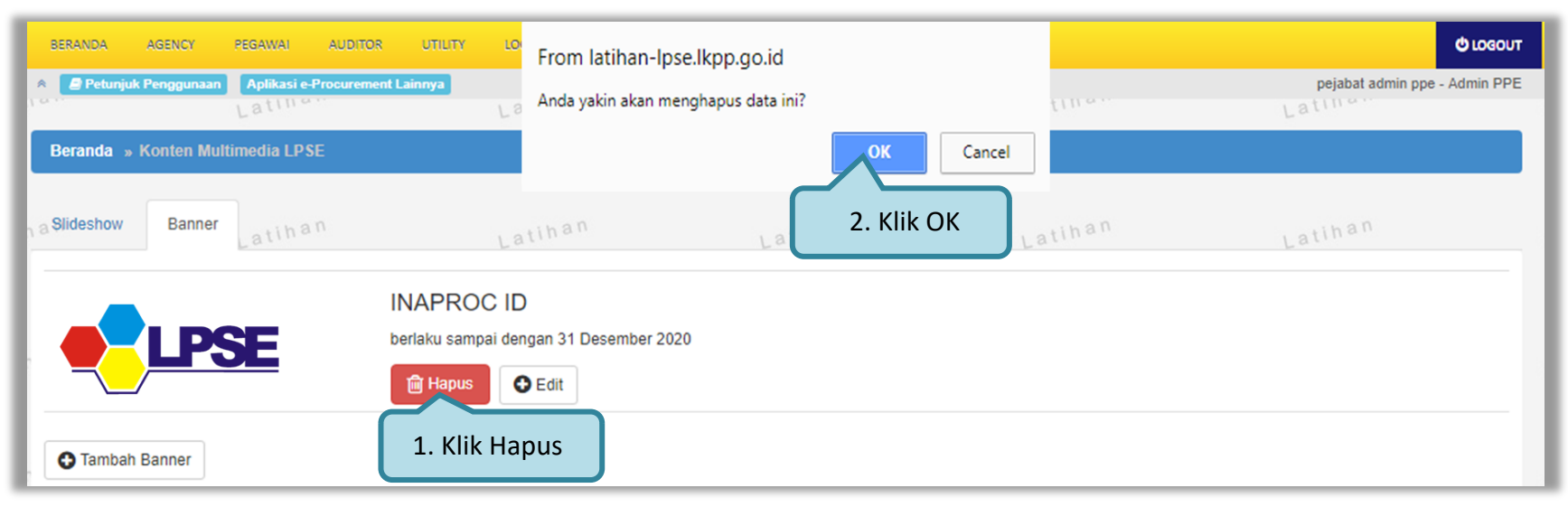

Gambar 67. Halaman Konten Multimedia tab Banner

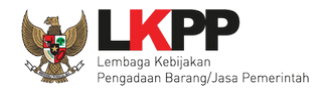

## 3.1.5. Fitur Pesan Berjalan

Fitur Pesan Berjalan akan menampilkan pesan berjalan pada halaman utama SPSE. Klik link Pesan Berjalan pada halaman

Beranda.

| BERANDA AGENCY                                                  | PEGAWAI AUDITOR                                                   | UTILITY                       | LOG AKSES                              | GANTI PASSWORD                                                                 |                |                                      | U LOGOUT                   |
|-----------------------------------------------------------------|-------------------------------------------------------------------|-------------------------------|----------------------------------------|--------------------------------------------------------------------------------|----------------|--------------------------------------|----------------------------|
| Petunjuk Penggunaan     Lattman                                 | Aplikasi e-Procurement Lainnya                                    |                               | Latino                                 | Latin                                                                          |                | pejabat admin ppe - Admin            | Pusat Pengadaan Elektronik |
| Notifikasi JalM                                                 |                                                                   |                               |                                        |                                                                                |                |                                      |                            |
| Terdapat kendala akses d                                        | ari SPSE ke <b>jaim.lkpp.go.id</b> . Silał                        | kan periksa ko                | onfigurasi server S                    | SPSE atau kontak JaIM Administrator.                                           |                |                                      |                            |
| Lating                                                          | Latina                                                            |                               | Lating                                 | Lating                                                                         |                | Latino                               | Latina                     |
| Informasi Sistem                                                |                                                                   |                               |                                        |                                                                                |                |                                      |                            |
| JDK=11.0.10+9 64bit - Li<br>Max Memory*=15 GB ::<br>Admin Panel | nux :: Free Temp Storage=/home<br>Database Tablespace Size (pg_de | e: 829 GB o<br>efault)=8 GB : | f 966 GB (85%) :<br>:: Free File Stora | : Java Free Memory=537 MB :: System<br>ige= : 829 GB of 966 GB (85%) :: Core=1 | Start=<br>6 :: | 10 Mei 2021 21:18 :: Java Total Memo | ry*=1.004 MB :: Java       |
| -                                                               |                                                                   |                               |                                        |                                                                                |                |                                      |                            |
| 🖽 Berita                                                        |                                                                   | F                             | Header Website                         | 8                                                                              |                | Summary Report Tender                |                            |
| ¶< <u>Pengumuman</u>                                            |                                                                   |                               | LPSE                                   |                                                                                |                | B Summary Report Non Tender          |                            |
| ★ Konten Khusus                                                 | Klik <i>link</i> Pesan Be                                         | rjalan                        | ktif                                   |                                                                                |                | C Reaktivasi Tender                  |                            |
| 🗄 Konten Multimedia L                                           |                                                                   |                               | ses Peng                               | gguna                                                                          |                | ☑ Reaktivasi Non Tender              |                            |
| A Pesan Berjalan                                                |                                                                   | <                             | Konfigurasi SPS                        | SE                                                                             |                | 🕈 Persetujuan Perubahan Jadwal       |                            |
| 🗣 Pesan Sistem                                                  |                                                                   | <                             | Konfigurasi Jall                       | N                                                                              |                | Sesi Pelatihan (1000)                |                            |

Gambar 68. Halaman Beranda

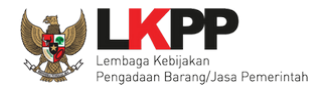

# Kemudian akan tampil halaman Daftar Pesan Berjalan.

| BERANDA        | AGENCY               | PEGAWAI           | AUDITOR       | UTILITY | LOG AKSES           | GANTI PASSWORD             |              |                              | () LOGOUT                |
|----------------|----------------------|-------------------|---------------|---------|---------------------|----------------------------|--------------|------------------------------|--------------------------|
| A 🖉 Petunjuk   | Penggunaan           | Aplikasi e-Procur | ement Lainnya |         |                     |                            | a #10.91     | pejabat admin ppe - Admin Pu | sat Pengadaan Elektronik |
| Beranda » D    | La<br>Daftar Pesan B | 3erjalan          | Latin         |         | L                   | attin                      | Lating       | Latin                        | Lat                      |
| Tampilan 25    | \$ data              |                   |               |         |                     |                            |              | Cari:                        |                          |
| Judul          |                      |                   |               |         |                     |                            |              | 1 Tanggal Update             | 11                       |
|                |                      |                   |               |         | 1                   | lo data available in table |              |                              |                          |
| Tampilan 0 hir | ngga 0 dari 0 d      | iata              |               |         |                     |                            |              |                              | α τ > >                  |
| 🕂 Tambah       | 🗍 Hapus              |                   |               |         |                     |                            |              |                              |                          |
| Klik t         | tambah               |                   |               | Gamb    | ar 69. <i>Hal</i> i | aman Daftar Pe             | san Berjalan |                              |                          |

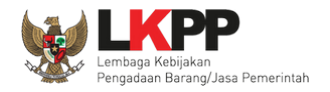

### a. Tambah Pesan Berjalan

Untuk menambahkan pesan berjalan klik button 🗢 Tambah . Kemudian tampil halaman Sunting Pesan Berjalan.

| Beranda » Pesan Berjalan » Su | nting Pes  | an Berj | jalan   |            |         |          |       |          |                |               |                |                  |                |           |          | _        |            |            |   |    |
|-------------------------------|------------|---------|---------|------------|---------|----------|-------|----------|----------------|---------------|----------------|------------------|----------------|-----------|----------|----------|------------|------------|---|----|
| Judul *                       |            |         |         |            | $\leq$  | ls       | ikan  | i judu   | ul dar         | i Pesa        | an ya          | ng ak            | an dita        | ampill    | kan      |          |            |            |   |    |
| Lampiran                      | Choo       | se File | Nome    | Se         | rtaka   | an la    | mpi   | ran p    | pendu          | ukung         | ; jika         | diper            | lukan          |           |          |          |            |            |   |    |
|                               | Dokur      | nen yan | ng dapa | t ar uproa | u nanya | t mey av | okame | n yang i |                | емоценны      | .000,          |                  |                | .pur, *.j | pg, *.jp | eg, *.pn | g, *.zip a | atau *.rar | 1 |    |
| Tayang Sampai *               |            |         |         | <b>m</b>   | Te      | entu     | kan   | bata     | s wal          | ktu pe        | enaya          | angan            | ך              |           |          |          |            |            |   |    |
| Isi Pesan Berjalan *          | $\diamond$ | +       | ~       | ۴.         | в       | 7        | 9     | R        | A <sub>2</sub> | °°,           | Ξ              | Ξ 3              |                | ≔         | :≡       | -        | I.         |            |   | 20 |
| Klik simpan                   |            |         |         |            |         |          |       |          | ls<br>Y        | ikan<br>ang a | pesai<br>kan c | n berj<br>di tam | alan<br>pilkan |           |          |          |            |            |   |    |
| • Data wa<br>Simpan O Kembali |            |         |         |            |         |          |       |          |                |               |                |                  |                |           |          |          |            |            |   |    |

### Gambar 70. Halaman Sunting Pesan Berjalan

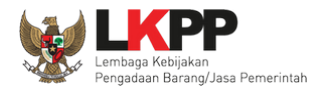

| Beranda » Pesan Berjalan » Detall Pesan Berjalan |                         |
|--------------------------------------------------|-------------------------|
| Data berhasil disimpan                           |                         |
| Judul                                            | Data berhasil tersimpan |
| Isi Pesan Berjalan                               | Test Pesan Berjalan     |
| Lampiran                                         |                         |
| G' Edit 🛛 🗢 Kembali                              |                         |

Jika data berhasil disimpan maka user akan diarahkan ke halaman detail pesan berjalan dan tampil notifikasi data tersimpan.

## Gambar 71. Halaman Detail Pesan Berjalan

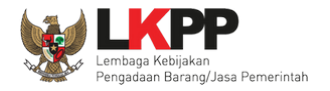

## Tampilan Pesan Berjalan pada halaman publik SPSE.

| han                                                      | Latihan                               | Latiha Web LK                      | Latihan                                   | Latihan                                                                    |                                       |
|----------------------------------------------------------|---------------------------------------|------------------------------------|-------------------------------------------|----------------------------------------------------------------------------|---------------------------------------|
| BERANDA CARI PAKET                                       | REGULASI KONTEN KHUSUS DAR            | TAR HITAM KONTAK KAMI              |                                           | Pa                                                                         | NDAFTARAN PERVEDIA LOGIN <del>-</del> |
| Latinan                                                  | Latihan Daftarkan Uni                 | t Usahamu di LPSE, n<br>La LPSE, n | Latihan                                   | AYO                                                                        | ENDER!                                |
| Latinan<br>K                                             | Latihan                               | Latihan                            | Latihan<br>>                              | DAFTAR D<br>#KiniSaatnya #IkutTender<br>Follow (                           | I SINI Mubungi<br>144<br>Js           |
| Latihan                                                  | Lat <sup>ihan</sup><br>0000           | Latih <sup>an</sup><br>000000      | Latihan                                   | < Latihan                                                                  | Latihan >                             |
| [08 (                                                    | Oktober 2019] - Pengadaan Yarg Kree   | libel Sejahterakan Bangsa.         |                                           |                                                                            |                                       |
| Tender »                                                 |                                       |                                    |                                           | Pengumuman dan Berita »                                                    |                                       |
| No Nama Paket<br>Pengadaan Barang<br>1 Pengadaan Video V | Klik pesan be<br>melihat              | rjalan untuk<br>: detail           | Akhir Pendaftaran 2 14 Oktober 2019 23:59 | 09 Oktober 2019 13:17<br>Pengumuman Hasil Klarifikasi dan Ne<br>Langsung 1 | egosiasi Pengadaan                    |
| 2 Belania Jasa Keber                                     | rsihan Belania Jasa Kebersihan sose 4 | Rp 359 9 Jt                        | 18 Oktober 2019 17:00                     | 08 Oktober 2019 10:20                                                      |                                       |

Gambar 72. Tampilan Pesan Berjalan Pada Halaman Publik SPSE

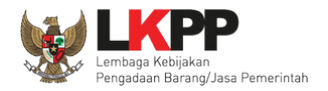

## Halaman deetail pesan berjalan.

| Pengadaan Yang Kredibel Seja                                                                           | ahterakan Bangsa                                                                     |                                                                          | ×                     |
|----------------------------------------------------------------------------------------------------|--------------------------------------------------------------------------------------|--------------------------------------------------------------------------|-----------------------|
| Latin                                                                                                  | Latin                                                                                | Latin                                                                    | Latin                 |
| Pengadaan Yang Kredibel Seja<br>Administrasi, Perdata dan Pida<br>maka perlunya menerapkan sis<br>2018 | hterakan Bangsa, Proses PBJ tidak le<br>na<br>tem nilai dan prinsip-prinsip pengadaa | pas dari permasalahan hukum baika<br>n yang sudah dituangkan dalam Perat | 08 Oktober 2019 10:18 |

Gambar 73. Halaman Detail Pesan Berjalan

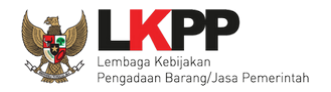

## b. Edit Pesan Berjalan

Untuk melakukan *edit* pesan berjalan klik pada pesan yang akan *di-edit*.

| Beranda » Daftar Pesan Berjalan                         |                   |    |
|---------------------------------------------------------|-------------------|----|
| Tampilan 25 🜲 data                                      | Cari:             |    |
| 🗆 Judul                                                 | † Tanggal Update  | 11 |
| Test Pesan Berjalan klik pesan yang akan <i>di-edit</i> | 11 Mei 2021 11:25 | *  |
| Tambah 📋 Hapus                                          |                   |    |

Gambar 74. Halaman Daftar Pesan Berjalan

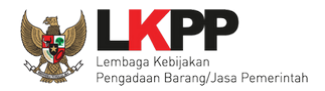

Kemudian akan tampil halaman detail pesan berjalan, Pilih button edit.

| Beranda » Pesan Berjalan » Detail Pesan Berjalan |                     |  |  |  |
|--------------------------------------------------|---------------------|--|--|--|
|                                                  |                     |  |  |  |
| Judul                                            | Test Pesan Berjalan |  |  |  |
| Tayang Sampai                                    | 28 Mei 2021         |  |  |  |
| Isi Pesan Berjalan                               | Test Pesan Berjalan |  |  |  |
| Lan Klik <i>Edit</i>                             |                     |  |  |  |

# Gambar 75. Halaman Detail Pesan Berjalan

78

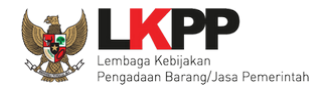

Pada halaman sunting pesan berjalan yang ditampilkan, lalukan *edit* data yang diperlukan kemudian klik simpan untuk melakukan penyimpanan data.

| Beranda » Pesan Berjalan » Sunting Pesan Berjalan |                                                                                                    |  |  |  |
|---------------------------------------------------|----------------------------------------------------------------------------------------------------|--|--|--|
| Judul *                                           | Jest Pesan Berjalan                                                                                                    |  |  |  |
| Lampiran                                          | Choose File No file chosen                                                                                                    |  |  |  |
|                                                   | Dokumen yang dapat di upload hanya file/dokumen yang memiliki ekstensi *.doc, *.docx, *.xis, *.xis, *.pdf, *.jpg, *.ino. *.eta *.eta *.eta                                                                                                    |  |  |  |
|                                                   | Lakukan <i>edit</i> data                                                                                                    |  |  |  |
| Tayang Sampai *                                   | 28-05-2021                                                                                                    |  |  |  |
| Isi Pesan Berjalan *                              | $\leftrightarrow  \leftrightarrow  T_{_{\mathbf{J}}}  B  I  G  A^{_{\mathbf{J}}}  A^{_{\mathbf{J}}}  C^{P_{_{\mathbf{J}}}}  \Xi  \Xi  \Xi  \Xi  \Xi  =  I_{\mathbf{x}} \qquad \qquad M^{M}  M^{_{\mathbf{M}}}  M^{_{\mathbf{M}}}  $ |  |  |  |
|                                                   | Test Pesan Berjalan                                                                                                    |  |  |  |
|                                                   |                                                                                                    |  |  |  |
|                                                   |                                                                                                    |  |  |  |
|                                                   |                                                                                                    |  |  |  |
|                                                   |                                                                                                    |  |  |  |
|                                                   |                                                                                                    |  |  |  |
| Klik simpan                                       |                                                                                                    |  |  |  |
| * Data diisi.                                     |                                                                                                    |  |  |  |
| 🖹 Simpan 🛛 🛛 Kembali                              |                                                                                                    |  |  |  |

### Gambar 76. Halaman Sunting Pesan Berjalan

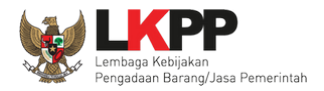

Jika data berhasil disimpan maka *user* akan diarahkan ke halaman detail pesan berjalan dan tampil notifikasi data berhasil disimpan.

| Beranda • Pesan Berjalan • Detall Pesan Berjalan |                        |  |  |  |
|--------------------------------------------------|------------------------|--|--|--|
| Data berhasil disimpan Data berhasil disimpan    |                        |  |  |  |
| Judul                                            | Test Pesan Berjalan    |  |  |  |
| Tayang Sampai                                    | 28 Mei 2021            |  |  |  |
| Isi Pesan Berjalan                               | Test Pesan Berjalan ya |  |  |  |
| Lampiran                                         |                        |  |  |  |
| Gr Edit O Kembali                                |                        |  |  |  |

Gambar 77. Halaman Detail Pesan Berjalan

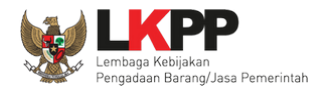

## c. Hapus Pesan Berjalan

Untuk menghapus pesan berjalan, pilih pesan dengan memberi tanda 🗹 di sebelah pesan yang akan dihapus.

| Beranda » Daftar Pesan Berjalan                                                                                                    |                   |                       |
|----------------------------------------------------------------------------------------------------|-------------------|-----------------------|
| Tampilan 25 💠 data                                                                                                    | Cari:             |                       |
| Judul                                                                                                    | 🖞 Tanggal Update  | †1                    |
| Test Pesan Berjalan <ol> <li>Beri tanda ceklis pada pesan yang akan dihapus</li> </ol>                                                                           | 11 Mei 2021 11:41 |                       |
| Tampilan 1 sampai 1 dari 1 data 1 row selected           Tambah         Image: Contract of the selected           Tambah         Image: Contract of the selected |                   | « ( <mark>1</mark> )» |

Gambar 78. Halaman Hapus Pesan Berjalan

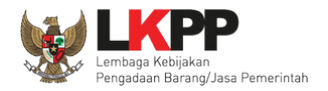

# Pada *pop-up* konfirmasi hapus yang ditampilkan klik *button* **o**K.

| Anda vakin akan menghapus data ini?                                                                                                    |                      |                                                                 |
|----------------------------------------------------------------------------------------------------|----------------------|-----------------------------------------------------------------|
| BERANDA AGENCY PEGAWAI                                                                                                    |                      | © LOGOUT                                                        |
| Reference a Contraction of the Contraction of the C | Cancel OK<br>Klik OK | pejabat admin ppe - Admin Pusat Pengadaan Elektronik<br>Latin e |
| Tampilan 25 💠 data                                                                                                    |                      | Cari:                                                           |
| Judul                                                                                                    |                      | †↓ Tanggal Update †↓                                            |
| 🗹 Test Pasan Berjalan                                                                                                    |                      | 11 Mei 2021 11:41                                               |
| Tampilan 1 sampai 1 dari 1 data 1 row selected                                                                                                    |                      |                                                                 |

## Gambar 79. Halaman Konfirmas Hapus Pesan Berjalan

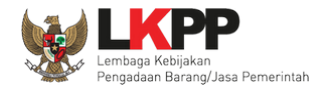

## 3.1.6. Fitur Pesan Sistem

Fitur Pesan Sistem digunakan untuk mengelola pesan sistem yang akan ditampilkan di halaman publik.

| BERANDA AGENCY                                      | PEGAWAI                             | AUDITOR                           | UTILITY                   | LOG AKSES                               | GANTI PASSWORD                                                                |                |                                      | © LOGOUT                   |
|-----------------------------------------------------|-------------------------------------|-----------------------------------|---------------------------|-----------------------------------------|-------------------------------------------------------------------------------|----------------|--------------------------------------|----------------------------|
| Petunjuk Penggunaan Latimeri                        | Aplikasi e-Procum                   | ement Lainnya                     |                           | Lating                                  | Latina                                                                        |                | pejabat admin ppe - Admin            | Pusat Pengadaan Elektronik |
| Notifikasi JalM                                     |                                     |                                   |                           |                                         |                                                                               |                |                                      |                            |
| Terdapat kendala akses da                           | uri SPSE ke <b>jaim.</b>            | lkpp.go.id. Silak                 | kan periksa l             | konfigurasi server S                    | SPSE atau kontak JaIM Administrator.                                          |                |                                      |                            |
| Lating                                              | L                                   | atiman                            |                           | Lating                                  | Lating                                                                        |                | Latinan                              | Latino                     |
| Informasi Sistem                                    |                                     |                                   |                           |                                         |                                                                               |                |                                      |                            |
| JDK=11.0.10+9 64bit - Lin<br>Max Memory*=15 GB :: [ | ux :: Free Temp<br>Database Tablesp | Storage=/home<br>bace Size (pg_de | e: 829 GB<br>efault)=8 GB | of 966 GB (85%) :<br>:: Free File Stora | : Java Free Memory=537 MB :: System<br>ge= : 829 GB of 966 GB (85%) :: Core=1 | Start=<br>6 :: | 10 Mei 2021 21:18 :: Java Total Memo | ry*=1.004 MB :: Java       |
| Admin Panel                                         |                                     |                                   |                           |                                         |                                                                               |                |                                      |                            |
| 🕮 Berita                                            |                                     |                                   |                           | H Header Website                        | 9                                                                             |                | C Summary Report Tender              |                            |
| ¶ <sup>4</sup> Pengumuman                           |                                     |                                   |                           | 🛤 Nama LPSE                             |                                                                               |                | A Summary Report Non Tender          |                            |
| 🛨 Konten Khusus                                     |                                     |                                   |                           | O User Aktif                            |                                                                               |                | S Reaktivasi Tender                  |                            |
| 🗄 Konten Multimedia LF                              | PSE                                 |                                   |                           | E Log Akses Peng                        | gguna                                                                         |                | C Reaktivasi Non Tender              |                            |
| A Pesan Berjalan                                    |                                     |                                   |                           | Konfigurasi SPS                         | SE                                                                            |                | 🛱 Persetujuan Perubahan Jadwal       |                            |
| 🗣 Pesan Sistem                                      | klik <i>link</i> F                  | Pesan Siste                       | em                        | 🌣 Konfigurasi Jall                      | N                                                                             |                | Sesi Pelatihan (1000)                |                            |

Gambar 80. Halaman Beranda

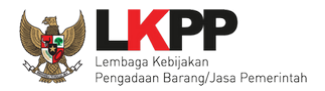

## Kemudian akan tampil halaman daftar pesan sistem.

| Beranda » Daftar Pesan Sistem                            |                            |           |
|----------------------------------------------------------|----------------------------|-----------|
| Tampilan 25 💠 data                                       | Cari:                      |           |
| Judul                                                    | 1 Tanggal Update           | †1        |
| Klik tambah<br>Tampi Ingga 0 dari 0 data<br>Tambah Hapus | No data available in table | 02 C > 39 |

Gambar 81. Halaman Daftar Pesan Sistem

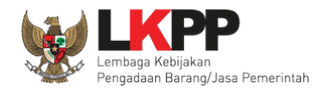

### a. Tambah Pesan Sistem

Untuk menambahkan pesan sistem klik button <sup>O Tambah</sup>. Kemudian tampil halaman sunting pesan sistem.

| Beranda » Pesan Sistem » Sunt | ung Pesan Sistem                  |
|-------------------------------|-----------------------------------|
| Judul *                       | 1. Isikan judul pesan             |
| Tayang Sampai                 | 2. Pilih batas waktu tayang pesan |
| Isi Pesan Sistem *            |                                   |
| 4. Klik simpan                | 3. Masukkan isi pesan             |
| • Dat                         |                                   |

### Gambar 82. Halaman Sunting Pesan Sistem

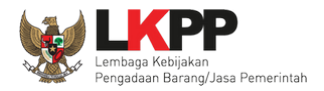

| Beranda » Pesan Sistem » Detail Pesan Sistem |                                   |                                  |  |  |
|----------------------------------------------|-----------------------------------|----------------------------------|--|--|
| Data berhasil disimpan                       |                                   |                                  |  |  |
| Judul<br>Tayang Sampai                       | Notifikasi data berhasil disimpan | Test Pesan Sistem<br>27 Mei 2021 |  |  |
| Isi Pesan Sistem                             |                                   | Test Pesan sistem                |  |  |
| C Edit O Kembali                             |                                   |                                  |  |  |

Jika data berhasil disimpan maka *user* akan diarahkan ke halaman detail pesan sistem dan tampil notifikasi data berhasil disimpan.

### Gambar 83. Halaman Detail Pesan Sistem

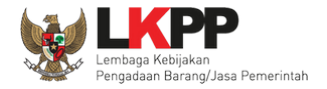

Tampilan Pesan Sistem pada halaman publik SPSE.

| http://www.lkpp.go.id/         Latihan       Latihan         Latihan       Latihan         Latihan<                                                                                                    | BERANDA CAR                       | Jika di klik pada tulisan aka<br>masuk kedalam website | an KONTAK KAMI             | PP Pesan Siste<br>halaman | em pada<br>utama                                                      | PENDAFTARAN PENYEDIA      |
|----------------------------------------------------------------------------------------------------|-----------------------------------|--------------------------------------------------------|----------------------------|---------------------------|-----------------------------------------------------------------------|---------------------------|
| Latihan Latihan Latihan Latihan Latihan Latihan Cocococococococococococococococococococ                                                                                                    | Latihan                           | http://www.lkpp.go.id/                                 | Latihan                    | Latihan                   |                                                                       | T TENDER !                |
| Latihan Latihan Latiha | Latihan                           | Latihan                                                | Latihan                    | Latihan<br>>              | DAFTAN<br>#Kinisaatnya #IkutTender<br>INA                             | R DI SINI (144)<br>PROCID |
| [08 Oktober 2019] - Peng                                                                                                    | Latihan                           | Latih <sup>an</sup>                                    | <sub>Latihan</sub><br>0000 | Latihan                   | < Latihan                                                             | Latihan >                 |
|                                                                                                    |                                   |                                                        |                            |                           |                                                                       | [08 Oktober 2019] - Peng  |
| Tender » Pengumuman dan Berita »                                                                                                    | Tender »                          |                                                        |                            |                           | Pengumuman dan Berita »                                               |                           |
| No     Nama Paket     HPS     Akhir Pendaftaran       Pengadaan Barang     09 Oktober 2019 13:17       Pengumuman Hasil Klarifikasi dan Negosiasi Pengadaan Langsung 1                                                                                                    | No Nama Paket<br>Pengadaan Barang |                                                        | HPS                        | Akhir Pendaftaran         | 09 Oktober 2019 13:17<br>Pengumuman Hasil Klarifikasi d<br>Langsung 1 | an Negosiasi Pengadaan    |

Gambar 84. Tampilan Pesan Sistem Pada Halaman Publik SPSE

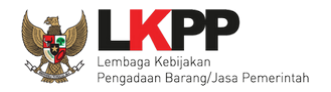

## b. Edit Pesan Sistem

Untuk melakukan *edit* pesan sistem, klik pesan yang akan *di-edit* pada daftar pesan sistem.

| Beranda » Daftar Pesan Sistem                     |                                 |
|---------------------------------------------------|---------------------------------|
| Tampilan 25 💠 data                                | Cari:                           |
| Ululu                                             | <sub>↑↓</sub> Tanggal Update ↑↓ |
| Test Pesan Sistem  klik pesan yang akan di-edit   | 17 Mei 2021 14:34               |
| pesan sistem                                      | 17 Mei 2021 14:33               |
| Tampilan 1 sampai 2 dari 2 data<br>Tambah 🕅 Hapus | α < <mark>1</mark> > »          |

Gambar 85. Halaman Daftar Pesan Sistem

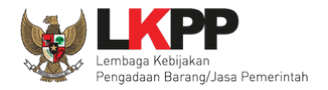

## Tampil halaman Detail Pesan Sistem kemudian pilih button edit.

| BERANDA AGENCY PEG        | GAWAI AUDITOR UTILITY          | LOG AKSES GANTI PASSWORD |             |        |                               |
|---------------------------|--------------------------------|--------------------------|-------------|--------|-------------------------------|
| 🖈 🔎 Petunjuk Penggunaan 🚺 | Aplikasi e-Procurement Lainnya |                          |             |        | pejabat admin ppe - Admin PPE |
| Latino                    | Latina                         | Latinan                  | Latino      | Latino | Latina                        |
| Beranda » Pesan Sistem 🤅  | » Detail Pesan Sistem          |                          |             |        |                               |
| Judul                     |                                | Web LK                   | PP Web LKPP |        |                               |
|                           |                                | 31 Okto                  | per 2019    |        |                               |
| Klik button Edit          |                                | Web LK                   | qq          |        |                               |

Gambar 86. Halaman Detail Pesan Sistem

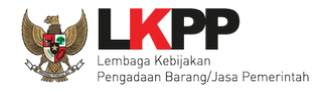

Kemudian akan tampil halaman sunting pesan sistem, *edit* bagian yang diperlukan seperti langkah-langkah pada tambah pesan sistem kemudian klik simpan.

| Beranda » Pesan Berjalan » | Sunting Pe    | san Berjala | an               |         |              |          |                |            |          |       |              |              |            |           |            |             |      |
|----------------------------|---------------|-------------|------------------|---------|--------------|----------|----------------|------------|----------|-------|--------------|--------------|------------|-----------|------------|-------------|------|
| Judul *                    | Test P        | esan Berjal | lan              |         |              |          |                |            |          |       |              |              |            |           |            |             |      |
| Lampiran                   | Cho           | ose File N  | o file choser    | 1       |              |          |                |            |          |       |              |              |            |           |            |             |      |
|                            | Doku          | men yang o  | dapat di uplo    | ad hany | a file/dokun | nen yang | memilik        | i ekstensi | *.doc, * | docx, | *.xls, *.xls | x, *.pdf, '  | .jpg, *.jj | peg, *.pn | g, *.zip a | atau *.rar. |      |
| Tayang Sampai *            | 28-05         | -2021       |                  |         |              |          |                |            |          |       |              |              |            |           |            |             |      |
| Isi Pesan Berjalan *       | $\diamond$    | ÷.,         | → 1 <sub>.</sub> | в       | / 0          | R        | A <sub>2</sub> | °,         | Ξ        | Ξ     | = =          | :=           | Ξ          | -         | Ξx         |             | ::   |
|                            | Test          | Pesan Ber   | jalan ya         |         |              |          |                |            |          |       |              |              |            |           |            |             |      |
|                            |               |             |                  |         |              |          |                |            |          |       |              | <i>dit</i> d | ata        | yang      | dipe       | erlukan     |      |
|                            |               |             |                  |         |              |          |                |            |          |       |              | _            |            | _         |            |             |      |
|                            |               |             |                  |         |              |          |                |            |          |       |              |              |            |           |            |             |      |
|                            |               |             |                  |         |              |          |                |            |          |       |              |              |            |           |            |             |      |
| Klik simpan                | $\mathcal{L}$ |             |                  |         |              |          |                |            |          |       |              |              |            |           |            |             |      |
| • Dan ajib diisi.          |               |             |                  |         |              |          |                |            |          |       |              |              |            |           |            |             |      |
| 🖺 Simpan 🛛 G Kembali       |               |             |                  |         |              |          |                |            |          |       |              |              |            |           |            |             | <br> |

# Gambar 87. Halaman Sunting Pesan Sistem

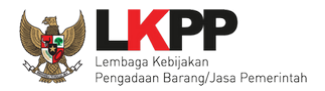

| Beranda » Pesan Berjalan » Detail Pesan Berjalan |                           |
|--------------------------------------------------|---------------------------|
| Data berhasil disimpan                           |                           |
| Judul                                            | Test Pesan Berjalan       |
| Tayang Sampai Data berhasil disimpan             | 28 Mei 2021               |
| Isi Pesan Berjalan                               | Test Pesan Berjalan ya ya |
| Lampiran                                         |                           |
| C Edit O Kembali                                 |                           |

Jika data berhasil disimpan maka user akan diarahkan ke halaman detail pesan sistem dan tampil notifikasi data berhasil disimpan.

Gambar 88. Halaman Detail Pesan Sistem

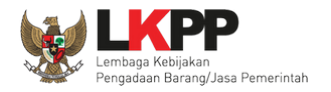

### c. Hapus Pesan Sistem

Untuk menghapus pesan sistem, pilih pesan dengan memberi tanda 🗹 di sebelah pesan sistem yang akan dihapus kemudian klik *button* hapus.

| Beranda » Daftar Pesan Berjalan                                             |                       |
|-----------------------------------------------------------------------------|-----------------------|
| Tampilan     1. Beri tanda ceklis pada pesan       sistem yang akan dihapus | Cari:                 |
| Judu                                                                        | ↑↓ Tanggal Update ↑↓  |
| Test Pesan Berjalan                                                         | 17 Mei 2021 14:30     |
| Tampilan 1 sampai 1 dari 1 data<br>Tambah Hapus 2. Klik <i>button</i> hapus | α <mark>(1</mark> ) μ |

Gambar 89. Halaman Hapus Pesan Sistem

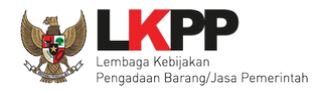

92

# Pada *pop-up* konfirmasi hapus yang ditampilkan klik *button* **o**K.

| a n 🥸          | Latihan                                                                          | <b>latihan-lpse.lkpp.go.id says</b><br>Anda yakin akan menghapus data ini? |                      |                                                                         |
|----------------|----------------------------------------------------------------------------------|----------------------------------------------------------------------------|----------------------|-------------------------------------------------------------------------|
| BERANDA        | AGENCY PEGAWAI<br>Tenggunaan Aplikasi e-Procun<br>Latiner<br>ftar Pesan Berjalan |                                                                            | Cancel OK<br>Klik OK | <b>t Locout</b><br>pejabat admin ppe - Admin Pusat Pengadaan Elektronik |
| Tampilan 25    | data                                                                             |                                                                            |                      | Cari:                                                                   |
| Judul          |                                                                                  |                                                                            |                      | ↑↓ Tanggal Update ↑↓                                                    |
| 🗹 Test Pesan   | Berjalan                                                                         |                                                                            |                      | 17 Mei 2021 14:30                                                       |
| Tampilan 1 sam | npai1 dari1 data 1 row select                                                    | ted                                                                        |                      | <i>н</i> с <mark>1</mark> э »                                           |

Gambar 90. Halaman Konfirmasi Hapus Pesan Sistem

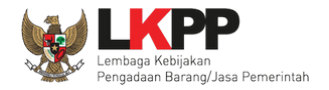

### 3.1.7. Fitur *Header* Website

Fitur ini digunakan untuk mengatur *header* yang ditampilkan pada halaman website SPSE.

| BERANDA MO                                                                                        | ENCY PEGAWAI                  | AUDITOR            | UTILITY               | LOG AKSES                                                                           | GANTI PASSWORD          |               |     |                                                                                                    |                                                     | () LOGOL                |
|---------------------------------------------------------------------------------------------------|-------------------------------|--------------------|-----------------------|-------------------------------------------------------------------------------------|-------------------------|---------------|-----|----------------------------------------------------------------------------------------------------|-----------------------------------------------------|-------------------------|
| a 🖉 Petunjuk Penggu                                                                               | naan Aplikasi e-Procu         | irement Lainnya    |                       |                                                                                     |                         |               |     | pejabat a                                                                                               | admin ppe - Admi                                    | in Pusat Pengadaan Elek |
|                                                                                                   | Latinan                       |                    | Latino                |                                                                                     | Latinon                 |               | Lat | 11 0 11                                                                                                 | La                                                  | tine                    |
| Notifikasi JalM                                                                                   |                               |                    |                       |                                                                                     |                         |               |     |                                                                                                    |                                                     |                         |
| Terdapat kendala a                                                                                | kses dari SPSE ke <b>jaim</b> | .lkpp.go.id. Sila  | kan periksa ko        | onfigurasi server SP                                                                | SE atau kontak JalM Adn | ninistrator.  |     |                                                                                                    |                                                     |                         |
|                                                                                                   | Latinan                       |                    | Latina                |                                                                                     | Latinan                 |               | Lat | na.                                                                                                    | La                                                  | tinan                   |
| Informasi Sistem                                                                                  |                               |                    |                       |                                                                                     |                         |               |     |                                                                                                    |                                                     |                         |
| Memory*=15 GB ::                                                                                  | Database Tablespace           | e Size (pg_default | t)=8 GB :: Fr         | ee File Storage= : 8                                                                | 28 GB of 966 GB (85%)   | :: Core=16 :: |     |                                                                                                    |                                                     |                         |
| Admin Panel                                                                                       |                               |                    |                       |                                                                                     |                         |               |     |                                                                                                    |                                                     |                         |
| Admin Panel                                                                                       |                               |                    | I                     | 1 Header Website                                                                    | Klik Hea                | der Websi     | ite | ) Summary Report                                                                                        | Tender                                              |                         |
| Admin Panel                                                                                       |                               |                    | I<br>E                | ∄ Header Website<br>■ Nama LPSE                                                     | Klik Hea                | der Websi     | ite | ) Summary Report<br>) Summary Report                                                                    | Tender<br>Non Tender                                |                         |
| Admin Panel                                                                                       | 1<br>1                        |                    | 3                     | Header Website                                                                      | Klik Hea                | der Websi     | ite | ী Summary Report<br>ী Summary Report<br>ঔ Reaktivasi Tende                                              | Tender<br>Non Tender                                |                         |
| Admin Panel                                                                                       | edia LPSE                     |                    | 2<br>2<br>6           | I Header Website<br>I Nama LPSE<br>I User Aktif<br>I Log Akses Penggi               | Klik Hea                | der Websi     | ite | ) Summary Report<br>) Summary Report<br>8 Reaktivasi Tende<br>8 Reaktivasi Non T                        | Tender<br>Non Tender<br>r                           |                         |
| Admin Panel<br>I Berita<br>I Pengumuman<br>★ Konten Khusus<br>I Konten Multim<br>A Pesan Berjalan | edia LPSE                     |                    | 1<br>3<br>9<br>1<br>8 | 4 Header Website<br>Nama LPSE<br>User Aktif<br>Log Akses Penggi<br>Konfigurasi SPSE | Klik Hea                | der Websi     | ite | ) Summary Report<br>) Summary Report<br>? Reaktivasi Tende<br>? Reaktivasi Non Te<br>? Persetujuan Peru | Tender<br>Non Tender<br>r<br>ender<br>ibahan Jadwal |                         |

Gambar 91. Halaman Beranda

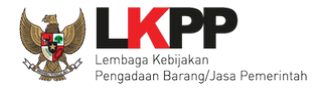

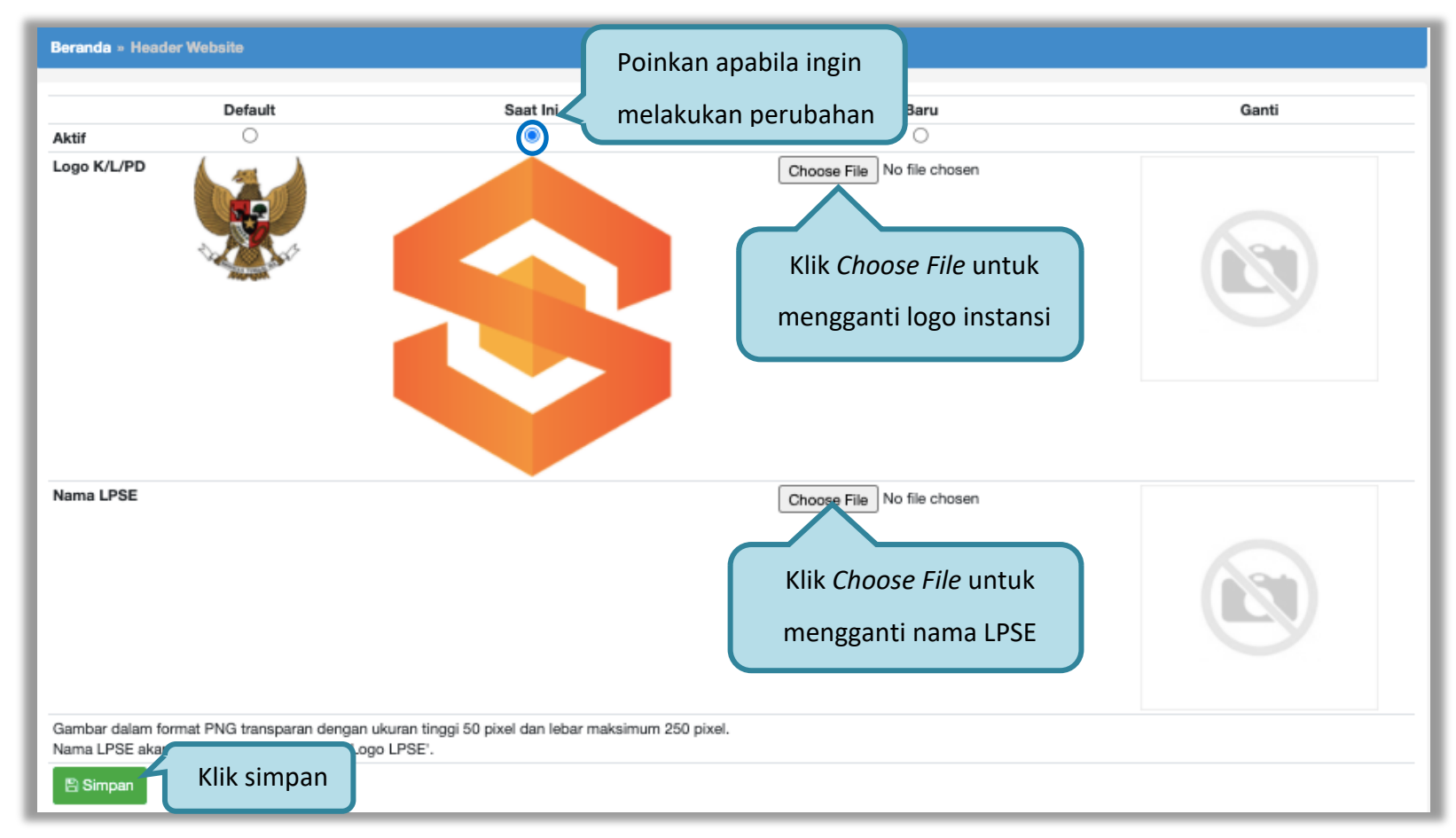

Gambar 92. Halaman Sunting Header Website
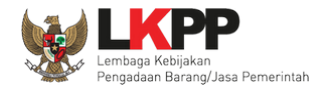

## Tampilan *Header Website* pada halaman publik SPSE.

| han                               | Latihan                   | Latiha Web L                        | <b>KPP</b>        | Latihan                                                                 |                               |
|-----------------------------------|---------------------------|-------------------------------------|-------------------|-------------------------------------------------------------------------|-------------------------------|
| BERANDA CARI PAKET                | REGULASI KONTEN KHUSUS    | DAFTAR HITAM KONTAK KAMI            |                   |                                                                         | Pendalitaran penyedia Login - |
| Latihan                           | Latihan Daftarkan I       | Jnit Usahamu di LPSE n<br>La LPSE n | Latihan           | AYO                                                                     | TENDER!                       |
| Latihan                           | Latihan                   | Latihan                             | Latihan           | DAFTAR<br>#KiniSaatnya #IkutTender                                      | DI SINI 144                   |
| Latihan                           | Latihan                   | Latihan<br>000000                   |                   | < Latihan                                                               | Latihan >                     |
|                                   | [08 Oktober 2019] - Penga | daan Yang Kredibel Sejahterakan     | Bangsa.           |                                                                         |                               |
| Tender »                          |                           |                                     |                   | Pengumuman dan Berita »                                                 |                               |
| No Nama Paket<br>Pengadaan Barang |                           | HPS                                 | Akhir Pendaftaran | 09 Oktober 2019 13:17<br>Pengumuman Hasil Klarifikasi dan<br>Langsung 1 | Negosiasi Pengadaan           |

Gambar 93. Tampilan Header Website Pada Halaman Publik SPSE

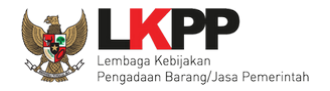

### 3.1.8. Fitur Nama LPSE

Fitur Nama LPSE digunakan untuk mengelola informasi nama LPSE di halaman publik.

| BERANDA A                                                                                                    | IGENCY PEGAWAI                                                                     | AUDITOR                              | UTILITY         | LOG AKSES                                                                        | GANTI PASSWORD                  |         | Фьосонт                                                                                                    |
|----------------------------------------------------------------------------------------------------|------------------------------------------------------------------------------------|--------------------------------------|-----------------|----------------------------------------------------------------------------------|---------------------------------|---------|----------------------------------------------------------------------------------------------------|
| 🖉 Petunjuk Peng                                                                                                    | gunaan Aplikasi e-Proc                                                             | urement Lainnya                      |                 |                                                                                  |                                 |         | pejabat admin ppe - Admin Pusat Pengadaan Elektro                                                           |
| Notifikasi JalM                                                                                                    | Latin                                                                              |                                      | Latino          |                                                                                  | Latino                          | Latine  | Latine                                                                                                    |
|                                                                                                    |                                                                                    |                                      |                 |                                                                                  |                                 |         |                                                                                                    |
| Terdapat kendala                                                                                                    | akses dari SPSE ke jair                                                            | m.lkpp.go.id. Sila                   | akan periksa ko | onfigurasi server S                                                              | PSE atau kontak JalM Administra | tor.    |                                                                                                    |
|                                                                                                    | Latin                                                                              |                                      | Latin           |                                                                                  | Lattin                          | Latin   | Latin                                                                                                    |
| Informasi Sistem                                                                                                    |                                                                                    |                                      |                 |                                                                                  |                                 |         |                                                                                                    |
| JDK=11.0.10+9 6                                                                                                    | 34bit - Linux :: Free Tes                                                          | mp Storage=/hon                      | ne: 828 GB 0    | 1 900 GB (85%) :                                                                 | . sava nee memory - r ob sy     |         |                                                                                                    |
| JDK=11.0.10+9 6<br>Memory*=15 GB<br>Admin Panel                                                                             | 34bit - Linux :: Free Te<br>:: Database Tablespac                                  | mp Storage=/hon<br>e Size (pg_defau  | ne: 828 GB o    | ree File Storage= :                                                              | 828 GB of 966 GB (85%) :: Core  | e=16 :: |                                                                                                    |
| JDK=11.0.10+9 6<br>Memory*=15 GB<br>Admin Panel                                                                             | 34bit - Linux :: Free Te<br>:: Database Tablespac                                  | mp Storage=/hon<br>be Size (pg_defau | it)=8 GB :: Fr  | H Header Website                                                                 | Klik <i>link</i> Nama           | LPSE    | nary Report Tender                                                                                          |
| JDK=11.0.10+9 €<br>Memory*=15 GB<br>Admin Panel<br>IIII Berita                                                              | 34bit - Linux :: Free Te<br>:: Database Tablespar<br>n                             | mp Storage=/hon                      | it)=8 GB :: Fr  | H Header Website                                                                 | Klik <i>link</i> Nama           | LPSE    | hary Report Tender<br>hary Report Non Tender                                                                |
| JDK=11.0.10+9 €<br>Memory*=15 GB<br>Admin Panel<br>III Berita<br>III Pengumuma<br>★ Konten Khus                             | 34bit - Linux :: Free Te<br>:: Database Tablespar<br>in<br>us                      | mp Storage=/hon                      | 11)=8 GB :: Fr  | H Header Website                                                                 | Klik <i>link</i> Nama           | LPSE    | hary Report Tender<br>hary Report Non Tender<br>ivasi Tender                                                |
| JDK=11.0.10+9 6<br>Memory*=15 GB<br>Admin Panel<br>E Berita<br>¶ Pengumuma<br>★ Konten Khus<br>E Konten Mult                | 34bit - Linux :: Free Te<br>:: Database Tablespan<br>in<br>ius<br>imedia LPSE      | mp Storage=/hon                      | It)=8 GB :: Fr  | H Header Website<br>Nama LPSE                                                    | Klik <i>link</i> Nama           | LPSE    | nary Report Tender<br>nary Report Non Tender<br>ivasi Tender<br>ivasi Non Tender                            |
| JDK=11.0.10+9 6<br>Memory*=15 GB<br>Admin Panel<br>Berita<br>*1 Pengumuma<br>* Konten Khus<br>Konten Mult<br>A Pesan Berjal | 34bit - Linux :: Free Te<br>:: Database Tablespan<br>un<br>us<br>imedia LPSE<br>an | mp Storage=/hon                      | 11)=8 GB :: Fr  | H Header Website<br>Nama LPSE<br>User Aktif<br>Log Akses Peng<br>Konfigurasi SPS | Klik <i>link</i> Nama           | LPSE    | hary Report Tender<br>hary Report Non Tender<br>ivasi Tender<br>ivasi Non Tender<br>tujuan Perubahan Jadwal |

Gambar 94. Halaman Beranda

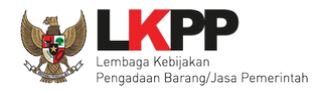

## Tampil halaman Daftar Nama LPSE.

| Beran              | da » Daftar Nama LPSE                        |                                                                                                    |                   |
|--------------------|----------------------------------------------|----------------------------------------------------------------------------------------------------|-------------------|
| Tampila            | an 25 💠 data                                 |                                                                                                    | Cari:             |
| No †               | Nama LPSE                                    | Alamat                                                                                                    | †↓ Display ↑↓     |
| 999                | ΠD                                           | Gedung LKPP, Lt. 55, Kompleks Rasuna Epicentrum, Jl. Epicentrum Tengah Lot 11 B, Jakarta Selatan, DKI Jakarta, 12940 |                   |
| 536                | lpse                                         |                                                                                                    |                   |
| 12                 | lpse coba                                    | alamat coba                                                                                                    |                   |
| 1                  | LPSE Kemenko Ekon                            | LPSE Kemenko Ekon                                                                                                    | LPSE Kemenko Ekon |
| Tampila<br>Tampila | an 1 sampai 4 dari 4 data<br>Imbah LPSE Baru | Klik untuk tambah                                                                                                    | а с 1 э э         |

Gambar 95. Halaman Daftar LPSE

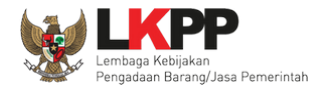

#### a. Tambah LPSE Baru

Untuk menambahkan LPSE klik button Tambah LPSE Baru kemudian tampil halaman edit LPSE.

| Beranda × Daftar Nama LPSE × Edit |                                                          |
|-----------------------------------|----------------------------------------------------------|
| ID LPSE *                         |                                                          |
| Nama LPSE •                       |                                                          |
| Alamat                            |                                                          |
|                                   |                                                          |
|                                   |                                                          |
|                                   |                                                          |
|                                   | 1. Masukkan seluruh data LPSE                            |
|                                   |                                                          |
|                                   |                                                          |
|                                   |                                                          |
|                                   |                                                          |
| Public URL *                      | contoh : http://abod.com                                 |
| Kontak                            | $  \begin{tabular}{cccccccccccccccccccccccccccccccccccc$ |
|                                   |                                                          |
|                                   |                                                          |
|                                   |                                                          |

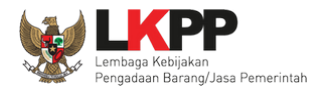

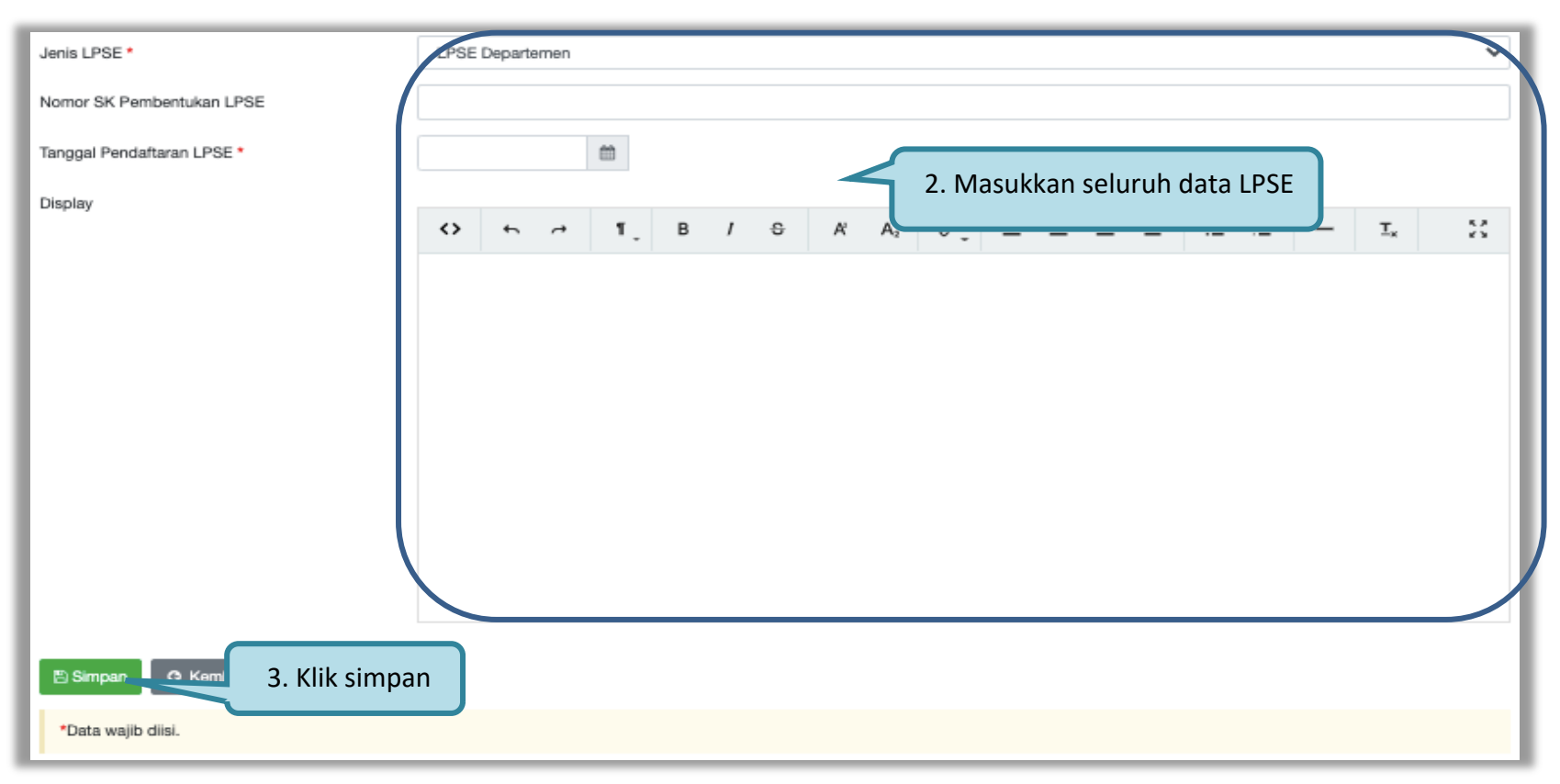

Gambar 96. Halaman Edit LPSE

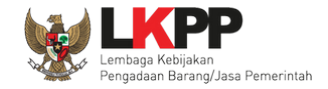

Penjelasan field-field pada halaman tambah nama LPSE,

- **ID LPSE**, adalah nomor ID dari LPSE;
- Nama LPSE, adalah nama LPSE;
- Alamat, adalah alamat lengkap LPSE;
- **Public URL**, adalah alamat website dari LPSE;
- Kontak, adalah informasi kontak LPSE yang dapat dihubungi, dapat berupa nomor telepon, fax, email dan sebagainya.
- Jenis LPSE, adalah jenis dari LPSE;
- Nomor SK Pembentukan LPSE, adalah nomor surat keputusan pembentukan LPSE;
- Tanggal Pendaftaran LPSE, adalah tanggal pendaftaran LPSE;
- **Display**, adalah deskripsi dari LPSE.

Klik *button* jika sudah selesai mengisi data nama LPSE.

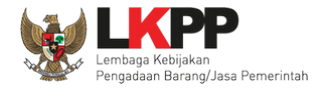

| BERANDA  | AGENCY            | PEGAWAI AUDITOR        | UTILITY LOG A      | KSES GANTI PASSWOR      | D                          |                                  | ¢                                  | LOGOUT  |
|----------|-------------------|------------------------|--------------------|-------------------------|----------------------------|----------------------------------|------------------------------------|---------|
| * 🖉 Pet  | unjuk Penggunaan  | Aplikasi e-Procurement | Lainnya<br>Latii   |                         | Latina                     | Latinan                          | pejabat admin ppe - Adi<br>Latimer | min PPE |
| Beranda  | a » Daftar Nam    | a LPSE                 |                    |                         |                            |                                  |                                    |         |
| Data t   | perhasil disimpan | Dat                    | a berhasil di      | simpan                  |                            |                                  |                                    | 1       |
| Tampilan | 25 <b>v</b> da    | ata                    |                    |                         |                            |                                  | Cari:                              |         |
| No ↓₹    | Nama LPSE         | Alamat                 |                    |                         |                            |                                  | ↓† Display                         | 11 /    |
| 999      | ITDxx             | Gedung LKPP, Lt.       | 5, Kompleks Rasuna | Epicentrum, JI. Epicent | trum Tengah Lot 11 B, Jaka | arta Selatan, DKI Jakarta, 12940 |                                    |         |
| 123      | LPSE Testing      |                        |                    |                         |                            |                                  |                                    |         |
| 121      | LPSE              | Gedung LKPP Lar        | itai 5             |                         |                            |                                  | Display                            |         |
| Tampilan | 1 sampai 3 dari 3 | 3 data                 |                    |                         |                            |                                  | « c <b>1</b> >                     | »       |

## Jika data berhasil disimpan maka user akan diarahkan ke halaman daftar nama LPSE dan tampil notifikasi data berhasil disimpan.

Gambar 97. Halaman Daftar Nama LPSE

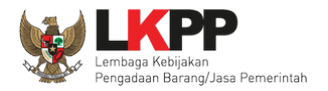

## Tampilan Nama LPSE pada halaman publik SPSE, pada halaman utama sebelum login pilih menu Kontak Kami.

| <b>We</b> nani     | Latihan                              | Latiha Web LKPP                                                                                                    | Latihan                      | Latihan                                 | <b>€</b> ⊔P          | SE      |
|--------------------|--------------------------------------|----------------------------------------------------------------------------------------------------|------------------------------|-----------------------------------------|----------------------|---------|
| BERANDA CARI PAKET | REGULASI KONTEN KHUSUS               | DAFTAR HITAM KONTAK KAMI                                                                                                    |                              |                                         | PENDAFTARAN PENYEDIA | Login 👻 |
| Kontak Kami        |                                      |                                                                                                    |                              |                                         |                      |         |
|                    | ITDxx<br>ALAMA<br>Telepon<br>Website | F: Gedung LKPP, Lt. 5, Kompleks Rasuna Epice<br>: (021) 299 12 450 Fax : (021) 299 12 451<br>: https://latihan-lpse.lkpp.go.id/spse4 | ntrum, Jl. Epicentrum Tengał | n Lot 11 B, Jakarta Selatan, DKI Jakart | a, 12940             |         |

Gambar 98. Tampilan Nama LPSE Pada Halaman Publik SPSE

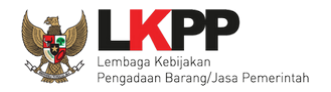

#### b. Edit Nama LPSE

Untuk melakukan *edit* nama LPSE, klik nama LPSE yang ada di daftar nama LPSE.

| Beran              | da » Daftar Nama LPSE                       |                                                                                                    |                        |
|--------------------|---------------------------------------------|----------------------------------------------------------------------------------------------------|------------------------|
| Tampila            | an 25 💠 data                                |                                                                                                    | Cari:                  |
| No 📊               | Nama LPSE                                   | Alamat                                                                                                    | †↓ Display ↑↓          |
| 999                | ΠD                                          | Gedung LKPP, Lt. 55, Kompleks Rasuna Epicentrum, JI. Epicentrum Tengah Lot 11 B, Jakarta Selatan, DKI Jakarta, 12940 |                        |
| 536                | lpse                                        | Klik nama LPSE yang akan di-edit                                                                                     |                        |
| 12                 | lpse coba                                   |                                                                                                    |                        |
| 1                  | LPSE Kemenko Ekon                           | LPSE Kemenko Ekon                                                                                                    | LPSE Kemenko Ekon      |
| Tampila<br>Tampila | an 1 sampai 4 dari 4 data<br>mbah LPSE Baru |                                                                                                    | α c <mark>1</mark> 3 3 |

Gambar 99. Halaman Daftar Nama LPSE

104

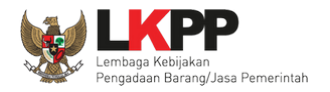

| Beranda » Daftar Nama LPSE » Edit |                                                                                                    |
|-----------------------------------|----------------------------------------------------------------------------------------------------|
| ID LPSE *                         | 999                                                                                                    |
| Nama LPSE *                       | ОТ                                                                                                    |
| Alamat                            |                                                                                                    |
|                                   |                                                                                                    |
|                                   | Gedung LKPP, Lt. 55, Kompleks Rasuna Epicentrum, Jl. Epicentrum Tengah Lot 11 B, Jakarta Selatan, DKI Jakarta, 12940 |
|                                   |                                                                                                    |
|                                   |                                                                                                    |
|                                   |                                                                                                    |
|                                   | Lakukan eult uata                                                                                                    |
|                                   | yang diperlukan                                                                                                    |
|                                   |                                                                                                    |
|                                   |                                                                                                    |
|                                   |                                                                                                    |
| Public URL *                      | https://latihan-lpse.lkpp.go.id/spse4                                                                                |
| Kontak                            |                                                                                                    |
|                                   | $\begin{array}{c ccccccccccccccccccccccccccccccccccc$                                                                |
|                                   | Telepon : (021) 299 12 450 Fax : (021) 299 12 45136                                                                  |
|                                   |                                                                                                    |

Kemudian tampil halaman *edit* nama LPSE, lakukan *edit* data nama LPSE dan klik simpan jika telah selesai melakukan *edit*.

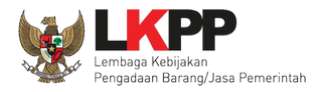

105

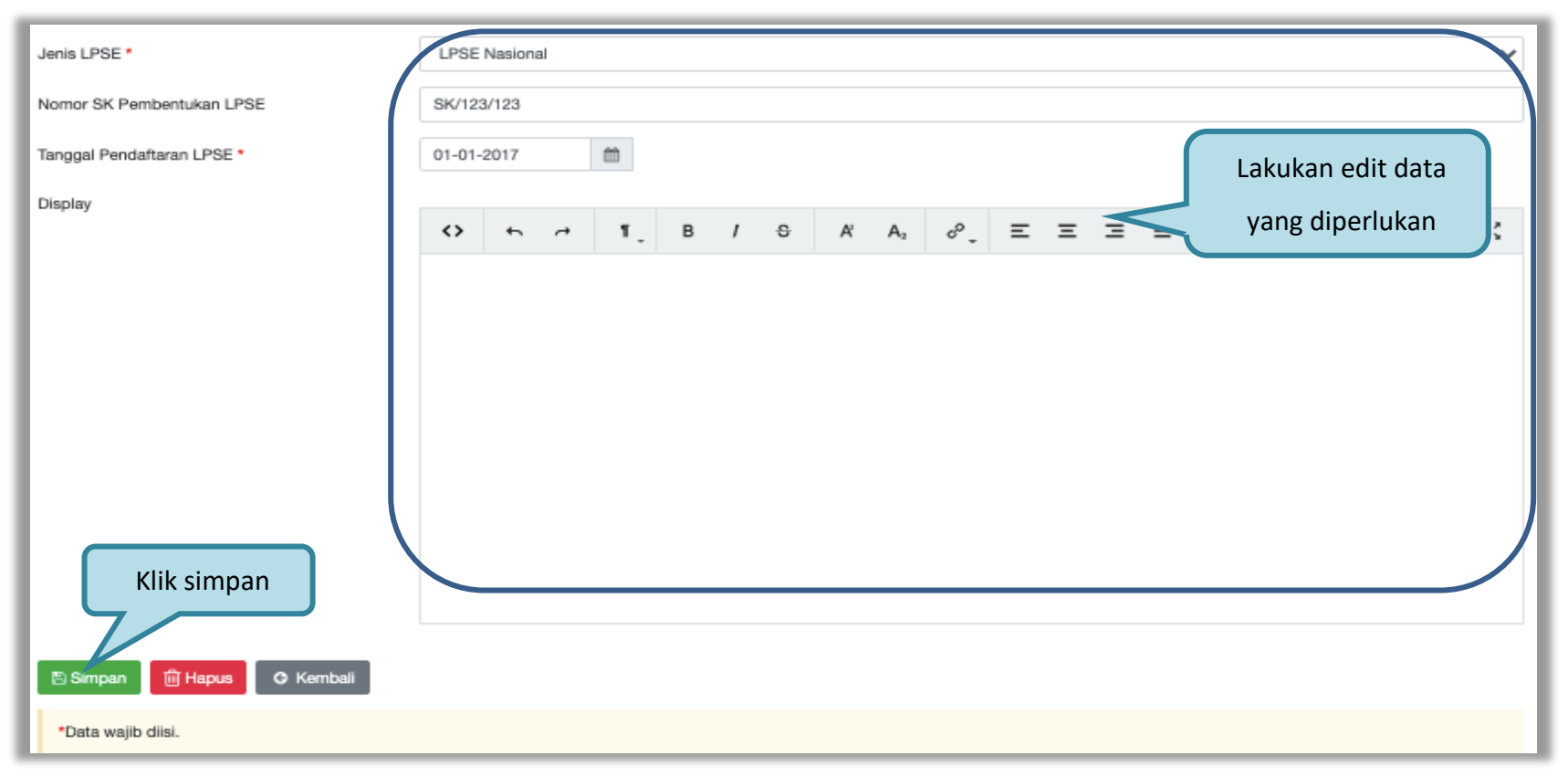

Gambar 100. Halaman Edit LPSE

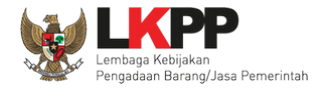

| BERAN   | DA AGENCY                             | PEGAWAI AUDITOR          | UTILITY LOG AKSES        | GANTI PASSWORD         |                        |                                  |       | Ċ                       | LOGOUT  |
|---------|---------------------------------------|--------------------------|--------------------------|------------------------|------------------------|----------------------------------|-------|-------------------------|---------|
| * 👂 F   | Petunjuk Penggunaan                   | Aplikasi e-Procurement L | ainnya<br>Latinan        |                        | Latina                 | Latina                           | Lat   | pejabat admin ppe - Adm | nin PPE |
| Berar   | nda » Daftar Nam                      | a LPSE                   |                          |                        |                        |                                  |       |                         |         |
| Dat     | a berhasil disimpar                   | Data ber                 | hasil disimpan           | )                      |                        |                                  |       |                         |         |
| Tampil  | an 25 v d                             | ata                      |                          |                        |                        |                                  | Cari: |                         |         |
| No ↓    | Nama LPSE                             | Alamat                   |                          |                        |                        |                                  |       | <b>↓</b> ↑ Display      | 11 /    |
| 999     | ITDxx                                 | Gedung LKPP, Lt. §       | 5, Kompleks Rasuna Epice | entrum, JI. Epicentrur | n Tengah Lot 11 B, Jak | arta Selatan, DKI Jakarta, 12940 |       |                         |         |
| 123     | LPSE Testing                          |                          |                          |                        |                        |                                  |       |                         |         |
| 121     | LPSE                                  | Gedung LKPP Lant         | tai 5                    |                        |                        |                                  |       | Display                 |         |
| Tampil: | an 1 sampai 3 dari<br>ambah LPSE Baru | 3 data                   |                          |                        |                        |                                  |       | « < 1 >                 | >       |

Jika data berhasil disimpan maka user akan diarahkan ke halaman daftar nama LPSE dan tampil notifikasi data berhasil disimpan.

Gambar 101. Halaman Daftar Nama LPSE

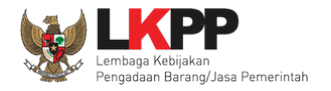

#### c. Hapus Nama LPSE

Untuk menghapus nama LPSE, klik nama LPSE yang ada di daftar nama LPSE.

|                                                                                                    | Latihan                       | Latihan                     | Latihan                            | Latihan                     |                        | E         |
|----------------------------------------------------------------------------------------------------|-------------------------------|-----------------------------|------------------------------------|-----------------------------|------------------------|-----------|
| BERANDA A                                                                                                    | IGENCY PEGAWAI AUDITOR        | UTILITY LOG AKSES GANTI PAS | SWORD                              |                             | و                      | LOGOUT    |
| Petunjuk Petunjuk | Aplikasi e-Procurement l      | Latinan                     | Latinon                            | Latina                      | pejabat admin ppe - Ad | Imin PPE  |
| Beranda » Da                                                                                                    | aftar Nama LPSE               |                             |                                    |                             |                        |           |
| Tampilan 25                                                                                                    | ▼ data                        |                             |                                    |                             | Cari:                  |           |
| No <b>↓</b> ≣ Nama                                                                                                    | LPSE Alamat                   |                             |                                    |                             | <b>↓</b> ↑ Display     | <u>ال</u> |
| 999 ITDxx                                                                                                    | Klik nama LPSE y              | vang akan dihapus           | vicentrum Tengah Lot 11 B, Jakarta | Selatan, DKI Jakarta, 12940 |                        |           |
| Tampilan 1 sam                                                                                                    | pai 2 dari 2 data<br>PSE Baru |                             |                                    |                             | « < <b>1</b> >         | >>        |

Gambar 102. Halaman Daftar Nama LPSE

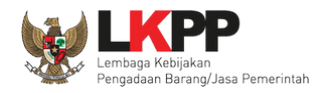

| Beranda » Daftar Nama LPSE » Edit |                                    |
|-----------------------------------|------------------------------------|
| ID 1 047 -                        |                                    |
| ID LPSE *                         | 12                                 |
| Nama LPSE *                       | Tes LPSE                           |
| Alamat                            | Font Size Font Family. Font Format |
|                                   | epicentrum tengah                  |
|                                   |                                    |
|                                   |                                    |
| Public IIBL *                     | http://www.ao.id                   |
| rubio oric                        | mµ, mpp, go au                     |
| Kontak                            | Font Size Font Format              |
|                                   | auuni auuulikuhhidono              |
|                                   |                                    |
|                                   |                                    |
| Jenis LPSE *                      | LPSE Departemen v                  |
| Nomor SK Pembentukan LPSE         | 12345                              |
| Tanggal Dendaftaran I DSE *       | 27.02.2040                         |
| runggur chunaran er se            | 21-03-2010                         |
| Display                           | Font Size                          |
|                                   | nn vispiey                         |
|                                   |                                    |
|                                   |                                    |
|                                   | Klik button Hapus                  |
|                                   |                                    |
|                                   |                                    |
|                                   | Comban Michola Cremon              |

Kemudian tampil halaman *edit* nama LPSE, tekan *button* hapus lalu akan tampil *pop-up* konfirmasi hapus.

Gambar 103. Halaman Edit LPSE

109

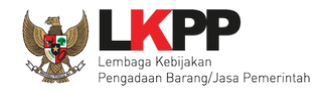

# Pada *pop-up* konfirmasi hapus yang ditampilkan klik *button* **o**K.

| Public URL *               | From latihan-lpse.lkpp.go.id<br>Anda yakin akan menghapus data ini?<br>OK Cancel |
|----------------------------|----------------------------------------------------------------------------------|
| Kontak                     | Font Size Font Family. Font Format                                               |
| Jenis LPSE *               | LPSE Departemen                                                                  |
| Nomor SK Pembentukan LPSE  | 12345                                                                            |
| Tanggal Pendaftaran LPSE * | 27-03-2018                                                                       |

Gambar 104. Halaman Konfrimasi Hapus Nama LPSE

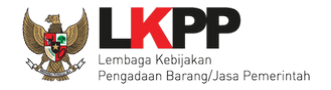

#### 3.1.9. Fitur User Aktif

Fitur User Aktif digunakan untuk melihat user yang aktif di aplikasi SPSE.

| BERANDA AGENCY PEGAWAI AUDITOR                                                                                                    | UTILITY LOG AKSES GANTI PASSWORD                                              | ၿပီးစစေပာ                                                                                                    |
|----------------------------------------------------------------------------------------------------|-------------------------------------------------------------------------------|----------------------------------------------------------------------------------------------------|
| Petunjuk Penggunaan Aplikasi e-Procurement Lainnya                                                                                                    | 1                                                                             | pejabat admin ppe - Admin Pusat Pengadaan Elektroni                                                                                                    |
| La tri te                                                                                                    | Lating                                                                        | Lating                                                                                                    |
| Terdapat kendala akses dari SPSE ke jaim.lkpp.go.id. S                                                                                                    | ilakan periksa konfigurasi server SPSE atau kontak JaIM Adr                   | Iministrator.                                                                                                    |
| Latin                                                                                                    | Lau. Lau.                                                                     | Latt                                                                                                    |
| Informasi Sistem                                                                                                    |                                                                               |                                                                                                    |
| JDK=11.0.10+9 64bit - Linux :: Free Temp Storage=/hc<br>Memory*=15 GB :: Database Tablespace Size (pg_defa                                                                                                  | ault)=8 GB :: Free File Storage= : 828 GB of 966 GB (85%)                     | :: Core=16 ::                                                                                                    |
| JDK=11.0.10+9 64bit - Linux :: Free Temp Storage=/hc<br>Memory*=15 GB :: Database Tablespace Size (pg_defa<br>Admin Panel                                                                                   | ault)=8 GB :: Free File Storage= : 828 GB of 966 GB (85%)                     | :: Core=16 ::                                                                                                    |
| JDK=11.0.10+9 64bit - Linux :: Free Temp Storage=/hc<br>Memory*=15 GB :: Database Tablespace Size (pg_defa<br>Admin Panel<br>III Berita<br>¶⊂ Pengumuman                                                    | H Header Website                                                              | Core=16 ::      Summary Report Tender      Summary Report Non Tender                                                                                                    |
| JDK=11.0.10+9 64bit - Linux :: Free Temp Storage=/hc<br>Memory*=15 GB :: Database Tablespace Size (pg_defa<br>Admin Panel<br>Berita<br>Pengumuman<br>Konten Khusus                                          | H Header Website                                                              | Core=16 ::      Summary Report Tender      Summary Report Non Tender      Reaktivasi Tender      Reaktivasi Tender                                                                                                    |
| JDK=11.0.10+9 64bit - Linux ::: Free Temp Storage=/hc<br>Memory*=15 GB :: Database Tablespace Size (pg_defa<br>Admin Panel<br>III Berita<br>III Pengumuman<br>★ Konten Khusus<br>III Konten Multimedia LPSE | H Header Website                                                              | Core=16 ::      Core=16 ::      Core=16 : |
| JDK=11.0.10+9 64bit - Linux :: Free Temp Storage=/hc<br>Memory*=15 GB :: Database Tablespace Size (pg_defa<br>Admin Panel                                                                                   | H Header Website<br>User Aktif<br>Log Akses Pengguna<br>Klik <i>link User</i> | r Aktif Core=16 ::  Reaktivasi Tender Reaktivasi Tender Reaktivasi Non Tender Reaktivasi Non Tender Reaktivasi Non Tender Reaktivasi Non Tender Reaktivasi Non Tender Reaktivasi Non Tender                                                                                                    |

Gambar 105. Halaman Beranda

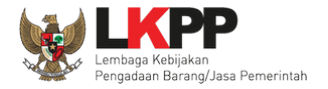

## Kemudian tampil halaman daftar user aktif.

| BERANDA      | AGENCY          | PEGAWAI    | AUDITOR        | UTILITY | LOG AKSES | GANTI PASSWORD |          |    |                         |   |                    |               | b rogon | л |
|--------------|-----------------|------------|----------------|---------|-----------|----------------|----------|----|-------------------------|---|--------------------|---------------|---------|---|
| Petunju      | uk Penggunaan   | Aplikasi e | -Procurement L | ainnya  | Latina    |                | Latina   |    | Latinon                 |   | pejabat<br>Latiman | admin ppe - A | dmin PP | E |
| Beranda »    | » Daftar User   | Aktif      |                |         |           |                |          |    |                         |   |                    |               |         |   |
| Tampilan     | 25 <b>v</b> da  | ita        |                |         |           | Daftar us      | er aktif |    |                         |   | Cari:              |               |         | L |
| User ID      |                 |            |                |         |           |                |          | 17 | Login Time              | ļ | IP Address         |               | -lt     |   |
| TRAINER      |                 |            |                |         |           |                |          |    | 13 September 2019 09:20 |   | 172.16.152.7       |               |         |   |
| REKANAN      | 7               |            |                |         |           |                |          |    | 03 September 2019 09:47 |   | 172.16.152.7       |               |         | 1 |
| PPE1         |                 |            |                |         |           |                |          |    | 13 September 2019 08:49 |   | 172.16.152.188     |               |         |   |
| PP101        |                 |            |                |         |           |                |          |    | 13 September 2019 09:13 |   | 180.245.60.56      |               |         |   |
| Tampilan 1 s | sampai 4 dari 4 | l data     |                |         |           |                |          |    |                         |   | *                  | < 1 >         | »       | 1 |

Gambar 106. Halaman Daftar User Aktif

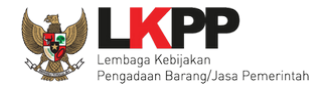

## 3.1.10. Fitur Log Akses

Fitur log akses digunakan untuk melihat riwayat user yang mengakses aplikasi SPSE.

| BERANDA A                                                                                                    | GENCY PEGAWA                                                              | I AUDITOR                             | UTILITY                          | LOG AKSES                                                                       | GANTI PASSWOR                     | D                                           |          |                                                                              |                                                                     |                | () LOGOUT        |
|----------------------------------------------------------------------------------------------------|---------------------------------------------------------------------------|---------------------------------------|----------------------------------|---------------------------------------------------------------------------------|-----------------------------------|---------------------------------------------|----------|------------------------------------------------------------------------------|---------------------------------------------------------------------|----------------|------------------|
| 🖉 Petunjuk Peng                                                                                                    | gunaan Aplikasi e-Pr                                                      | ocurement Lainnya                     |                                  |                                                                                 |                                   |                                             |          | pejat                                                                        | pat admin ppe -                                                     | Admin Pusat Pe | ngadaan Elektron |
|                                                                                                    | Latinan                                                                   |                                       | Latino                           |                                                                                 | Latino                            |                                             | 1.8      | filler                                                                       |                                                                     | Latinon        |                  |
| Notifikasi JalM                                                                                                    |                                                                           |                                       |                                  |                                                                                 |                                   |                                             |          |                                                                              |                                                                     |                |                  |
| Terdapat kendala                                                                                                    | akses dari SPSE ke j                                                      | aim.lkpp.go.id. Sil                   | akan periksa ko                  | onfigurasi server SPS                                                           | SE atau kontak J                  | alM Administrator.                          |          |                                                                              |                                                                     |                |                  |
|                                                                                                    | Latinan                                                                   |                                       | Latina                           |                                                                                 | Latina                            |                                             | La       | tinan                                                                        |                                                                     | Latinan        |                  |
| Informasi Sistern                                                                                                    |                                                                           |                                       |                                  |                                                                                 |                                   |                                             |          |                                                                              |                                                                     |                |                  |
| JDK=11.0.10+9 6<br>Memory*=15 GB                                                                                                    | 4bit - Linux :: Free 1<br>:: Database Tablesp                             | emp Storage=/hor<br>ace Size (pg_defa | ne: 828 GB o<br>ult)=8 GB :: Fr  | f 966 GB (85%) ::<br>ee File Storage= : 82                                      | 28 GB of 966 GB                   | ry=1 GB :: System 8<br>3 (85%) :: Core=16 : | start=17 | WHEIZUZI 00.29                                                               |                                                                     |                | ouru max         |
| JDK=11.0.10+9 6<br>Mernory*=15 GB<br>Admin Panel                                                                                                    | 4bit - Linux :: Free 1<br>:: Database Tablesp                             | emp Storage=/hor<br>ace Size (pg_defa | ne: 828 GB o<br>Jlt)=8 GB :: Fr  | f 966 GB (85%) :: 、                                                             | Java Free Memo<br>28 GB of 966 GB | ry=1 GB :: System 3<br>3 (85%) :: Core=16 : | start=17 | MBI 2021 06.29                                                               |                                                                     |                |                  |
| JDK=11.0.10+9 6<br>Memory*=15 GB<br>Memory*=15 GB                                                                                                   | 4bit - Linux :: Free 1<br>:: Database Tablesp                             | emp Storage=/hor<br>ace Size (pg_defa | ne: 828 GB of<br>ult)=8 GB :: Fr | f 966 GB (85%) :: .<br>ee File Storage= : 82<br>4 Header Website                | Java Free Memo                    | ry=1 GB :: System 3<br>3 (85%) :: Core=16 : | start=17 | A Summary Rep                                                                | port Tender                                                         |                |                  |
| JDK=11.0.10+9 6<br>Memory*=15 GB<br>Admin Panel<br>E Berita                                                                                         | 4bit - Linux :: Free<br>:: Database Tablesp                               | emp Storage⇒/hor<br>ace Size (pg_defa | ne: 828 GB of<br>ult)=8 GB :: Fr | f 966 GB (85%) :: .<br>ee File Storage= : 82<br>-{ Header Website               | Java Free Memo                    | ry=1 GB :: System 3                         | ::       | Summary Rep                                                                  | oort Tender<br>oort Non Tende                                       | 97 - 1 - C     |                  |
| JDK=11.0.10+9 6<br>Memory*=15 GB<br>Admin Panel<br>E Berita<br>¢3 Pengumumar                                                                        | 4bit - Linux :: Free<br>:: Database Tablesp<br>1<br>JS                    | emp Storage=/hor<br>ace Size (pg_defa | ne: 828 GB of<br>ult)=8 GB :: Fr | 1 966 GB (85%) ::<br>ee File Storage= : 82<br>Header Website<br>Nama LPSE       | Java Free Memo                    | klik <i>link</i> I og <i>l</i>              |          | <ul> <li>Bummary Rep</li> <li>Summary Rep</li> <li>Reaktivasi Ter</li> </ul> | oort Tender<br>oort Non Tende<br>nder                               | 9°             |                  |
| JDK=11.0.10+9 6<br>Memory*=15 GB<br>Memory*=15 GB<br>Memory*=15 GB<br>Berita<br>I Berita<br>I Pengumumar<br>Konten Khusa<br>I Konten Multi          | 4bit - Linux :: Free<br>:: Database Tablesp<br>1<br>Js<br>nedia LPSE      | emp Storage⇒/hor<br>ace Size (pg_defa | ne: 828 GB of<br>ult)=8 GB :: Fr | Header Website<br>Nama LPSE<br>User Aktif                                       | Java Free Memo                    | klik <i>link</i> Log A                      | Akses    | C Summary Rep<br>Reaktivasi No                                               | bort Tender<br>bort Non Tende<br>nder<br>on Tender                  | 9F             |                  |
| JDK=11.0.10+9 6<br>Memory*=15 GB<br>Admin Panel<br>E Berita<br>T Pengumumar<br>A Pengumumar<br>C Konten Khusa<br>E Konten Multii<br>A Pesan Berjala | 4bit - Linux :: Free<br>:: Database Tablesp<br>n<br>JS<br>media LPSE<br>n | emp Storage=/hor<br>ace Size (pg_defa | ne: 828 GB of<br>ult)=8 GB :: Fr | Header Website<br>Header Website<br>Nama LPSE<br>User Aktif<br>Log Akses Penggu | Iava Free Memo                    | klik <i>link</i> Log A                      | Akses    | C Summary Rep C Summary Rep Reaktivasi Ter Reaktivasi No C Persetujuan F     | oort Tender<br>oort Non Tende<br>nder<br>on Tender<br>Perubahan Jad | er<br>wal      |                  |

Gambar 107. Halaman Beranda

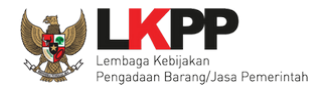

## Kemudian tampil halaman data log akses pengguna LPSE.

| BERANDA AGENCY            | PEGAWAI AUDITOR UTILITY        | LOG AKSES GANTI PASSWORD    | ტ LOGOUT                                             |
|---------------------------|--------------------------------|-----------------------------|------------------------------------------------------|
| 🙊 🖉 Petunjuk Penggunaan 🛛 | Aplikasi e-Procurement Lainnya |                             | pejabat admin ppe - Admin Pusat Pengadaan Elektronik |
| Latinon                   | Latine                         | Latinen                     | e" Latine" Lat                                       |
| Beranda » Data Log Akses  | Pengguna LPSE                  |                             |                                                      |
|                           |                                | Bisa cari tanggal log akses |                                                      |
| Pencarian Tanggal         |                                |                             |                                                      |
|                           |                                | w s.d.                      |                                                      |
| Tempilan 05 🔺 data        |                                |                             | Cort: Unex ID ID Address                             |
| Tampian 25 🖕 data         | Excel                          |                             | Gan. User ID, IP Address                             |
| User ID                   | t⊥ Waktu Login                 | †↓ Waktu Logout             | †↓ IP Address †↓                                     |
| TRAINER49                 | 1 November 2021 11:36          | 14 Oktober 2021 11:36       | 103.83.177.153                                       |
| PPK49                     | 1 November 2021 10:18          | 15 Februari 2021 10:49      | 103.83.177.153                                       |
| PP49                      | 1 November 2021 10:17          | 1 November 2021 10: Dafta   | r log akses pengguna LPSE                            |
| PPK49                     | 14 Oktober 2021 11:36          | 14 Oktober 2021 12.0        |                                                      |
| PP1                       | 2 Juni 2021 12:10              |                             | 202.58.195.45                                        |
| TRAINER260                | 2 Juni 2021 10:30              | 5 Mei 2021 11:25            | 103.108.190.150                                      |
| PP1                       | 2 Juni 2021 10:13              | 5 Mei 2021 10:47            | 36.70.76.8                                           |
| PP103                     | 2 Juni 2021 10:12              | 5 Mei 2021 11:33            | 114.122.105.75                                       |
| PPK103                    | 2 Juni 2021 10:01              | 2 Juni 2021 10:10           | 114.122.105.75                                       |
| PPK103                    | 2 Juni 2021 10:01              | 2 Juni 2021 10:28           | 103.108.190.150                                      |
| REKANAN152                | 2 Juni 2021 09:44              | 5 Mei 2021 10:20            | 180.242.212.118                                      |
| PI-252                    | 2 Juni 2021 09:33              | 5 Mei 2021 10:14            | 202.80.213.47                                        |

Gambar 108. Halaman Log Akses

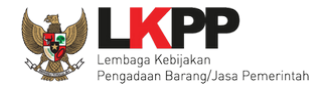

## 3.1.11. Fitur Konfigurasi SPSE

Dalam menu ini, Admin PPE dapat mengubah konfigurasi sistem.

| BERANDA AGEN                              | CY PEGAWAI                              | AUDITOR                              | UTILITY                     | LOG AKSES                          | GANTI PASSWORD                                               |                               |                                          | U LOGOUT                |
|-------------------------------------------|-----------------------------------------|--------------------------------------|-----------------------------|------------------------------------|--------------------------------------------------------------|-------------------------------|------------------------------------------|-------------------------|
| A 🖉 Petunjuk Pengguna                     | n Aplikasi e-Procu                      | rement Lainnya                       |                             |                                    |                                                              |                               | pejabat admin ppe - Admin Pusa           | at Pengadaan Elektronik |
|                                           | Latinov                                 |                                      | Latino                      |                                    | Latino                                                       | /_8                           | Lating                                   |                         |
| Notifikasi JalM                           |                                         |                                      |                             |                                    |                                                              |                               |                                          |                         |
| Terdapat kendala akse                     | s dari SPSE ke <b>jaim</b>              | .lkpp.go.id. Silak                   | an periksa ko               | nfigurasi server                   | SPSE atau kontak JalM Adminis                                | strator.                      |                                          |                         |
|                                           | Latinan                                 |                                      | Latina                      |                                    | Latinan                                                      | La                            | Lating                                   | a. 1 ·                  |
| Informasi Sistem                          |                                         |                                      |                             |                                    |                                                              |                               |                                          |                         |
| JDK=11.0.10+9 64bit<br>Memory*=15 GB :: [ | Linux :: Free Tem<br>atabase Tablespace | p Storage=/home<br>Size (pg_default) | e:828 GB of<br>⊫8 GB :: Fro | f 966 GB (85%)<br>ee File Storage= | :: Java Free Memory=1 GB ::<br>: 828 GB of 966 GB (85%) :: C | System Start=17<br>Core=16 :: | Mei 2021 08:29 :: Java Total Memory*=1 ( | GB :: Java Max          |
| Admin Panel                               |                                         |                                      |                             |                                    |                                                              |                               |                                          |                         |
| 🖽 Berita                                  |                                         |                                      | F                           | I Header Websit                    | e                                                            |                               | Summary Report Tender                    |                         |
| ¶⊄ Pengumuman                             |                                         |                                      | 6                           | Nama LPSE                          |                                                              |                               | 🖹 Summary Report Non Tender              |                         |
| * Konten Khusus                           |                                         |                                      | 6                           | User Aktif                         |                                                              |                               | ☑ Reaktivasi Tender                      |                         |
| E Konten Multimed                         | a LPSE                                  |                                      | G                           | ) Log Akses Pen                    | gguna klik Konfi                                             | igurasi                       | S Reaktivasi Non Tender                  |                         |
| ${f A}$ Pesan Berjalan                    |                                         |                                      | \$                          | Konfigurasi SP                     |                                                              | igurasi                       | 党 Persetujuan Perubahan Jadwal           |                         |
| 🗣 Pesan Sistem                            |                                         |                                      | \$                          | ⊧Konfigurasi Jal                   | м                                                            |                               | 📽 Sesi Pelatihan (1000)                  |                         |

Gambar 109. Halaman Beranda

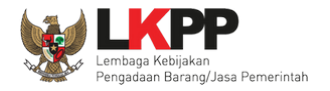

## Tampil halaman konfigurasi sistem.

|   | BERANDA     | AGENCY        | PEGAWAI    | AUDITOR        | UTILITY | LOG AKSES | GANTI PASSWORD |                  |                   | O LOGOUT                      |   |
|---|-------------|---------------|------------|----------------|---------|-----------|----------------|------------------|-------------------|-------------------------------|---|
| 4 | 🕅 🖻 Petunji | uk Penggunaan | Aplikasi e | -Procurement L | ainnya  |           |                |                  |                   | pejabat admin ppe - Admin PPE |   |
| 0 |             |               | Latina     |                |         | Latina    |                | Latina           | Latina            | Latinan                       | L |
|   | Beranda >   | » Konfiguras  | i Sistem   |                |         |           |                |                  |                   |                               |   |
| ľ |             |               |            |                |         |           |                | 1. Isikan v      | value konfigurasi |                               |   |
|   | Nama Kon    | figurasi      |            |                |         |           | Value          | <u> </u>         |                   |                               | 1 |
| l | Judul Webs  | site          |            |                |         |           | Latihan SPSE   | v4.3 Development |                   |                               | - |
| 1 | Simpan      | 2.            | Klik sim   | npan           |         |           |                |                  |                   |                               | L |

Gambar 110. Halaman Konfigurasi Sistem

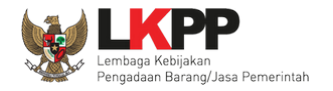

### 3.1.12. Fitur Konfigurasi JAIM

Fitur ini digunakan untuk mengkonfigurasi tanggal *update* SPSE dilaksanakan. Jika terdapat update maka akan tampil notifikasi di halaman Beranda.

| BERANDA AGENCY PEGAWAI AUDITOR UTILITY LO                                                                                 | OG AKSES GANTI PASSWORD                                                 |                                                        |                                                                                    | О ГОСОЛТ                                    |
|----------------------------------------------------------------------------------------------------|-------------------------------------------------------------------------|--------------------------------------------------------|------------------------------------------------------------------------------------|---------------------------------------------|
| Reference and Aplikasi e-Procurement Lainnya                                                                              |                                                                         |                                                        |                                                                                    | pejabat admin ppe - Admin PPE               |
| Laur                                                                                                    | Latin                                                                   | Latin                                                  | Laco                                                                               | Latin                                       |
| Notifikasi Update                                                                                                    |                                                                         | Ć                                                      | Klik dicini                                                                        |                                             |
| Terdapat Update baru untuk LPSE. Segera atur tanggal update ag                                                            | ar SPSE mendapatkan versi terbaru                                       | . Atur tanggal disim                                   | KIIK UISIIII                                                                       |                                             |
| Informasi Sistem                                                                                                    | le -                                                                    | be -                                                   | <u> </u>                                                                           | 6 °                                         |
| JDK=1.8.0_222-20190711120915.buildslave.jdk8u-src-tarb08 64t<br>:: Java Total Memory*=2 GB :: Java Max Memory*=13 GB :: D | bit - Linux ∷ Free Temp Storage=/h<br>Database Tablespace Size (pg_defa | ome: 212 GB of 952 GB (<br>ult)=48 GB :: Free File Sto | 22%) :: Java Free Memory=1 GB :: System<br>rage=/home: 212 GB of 952 GB (22%) :: C | n Start=14 Oktober 2019 17:52<br>Sore=16 :: |
| Admin Panel                                                                                                    |                                                                         |                                                        |                                                                                    |                                             |
|                                                                                                    |                                                                         |                                                        |                                                                                    |                                             |
| 🖿 Berita                                                                                                    | 🚍 Header Website                                                        |                                                        | I Summary Report Tender                                                            |                                             |
| 🗩 Pengumuman                                                                                                    | III Nama LPSE                                                           |                                                        | 📾 Reaktivasi Tender                                                                |                                             |
| Konten Khusus                                                                                                    | 🛎 User Aktif                                                            |                                                        | 🖀 Reaktivasi Non Tender                                                            |                                             |
| 🖽 Konten Multimedia LPSE                                                                                                  | 🚔 Log Akses                                                             |                                                        | 嶜 Sesi Pelatihan (100)                                                             |                                             |
| ■ Pesan Berjalan                                                                                                    | III Konfigurasi SPSE                                                    |                                                        |                                                                                    |                                             |
| 🙊 Pesan Sistem                                                                                                    | C Konfigurasi JalM                                                      | KIIK KONIIgura                                         |                                                                                    |                                             |

Gambar 111. Halaman Beranda

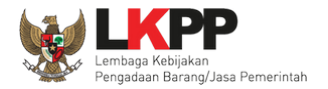

| BERANDA  | AGENCY P          | PEGAWAI       | AUDITOR       | UTILITY    | LOG AKSES      | GANTI PASSWORD      |                      |                  |                   |                    |                         |                   |
|----------|-------------------|---------------|---------------|------------|----------------|---------------------|----------------------|------------------|-------------------|--------------------|-------------------------|-------------------|
| A 🖉 Petu | njuk Penggunaan   | Aplikasi e-Pr | rocurement La | iinnya     | Latinan        |                     | Latina               |                  | Latina            |                    | pejabat admin<br>Latina | n ppe - Admin PPE |
| Beranda  | » Konfigurasi Ta  | anggal upda   | ate           |            |                |                     |                      |                  |                   |                    |                         |                   |
| O Dorth  | u diporbatikan ba | bwa updato    | anlikaci SC   | )SE akan ( | dilakukan nad  | a tanggal dan waktu | yang talah dinilih j | Dada saat prosos | undato borlangeu  |                    | asi SDSE akan dim       | atikan            |
| sampai   | i proses update a | aplikasi SPS  | E selesai.    |            | ullakukali pau |                     | ryang telah dipilih. | Paua saat proses | s upuate benangst | nių, service aplik | asi sese akan unn       | aukan             |
|          |                   | Ce            | ek Updata     |            | Klik Cek       | Update              | J                    |                  |                   |                    |                         |                   |

Kemudian tampil Halaman Konfigurasi Tanggal *Update*. Klik Cek *Update* untuk mengetahui apabila ada update aplikasi.

Gambar 112. Halaman Konfigurasi tanggal Update

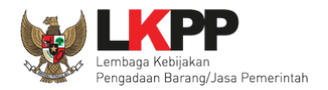

| BERANDA | AGENCY         | PEGAWAI       | AUDITOR        | UTILITY    | LOG AKSES       | GANTI PASSWORD       |                      |                         | O LOGOUT                      |
|---------|----------------|---------------|----------------|------------|-----------------|----------------------|----------------------|-------------------------|-------------------------------|
| Retunj  | juk Penggunaan | Aplikasi e    | -Procurement L | ainnya     | Latine          |                      | Latine               | Lating.                 | pejabat admin ppe - Admin PPE |
| Beranda | » Konfiguras   | si Tanggal up | odate          |            | Lu              |                      |                      |                         |                               |
|         |                |               |                |            |                 |                      |                      |                         |                               |
| O Perlu | diperhatikan   | bahwa upda    | ate akan dila  | kukan pada | a tanggal dan v | waktu yang telah and | a dipilih. Pada saat | update, SPSE akan mati. |                               |
| SPSE s  | udah up to da  | te            | Notifik        | asi SPS    | E sudah         | up to date           | J                    |                         |                               |
| 4       |                |               | Cek Update     | Kemb       | ali             |                      |                      |                         |                               |

Jika tidak ada update terbaru maka akan tampil notifikasi bahwa SPSE sudah up to date.

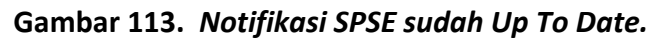

119

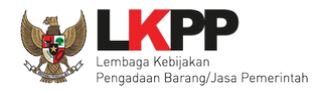

Jika terdapat *update* versi aplikasi SPSE maka akan tampil tanggal update dilaksanakan. Admin PPE memilih tanggal dilaksanakannya *update*. Jika sudah selesai klik **button** 'simpan'.

| BERANDA       | AGENCY         | PEGAWAI         | AUDITOR        | υτιμτγ     | LOG AKSES     | GA     | NTI PASS | word  |                    |         |        |          |                   |          |              |              |                 | Ċ             | LOGOUT  |
|---------------|----------------|-----------------|----------------|------------|---------------|--------|----------|-------|--------------------|---------|--------|----------|-------------------|----------|--------------|--------------|-----------------|---------------|---------|
| 🙊 🧧 Petunj    | uk Penggunaan  | Aplikasi e      | -Procurement I | Lainnya    |               |        |          |       |                    |         |        |          |                   |          |              |              | pejabat adr     | min ppe - Adm | nin PPE |
| 181.          |                | Latins          |                |            | Latime        |        |          |       | L                  | atit    |        |          | La                | atilican |              | L            | atthream        |               | L       |
| Beranda       | » Konfigura    | si Tanggal u    | ıpdate         |            |               |        |          |       |                    |         |        |          |                   |          |              |              |                 |               |         |
|               |                |                 |                |            |               |        |          |       |                    |         |        |          |                   |          |              |              |                 |               |         |
|               |                |                 |                |            |               |        |          |       |                    |         |        |          |                   |          |              |              |                 |               |         |
| Perlu         | u diperhatikar | n bahwa up      | date akan dil  | akukan pad | da tanggal da | n wakt | u yang   | telah | anda               | dipilih | . Pada | a saat i | update, LPSE akan | mati.    |              |              |                 |               |         |
|               | Tennel Un      | data t          | 00.05.0010     | 00.54      |               |        |          |       |                    |         |        |          |                   |          |              |              |                 |               |         |
|               | langgal Op     | date -          | 23-05-2018     | 08:54      |               |        |          |       |                    |         |        |          |                   |          |              |              |                 |               |         |
|               |                |                 | Simpan         | Kembali    |               | ¢      |          | M     | ay 20 <sup>-</sup> | 18      |        | >        |                   |          |              |              |                 |               |         |
| 2. KI         | lik simpa      | n 7             |                |            |               | Su     | Мо       | Tu    | We                 | Th      | Fr     | Sa       |                   |          |              |              |                 |               |         |
|               | int on the     |                 |                |            |               | 29     | 30       | 1     | 2                  | 3       | 4      | 5        |                   |          |              |              |                 |               |         |
| Tentang Kan   | ni Pakta Inte  | gritas Per      | syaratan dan I | Ketentuan  |               | 6      | 7        | 8     | 9                  | 10      | 11     | 12       |                   |          |              |              |                 |               |         |
| Total Pengunj | jung: 27.726   |                 |                |            |               | 13     | 14       | 15    | 16                 | 1       | 4      | D.11     |                   | 06-2018  | Lembaga Kebi | jakan Pengad | laan Barang/Jas | a Pemerintah  | (LKPP)  |
| 23 Mei 2018   | 08:54 WIB - Se | si Pelatihan: S | Sesi Default   |            |               | 20     | 21       | 22    | 25                 |         | 1.     | PIII     | n tanggal         |          |              |              | s               | PSE v4.2u20   | 180516  |
|               |                |                 |                |            |               | 27     | 28       | 29    | 30                 | 31      | 1      | 2        |                   |          |              |              |                 |               |         |
|               |                |                 |                |            |               | 2      | 1        | 5     | 6                  | 7       | 8      | 0        |                   |          |              |              |                 |               |         |
|               |                |                 |                |            |               | 3      | ~9       | 9     | 0                  | 1       | 0      | 3        |                   |          |              |              |                 |               |         |
|               |                |                 |                |            |               |        |          |       | 0                  |         |        |          |                   |          |              |              |                 |               |         |
|               |                |                 |                |            |               |        |          |       |                    |         |        |          |                   |          |              |              |                 |               |         |

Gambar 114. Halaman Atur Tanggal

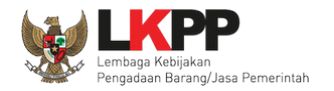

| BERANDA CARI PAKET                                | TANYA JAWAB REGULASI            | KONTEN KHUSUS DAFTAR HITAM     | KONTAK KAMI       |                                                             | PENDAIPTARAN PENYEDIA                                                         |
|---------------------------------------------------|---------------------------------|--------------------------------|-------------------|-------------------------------------------------------------|-------------------------------------------------------------------------------|
| Pemberitahuan: Akan dilak                         | kukan Maintenance aplikasi LPSE | pada tanggal 08-06-2018 08:54. | notifikasi pe     | engingat <i>updat</i>                                       | e ×                                                                           |
| Latihan                                           | Latihan                         | Latihan                        | ><br>Latihan      |                                                             | Communication Center LPSE<br>Contact Us I<br>021 - 29030577<br>021 - 50206577 |
| an                                                | an                              |                                |                   |                                                             |                                                                               |
| E-Tendering »                                     |                                 |                                |                   | Pengumuman dan Berita                                       | 9                                                                             |
| No Nama Paket                                     |                                 | HPS                            | Akhir Pendaftaran | 01 Februari 2018 12:38<br>Flow Login SSO                    |                                                                               |
| Jasa Konsultansi Badan Us<br>Pekerjaan Konstruksi | aha                             |                                | 0                 | 26 Januari 2018 16:43<br>Pengumuman Hasil Klari<br>Langsung | fikasi dan Negosiasi Pengadaan                                                |
| Jasa Lainnya<br>Jasa Konsultansi Peroranga        | an                              |                                | 0                 | 17 Januari 2018 12:10<br>undangan pembuktian                |                                                                               |
| Non E-Tendering »                                 |                                 |                                |                   | 28 November 2017 17:10 form testing                         | )                                                                             |
| No Nama Paket Pengadaan Barang                    |                                 | HPS                            | Akhir Pendaftaran | 28 November 2017 06:11<br>testing berita                    |                                                                               |
| Jasa Konsultansi Badan Us<br>Pekerjaan Konstruksi | aha                             |                                | 0                 | 28 November 2017 05:57<br>testing berita                    | ,                                                                             |
| Jasa Lainnya<br>Jasa Konsultansi Peroranga        | an                              |                                | 0                 | 22 November 2017 10:17<br>dfjakjdfakjkjafk                  | ,                                                                             |
|                                                   |                                 |                                |                   | 21 November 2017 16:38<br>Undangan                          | 3                                                                             |
|                                                   |                                 |                                |                   | Link Penting                                                |                                                                               |

Jika berhasil, maka di halaman public semua user di SPSE 4 akan ada notifikasi seperti ini

Gambar 115. Halaman Notifikasi Update

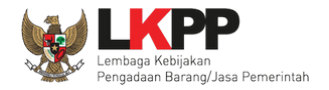

## 3.1.13. Fitur Summary Report Tender

Menu ini berisi tentang *summary report* tender.

| BERANDA        | AGENCY         | PEGAWAI           | AUDITOR          | UTILITY        | LOG AKSES         | GANTI PASSWORD                      |       |                         |                      | () LOGOUT           |
|----------------|----------------|-------------------|------------------|----------------|-------------------|-------------------------------------|-------|-------------------------|----------------------|---------------------|
| A 🖉 Petunjuk P | enggunaan      | Aplikasi e-Procur | ement Lainnya    |                |                   |                                     |       | pejabat admin           | ppe - Admin Pusat Pe | engadaan Elektronik |
|                | L3             | III av.           |                  | Latina         |                   | Latinan                             | 1_8   | atina.                  | Latinan              | 1                   |
| Notifikasi Jal | л              |                   |                  |                |                   |                                     |       |                         |                      |                     |
| Terdapat kend  | iala akses da  | ri SPSE ke jaim.  | lkpp.go.id. Sila | kan periksa ko | onfigurasi server | SPSE atau kontak JalM Administrator | r.    |                         |                      |                     |
|                | F a            | tina.             |                  | Latina         |                   | Latinan                             | Le    | atinan                  | Latinan              |                     |
| Informasi Sist | em             |                   |                  |                |                   |                                     |       |                         |                      |                     |
| Memory*=15     | GB :: Datab    | ase Tablespace    | Size (pg_defaul  | t)=8 GB :: Fr  | ee File Storage=  | : 828 GB of 966 GB (85%) :: Core=   | 16 :: |                         | a memory - r eb      |                     |
| 🖽 Berita       |                |                   |                  | F              | I Header Websit   | e klik Summar                       | y N   | 🗟 Summary Report Tend   | er                   |                     |
| 📢 Pengumu      | ıman           |                   |                  | 5              | Nama LPSE         | <i>Report</i> Tende                 | er    | Summary Report Non      | Tender               |                     |
| 🖈 Konten K     | husus          |                   |                  | 6              | User Aktif        |                                     |       | 🗹 Reaktivasi Tender     |                      |                     |
| 🖽 Konten M     | /lultimedia LP | SE                |                  | 6              | ) Log Akses Pen   | gguna                               |       | 🗹 Reaktivasi Non Tender |                      |                     |
| A Pesan Be     | rjalan         |                   |                  | <              | Konfigurasi SP    | SE                                  |       | 🗑 Persetujuan Perubaha  | n Jadwal             |                     |
| 🗣 Pesan Si     | stem           |                   |                  | <              | Konfigurasi Jal   | М                                   |       | Sesi Pelatihan (1000)   |                      |                     |

Gambar 116. Halaman Beranda

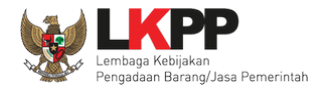

## Tampil halaman Summary Report Tender.

| Beranda 🤉 | » Summary Tender                                                     |                          |                                                                |                                                               |           |          |                                                                           |   |
|-----------|----------------------------------------------------------------------|--------------------------|----------------------------------------------------------------|---------------------------------------------------------------|-----------|----------|---------------------------------------------------------------------------|---|
| Tampilan  | 25 v data                                                            |                          |                                                                |                                                               |           | Ca       | ari:                                                                      |   |
| Kode J.   | Nama Paket                                                           | Tanggal 🛛 👫<br>Pembuatan | ↓⊺<br>Instansi                                                 | ↓<br>Satuan Kerja                                             | ↓<br>Pagu | HPS      | J†<br>Tahap                                                               |   |
| 17869999  | Pembuatan Sistem Pemadam Kebakaran - Chitra test biaya terendah 2019 | 02 September 2019        | Kementerian<br>Dalam Negeri                                    | DIREKTORAT<br>JENDERAL BINA<br>ADMINISTRASI                   | 210 Jt    | 210 Jt   | Upload Dokumen<br>Penawaran                                               |   |
| 17867999  | Sewa Communication Center (Call Center)                              | 30 Agustus 2019          | Lembaga<br>Kebijakan                                           | LEMBAGA<br>KEBIJAKAN                                          | Daftar si | ummary R | eport tender                                                              | 1 |
|           |                                                                      |                          | Pengadaan<br>Barang/Jasa<br>Pemerintah                         | PENGADAAN<br>BARANGJASA<br>PEMERINTAH                         |           |          |                                                                           |   |
| 17866999  | - Konsultan Pengembangan Aplikasi Pendukung SPSE (30/9)              | 30 Agustus 2019          | Lembaga<br>Kebijakan<br>Pengadaan<br>Barang/Jasa<br>Pemerintah | LEMBAGA<br>KEBIJAKAN<br>PENGADAAN<br>BARANGJASA<br>PEMERINTAH | 1,7 M     | 1,3 M    | Pembukaan dan<br>Evaluasi Penawaran File<br>I: Administrasi dan<br>Teknis |   |
| 17826999  | Sewa Penambahan Collocation Data Center Tier IV                      | 01 September 2019        | Lembaga<br>Kebijakan<br>Pengadaan<br>Barang/Jasa<br>Pemerintah | LEMBAGA<br>KEBIJAKAN<br>PENGADAAN<br>BARANGJASA<br>PEMERINTAH | 400 Jt    | 110 Jt   | Tender Belum<br>Dilaksanakan                                              |   |
| 17825999  | - Seminar Kit Peserta                                                | 29 Agustus 2019          | Lembaga<br>Kebijakan<br>Pengadaan<br>Barang/Jasa<br>Pemerintan | LEMBAGA<br>KEBIJAKAN<br>PENGADAAN<br>BARANGJASA<br>PEMERINTAH | 227,5 Jt  | 0,1 Jt   | Tender Sudah Selesai                                                      | 1 |

Gambar 117. Halaman View Summary Report Tender

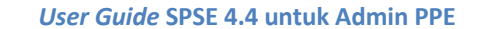

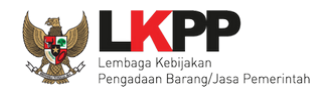

## a. Download Summary Report Tender

Pilih tahap Tender Sudah Selesai untuk download dokumen summary.

| Beranda                 | » Summary Tender                                                                                                    |                             |                                                                |                                                         |          |           |                      |     |
|-------------------------|----------------------------------------------------------------------------------------------------|-----------------------------|----------------------------------------------------------------|---------------------------------------------------------|----------|-----------|----------------------|-----|
| Tampilan                | 25 v data                                                                                                    |                             |                                                                |                                                         |          | Ca        | ıri:                 |     |
| Kode <b>↓</b><br>Tender | Nama Paket                                                                                                    | lî† Tanggal lî<br>Pembuatan | lnstansi                                                       | Satuan Kerja                                            | Pagu     | LT<br>HPS | lî ↓<br>Tahap        | t C |
| 18075999                | Revitalisasi Area Basement Gedung LKPP / Wita                                                                                      | 12 September 2019           | Lembaga<br>Kebijakan                                           | LEMBAGA KEBIJAKAN<br>PENGADAAN BARANGJASA               | 199,4 Jt | 132 Jt    | Tender Sudah Selesai | 1   |
|                         | Pengadaan PEMERINTAH<br>Barang/Jasa<br>Pemerintah Klik icon p                                                                      |                             | icon pd                                                        | f untuk <i>do</i>                                       | ownload  |           |                      |     |
| 18074999                | Jamuan Makan MT Reguler/Bimtek SPSE dan SIstem<br>Pendukungnya/Layanan Pengadaan Secara<br>Elektronik/Direktorat Pengembangan SPSE | 12 September 2019           | Lembaga<br>Kebijakan<br>Pengadaan<br>Barang/Jasa<br>Pemerintah | LEMBAGA KEBIJAKAN<br>PENGADAAN BARANGJASA<br>PEMERINTAH | 346,6 Jt | 341 Jt    | Tender Sudah Selesai | Z   |
| 18069999                | Revitalisasi Area Basement Gedung LKPP (Bambang<br>Rianto)                                                                         | 12 September 2019           | Lembaga<br>Kebijakan<br>Pengadaan<br>Barang/Jasa<br>Pemerintah | LEMBAGA KEBIJAKAN<br>PENGADAAN BARANGJASA<br>PEMERINTAH | 199,4 Jt | 199,2 Jt  | Tender Sudah Selesai | Ħ   |
| 18067999                | Revitalisasi Area Basement Gedung LKPP (Ikram)                                                                                     | 12 September 2019           | Lembaga<br>Kebijakan<br>Pengadaan<br>Barang/Jasa<br>Pemerintah | LEMBAGA KEBIJAKAN<br>PENGADAAN BARANGJASA<br>PEMERINTAH | 199,4 Jt | 132 Jt    | Tender Sudah Selesai | Z   |
| 18063999                | Pekerjaan lahan parkir Kuspan Ismail                                                                                               | 12 September 2019           | Lembaga<br>Kebijakan<br>Pengadaan<br>Barang/Jasa<br>Pemerintah | LEMBAGA KEBIJAKAN<br>PENGADAAN BARANGJASA<br>PEMERINTAH | 199,4 Jt | 148,5 Jt  | Tender Sudah Selesai |     |

Gambar 118. Halaman View Summary Report Tender

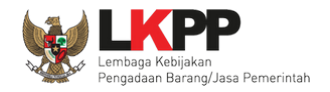

Akan muncul *pop up* dan file akan ter *download*.

| 📀 Untitled - Google Chrome | —  |         | × |
|----------------------------|----|---------|---|
| 🛈 about:blank              |    |         |   |
|                            |    |         | , |
|                            |    |         |   |
|                            |    |         |   |
|                            |    |         |   |
|                            |    |         |   |
|                            |    |         |   |
|                            |    |         | · |
|                            |    |         |   |
|                            |    |         |   |
|                            |    |         |   |
|                            |    |         |   |
|                            |    |         |   |
| Summary-report-1pdf        | SI | how all | × |

Gambar 119. Halaman download Summary Report Tender

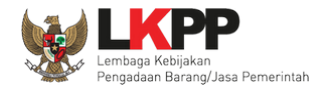

#### 3.1.14. Fitur Reaktivasi Tender

Menu ini digunakan user untuk melakukan reaktivasi tender.

| BERANDA AGENCY PEGAW                                                                                                    | AUDITOR                                        | UTILITY       | LOG AKSES                                                       | GANTI PASSWORD                     |     |                                                                                                    |                                    | () LOGOUT           |
|----------------------------------------------------------------------------------------------------|------------------------------------------------|---------------|-----------------------------------------------------------------|------------------------------------|-----|----------------------------------------------------------------------------------------------------|------------------------------------|---------------------|
| Petunjuk Penggunaan Aplikasi e-                                                                                                    | Procurement Lainnya                            |               |                                                                 |                                    |     | pejabat admir                                                                                                    | n ppe - Admin Pusat Pe             | engadaan Elektronil |
| Notifikasi JalM                                                                                                    |                                                |               |                                                                 |                                    |     |                                                                                                    |                                    |                     |
| Terdapat kendala akses dari SPSE ke                                                                                                    | jaim.lkpp.go.id. Silaka                        | an periksa ko | nfigurasi server SP                                             | SE atau kontak JalM Administrator. |     |                                                                                                    |                                    |                     |
| Latina                                                                                                    |                                                | Latinan       |                                                                 | Latina                             | Lat | 1000                                                                                                    | Latinan                            |                     |
| Informasi Sistem                                                                                                    |                                                |               |                                                                 |                                    |     |                                                                                                    |                                    |                     |
| JDK=11.0.10+9 64bit - Linux :: Free<br>Memory*=15 GB :: Database Tables                                                                                                   | Temp Storage=/home<br>pace Size (pg_default)=  | =8 GB :: Fre  | ee File Storage= : 8                                            | 28 GB of 966 GB (85%) :: Core=16   | ::  |                                                                                                    |                                    |                     |
| JDK=11.0.10+9 64bit - Linux :: Free<br>Memory*=15 GB :: Database Tables<br>Admin Panel                                                                                    | Temp Storage=/home.<br>pace Size (pg_default)= | =8 GB :: Fre  | ee File Storage= : 8                                            | 28 GB of 966 GB (85%) :: Core=16   |     |                                                                                                    |                                    |                     |
| JDR=11.0.10+9 64bit - Linux :: Free<br>Memory*=15 GB :: Database Tables<br>Admin Panel                                                                                    | Temp Storage=/home.<br>pace Size (pg_default)= | =8 GB :: Fre  | ee File Storage= : 8:                                           | 28 GB of 966 GB (85%) :: Core=16   |     | 🖄 Summary Report Tend                                                                                                    | der                                |                     |
| JDR=11.0.10+9 64bit - Linux :: Free<br>Memory*=15 GB :: Database Tables<br>Admin Panel<br>III Berita<br>¶⊂ Pengumuman                                                     | Temp Storage=/home.<br>pace Size (pg_default)= | B GB :: Fre   | ee File Storage= : 8:                                           | klik Reaktivasi                    |     | Summary Report Tend<br>Summary Report Nor                                                                                                    | der<br>1 Tender                    |                     |
| JDK=11.0.10+9 64bit - Linux :: Free<br>Memory*=15 GB :: Database Tables<br>Admin Panel<br>III Berita<br>III Berita<br>III Pengumuman<br>★ Konten Khusus                   | Temp Storage=/home.<br>pace Size (pg_default)= | H             | I Header Website                                                | klik Reaktivasi                    |     | Summary Report Tend<br>Summary Report Non<br>Reaktivasi Tender                                                                                             | der<br>1 Tender                    |                     |
| JDR=11.0.10+9 64bit - Linux :: Free<br>Memory*=15 GB :: Database Tables<br>Admin Panel<br>IIII Berita<br>IIII Pengumuman<br>★ Konten Khusus<br>III Konten Multimedia LPSE | Temp Storage=/home.<br>pace Size (pg_default)= | H             | I Header Website Nama LPSE User Aktif Log Akses Penggu          | klik Reaktivasi<br>Tender          |     | <ul> <li>Summary Report Tend</li> <li>Summary Report Non</li> <li>Reaktivasi Tender</li> <li>Reaktivasi Non Tende</li> </ul>                               | der<br>n Tender                    |                     |
| JDR=11.0.10+9 64bit - Linux :: Free<br>Memory*=15 GB :: Database Tables<br>Admin Panel<br>IIII Berita                                                                     | Temp Storage=/home.<br>pace Size (pg_default)= | H             | I Header Website<br>Nama LPSE<br>User Aktif<br>Log Akses Penggu | klik Reaktivasi<br>Tender          |     | <ul> <li>Summary Report Tend</li> <li>Summary Report Non</li> <li>Reaktivasi Tender</li> <li>Reaktivasi Non Tende</li> <li>Persetujuan Perubahi</li> </ul> | der<br>n Tender<br>ar<br>an Jadwal |                     |

Gambar 120. Halaman Beranda

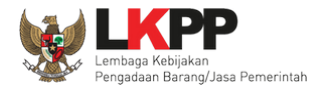

Masukkan kode tender untuk melakukan pembukaan kembali tender.

|   | BERANDA AGENCY PEGAWAI AUDITOR                  | UTILITY LOG AKSES GANTI PASSWORD |         |         | •                      | LOGOUT   |
|---|-------------------------------------------------|----------------------------------|---------|---------|------------------------|----------|
| E | Petunjuk Penggunaan Aplikasi e-Procurement Lain | inya                             |         |         | pejabat admin ppe - Ad | Imin PPE |
| Г | Latiman                                         | Latinan                          | Latinan | Latinan | Latinan                | L        |
| l | Beranda » Membuka Kembali Tender                | 1.Masukkan kode tender           |         |         |                        |          |
|   | Pencariar Masukkan Kode Tender                  | 2.Klik <i>icon</i> pencarian     | )       |         |                        | L        |

Gambar 121. Halaman Pembukaan Kembali Tender

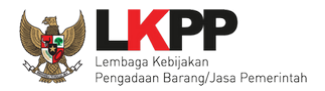

## Kemudian tampil Halaman Membuka Kembali Tender

| Beranda » Membuka Kembali Tender |                                                                                                    |  |  |  |
|----------------------------------|----------------------------------------------------------------------------------------------------|--|--|--|
|                                  |                                                                                                    |  |  |  |
| Pencarian Masukkan Kode Tend     | ٩                                                                                                    |  |  |  |
| Kode Tender                      | 8773999                                                                                                    |  |  |  |
| Nama Paket                       | Pengembangan Sistem Pengadaan Nasional / Penguatan Kapasitas, Infrastruktur dan Cloud LPSE / Cloud Data Center LPSE / Direktorat Pengembangan Sistem Pengadaan Secara Elektronik |  |  |  |
| Tahap Tender Saat ini            |                                                                                                    |  |  |  |
| Satuan Kerja                     | LEMBAGA KEBIJAKAN PENGADAAN BARANGJASA PEMERINTAH                                                                                                    |  |  |  |
| Tender Ke                        | 1                                                                                                    |  |  |  |
| Alasan Batal Tender              | dibatalkan karena user ada kesalahan                                                                                                    |  |  |  |
| Alasan Membuka Kembali Tender    | Masukkan alasan<br>membuka kembali tender                                                                                                    |  |  |  |
| Klik Buka Tender                 | Penting!<br>Pastikan bahwa ada alasan yang kuat untuk melakukannya. Semua peserta tender akan mendapatkan pemberitahuan lewat email.                                             |  |  |  |
| Buka Tender © Kembali            |                                                                                                    |  |  |  |

#### Gambar 122. Membuka Kembali Tender

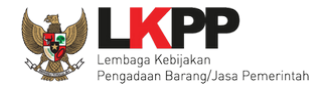

#### 3.1.15. Fitur Reaktivasi Non Tender

Menu ini digunakan *user* untuk melakukan reaktivasi non tender.

| ERANDA AGENCY PEGAWAI                                                     | AUDITOR UTILITY LC                                  | IG AKSES GANTI PASSWORD                                                  |                                                                        |                                                                       | O LOGOUT                                |
|---------------------------------------------------------------------------|-----------------------------------------------------|--------------------------------------------------------------------------|------------------------------------------------------------------------|-----------------------------------------------------------------------|-----------------------------------------|
| Petunjuk Penggunaan Aplikasi e-Programma                                  | ocurement Lainnya                                   |                                                                          |                                                                        |                                                                       | pejabat admin ppe - Admin PPI           |
| Lating                                                                    |                                                     | Lating                                                                   | Lating                                                                 | Lating                                                                | Lating                                  |
| nformasi Sistem                                                           |                                                     |                                                                          |                                                                        |                                                                       |                                         |
| DK=1.8.0_222-20190711120915.builds<br>: Java Total Memory*=2 GB :: Java I | lave.jdk8u-src-tarb08 64b<br>Max Memory*=13 GB :: D | it - Linux :: Free Temp Storage=/h<br>latabase Tablespace Size (pg_defau | ome: 212 GB of 952 GB (22%) ::<br>Ilt)=48 GB :: Free File Storage=/hor | Java Free Memory=1 GB :: System S<br>ne: 212 GB of 952 GB (22%) :: Co | Start=14 Oktober 2019 17:52<br>re=16 :: |
| dmin Panel                                                                |                                                     |                                                                          |                                                                        |                                                                       |                                         |
|                                                                           |                                                     |                                                                          |                                                                        |                                                                       |                                         |
| Berita                                                                    |                                                     | 🚍 Header Website                                                         |                                                                        | III Summary Report Tender                                             |                                         |
| 🗩 Pengumuman                                                              |                                                     | III Nama LPSE                                                            | klik Reaktivasi                                                        | 🚔 Reaktivasi Tender                                                   |                                         |
| Konten Khusus                                                             |                                                     | 🚢 User Aktif                                                             | Non Tondor                                                             | 📾 Reaktivasi Non Tender                                               |                                         |
| 🖽 Konten Multimedia LPSE                                                  |                                                     | 🖨 Log Akses                                                              | Non Tender                                                             | 🚰 Sesi Pelatihan (100)                                                |                                         |
| ■ Pesan Berjalan                                                          |                                                     | III Konfigurasi SPSE                                                     |                                                                        |                                                                       |                                         |
|                                                                           |                                                     |                                                                          |                                                                        |                                                                       |                                         |

Gambar 123. Halaman Beranda

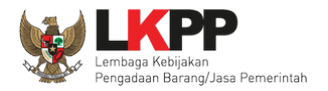

129

## Masukkan kode non tender untuk melakukan pembukaan kembali.

| BERANDA AGENCY                   | PEGAWAI AUDITOR UTILITY          | LOG AKSES GANTI PASSWORD   |        |        | Φ LOGOUT                      |
|----------------------------------|----------------------------------|----------------------------|--------|--------|-------------------------------|
| A Petunjuk Penggunaan<br>Latiman | n Aplikasi e-Procurement Lainnya | Latina                     | Latino | Latino | pejabat admin ppe - Admin PPE |
| Beranda » Membuka                | Kembali Non Tender 1. N          | lasukkan kode tender       | )      |        |                               |
| Pencarian Masukkan               | Kode Non Tender 2.               | Klik <i>icon</i> pencarian |        |        |                               |

## Gambar 124. Halaman Pembukaan Kembali Non Tender

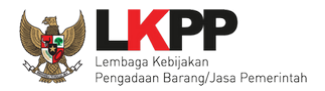

130

## Kemudian tampil Halaman Membuka Kembali Non Tender

| Beranda » Membuka Kembali No<br>Pencarian Masukkan Kode Non Te  | ender Q                                                                                                    |
|-----------------------------------------------------------------|----------------------------------------------------------------------------------------------------|
| Kode Non Tender                                                 | 15849999                                                                                                    |
| Nama Paket                                                      | Penyusunan Standar Kompetensi JF Utama(Tutut)                                                                                                    |
| Tahap Non Tender Saat ini                                       |                                                                                                    |
| Satuan Kerja                                                    | LEMBAGA KEBIJAKAN PENGADAAN BARANGJASA PEMERINTAH                                                                                                    |
| Non Tender Ke                                                   | 1                                                                                                    |
| Alasan Batal Non Tender<br>Alasan Membuka Kembali Non<br>Tender | Pentingl Paket yang dibatalkan tidak dapat dibuka kembali kecuali oleh admin PPE. Pastikan bahwa ada alasan yang kuat untuk melakukannya. Semua peserta akan mendapatkan pemberitahuan lewat email.<br>Masukkan alasan membuka kembali tender |
| Klik Buka Non                                                   |                                                                                                    |
| Tender                                                          | Penting!<br>Pastikan bahwa ada alasan yang kuat untuk melakukannya. Semua peserta tender akan mendapatkan pemberitahuan lewat email.                                                                                                    |
| Buka Non Tender O Kembali                                       |                                                                                                    |

Gambar 125. Membuka Kembali Non Tender
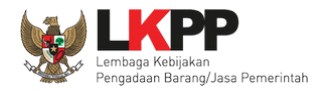

### 3.1.16. Fitur Persetujuan Perubahan Jadwal

Menu ini digunakan user untuk persetujuan perpanjangan jadwal upload jika jadwal sudah lewat dengan catatan penawaran

peserta belum dibuka.

| BERANDA AGENCY PEGAWAI AUDITOR                                                                                                    | TILITY LOG AKSES GANTI PASSWORD                                                                                                 | Ф LOGOUT                                                      |
|----------------------------------------------------------------------------------------------------|----------------------------------------------------------------------------------------------------|---------------------------------------------------------------|
| Petunjuk Penggunaan Aplikasi e-Procurement Lainnya                                                                                | Itino                                                                                                    | pejabat admin ppe - Admin Pusat Pengadaan Elektronik          |
| Notifikasi JalM                                                                                                    |                                                                                                    |                                                               |
| Terdapat kendala akses dari SPSE ke jaim.lkpp.go.id. Silakar                                                                      | eriksa konfigurasi server SPSE atau kontak JaIM Administrator.                                                                  |                                                               |
| Latinan                                                                                                    | Latinan                                                                                                    | Latinan                                                       |
| Informasi Sistem                                                                                                    |                                                                                                    |                                                               |
| JDK=11.0.10+9 64bit - Linux :: Free Temp Storage=/home<br>Memory*=15 GB :: Database Tablespace Size (pg_default)=8<br>Admin Panel | 328 GB of 966 GB (85%) :: Java Free Memory=1 GB :: System Si<br>3B :: Free File Storage= : 828 GB of 966 GB (85%) :: Core=16 :: | tart=17 Mei 2021 08:29 :: Java Total Memory*=1 GB :: Java Max |
| LEI Berita                                                                                                    | H Header Website                                                                                                    | A Summary Report Tender                                       |
| ¶<3 Pengumuman                                                                                                    | 🖾 Nama LPSE                                                                                                    | Summary Report Non Tender                                     |
| 🖈 Konten Khusus                                                                                                    | 🕲 User Aktif                                                                                                    | ☑ Reaktivasi Tender                                           |
| E Konten Multimedia LPSE                                                                                                    | Log Akse                                                                                                    | ☑ Reaktivasi Non Tender                                       |
| A Pesan Berjalan                                                                                                    | Klik persetujuan                                                                                                    | 🛱 Persetujuan Perubahan Jadwal                                |
| 🗣 Pesan Sistem                                                                                                    | Konfigur<br>Konfigur                                                                                                    | 📽 Sesi Pelatihan (1000)                                       |

Gambar 126. Halaman Beranda

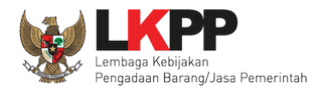

# Klik kode tender untuk menyetujui perubahan jadwal

| Beranda » Daftar I  | Persetujuan Perubahan Jadwa     | I                       |                                                                                        |                 |  |  |
|---------------------|---------------------------------|-------------------------|----------------------------------------------------------------------------------------|-----------------|--|--|
| Tampilan 25 🗢       | data                            |                         |                                                                                        | Cari:           |  |  |
| Kode Tender         | Tangga                          |                         | asan 1                                                                                 | Status 11       |  |  |
| 9885999             | Klik koo                        | de tender untuk         | st perubahan ya ya ya ay ay aya y                                                      | Belum Disetujui |  |  |
| 8246999             | 14 Desi persetuj                | uan ubah jadwal         | a peserta yang belum mengirimkan penawaran                                             | Ditolak         |  |  |
| 8133999             | 25 Oktob                        |                         | perpanjang upload karna ada penyedia yang belum lengkap                                | Disetujui       |  |  |
| 8031999             | 24 Oktober 2020 02:19           | 24 Oktober 2020 02:20   | ada penyedia yang belum mengirimkan dokumen penawaran                                  | Disetujui       |  |  |
| 7865999             | 5 Oktober 2020 10:31            | 5 Oktober 2020 10:33    | ada penyedia yang belum mengirimkan penawaran oleh sebab itu kami perpanjang 1<br>hari | Disetujui       |  |  |
| 7795999             | 11 September 2020 23:54         | 11 September 2020 23:54 | tidak ada penyedia yang memberikan penawaran                                           | Disetujui       |  |  |
| Tampilan 1 sampai 6 | Fampilan 1 sampai 6 dari 6 data |                         |                                                                                        |                 |  |  |

Gambar 127. Daftar Persetujuan Perubahan Jadwal

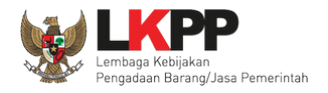

Selanjutnya akan muncul daftar persetujuan perubahan jadwal. Klik "Setuju Perubahan Jadwal" untuk setuju atau klik "Tidak Setuju Perubahan Jadwal" untuk tidak setuju.

| ode Tender      | 9885 | ;999                                                  |                  |                  |
|-----------------|------|-------------------------------------------------------|------------------|------------------|
| ama Paket       | Sew  | a Communication Center (Call Center) (17/6)           |                  |                  |
| erubahan Jadwal | No   | Tahap                                                 | Tanggal Mulai    | Tanggal Selesai  |
|                 | 1    | Pengumuman Pascakualifikasi Jadwal sudah Lewat        | 19-06-2021 00:00 | 25-06-2021 23:59 |
|                 | 2    | Download Dokumen Pemilihan                            | 19-06-2021 00:00 | 29-06-2021 15:00 |
|                 | 3    | Pemberian Penjelasan Jadwal sudah Lewat               | 21-06-2021 00:00 | 24-06-2021 23:59 |
|                 | 4    | Upload Dokumen Penawaran                              | 24-06-2021 00:00 | 29-06-2021 15:00 |
|                 | 5    | Pembukaan Dokumen Penawaran                           | 30-06-2021 00:15 | 30-06-2021 13:59 |
|                 | 6    | Evaluasi Administrasi, Kualifikasi, Teknis, dan Harga | 01-07-2021 00:00 | 01-07-2021 23:59 |
|                 | 7    | Pembuktian Kualifikasi                                | 03-07-2021 00:00 | 04-07-2021 15:00 |
|                 | 8    | Penetapan Pemenang                                    | 04-07-2021 12:00 | 04-07-2021 23:55 |
|                 |      |                                                       | 07-07-2021 00:00 | 07-07-2021 23:59 |
|                 | KI   | ik utuk setujui Klik utuk tidak setuju                | 08-07-2021 00:00 | 14-07-2021 23:59 |
|                 | no   | ruhahan jadwal                                        | 15-07-2021 00:00 | 15-07-2021 23:59 |
|                 | per  |                                                       | 16-07-2021 00:00 | 05-08-2021 23:59 |
|                 |      | penuhahan ya ya ay ay ay aya y                        |                  |                  |

Gambar 128. Halaman Persetujuan

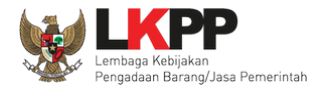

### Konfirmasi klik "OK"

| Latin  | <b>latihan-Ipse.Ikpp.go.id says</b><br>Apakah Anda yakin setuju dengan perut | oahan Jadwal ini? |    | Lat     |
|--------|------------------------------------------------------------------------------|-------------------|----|---------|
| AI AUI | » Detail                                                                     | Cancel<br>Klik OK | ОК | pejabat |

# Gambar 129. Konfirmasi klik OK

Jika berhasil, status akan berubah menjadi disetujui.

| Beranda » Dafta  | Persetujuan Perubahan Jadwa                                       | al                      |                                                                                      |             |  |  |
|------------------|-------------------------------------------------------------------|-------------------------|--------------------------------------------------------------------------------------|-------------|--|--|
| Tampilan 25 🛟    | data                                                              |                         |                                                                                      | Cari:       |  |  |
| Kode Tender      | Tanggal Pengajuan                                                 | Tanggal Persetujuan     | Alasan                                                                               | Status 1    |  |  |
| 9885999          | 28 Juni 2021 16:58                                                | 28 Juni 2021 17:00      | test perubahan ya ya ya ay ay ay ay ay                                               | Disetujui   |  |  |
| 8246999          | 14 Desember 2020 22:43                                            | 14 Desember 2020 22:44  | ada peserta yang belum mengirimkan penawaran                                         | Ditolak     |  |  |
| 8133999          | 25 Oktober 2020 15:42                                             | 25 Oktober 2020 15:43   | perpanjang upload karna ada penyedia yang belum lengkap                              | Disetujui   |  |  |
| 8031999          | 24 Oktober 2020 02:19                                             | 24 Oktober 2020 02:20   | ada penyedia yang belum mengirimkan dokumen penawaran                                | Disetujui   |  |  |
| 7865999          | 5 Oktober 2020 10:31                                              | 5 Oktober 2020 10:33    | ada penyedia yang belum mengirimkan penawaran oleh sebab itu kami perpanjang<br>hari | 1 Disetujui |  |  |
| 7795999          | 11 September 2020 23:54                                           | 11 September 2020 23:54 | tidak ada penyedia yang memberikan penawaran                                         | Disetujui   |  |  |
| Tampilan 1 sampa | ampilan 1 sampai 6 dari 6 data ********************************** |                         |                                                                                      |             |  |  |

Gambar 130. Daftar Persetujuan Perubahan Jadwal

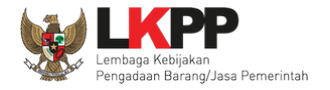

### 3.1.17. Fitur Sesi Pelatihan

Dalam menu ini, admin PPE dapat mengubah sesi pelatihan.

| BERANDA AGENCY PEGA                | WAI AUDITOR UT               | TILITY LOG AKSES            | GANTI PASSWORD                       |                         | U LOGOUT                               |  |
|------------------------------------|------------------------------|-----------------------------|--------------------------------------|-------------------------|----------------------------------------|--|
| 🕸 🖉 Petunjuk Penggunaan 🛛 Aplikasi | -Procurement Lainnya         |                             |                                      | pejabat admir           | ppe - Admin Pusat Pengadaan Elektronik |  |
| Latina                             | La                           | tine                        | Latino                               | Latinon                 | Latina                                 |  |
| Notifikasi JalM                    |                              |                             |                                      |                         |                                        |  |
| Terdapat kendala akses dari SPSE k | e jaim.lkpp.go.id. Silakan p | eriksa konfigurasi server S | SPSE atau kontak JaIM Administrator. |                         |                                        |  |
| Latina                             | La                           | tinan                       | Latinan                              | Latinan                 | Latinan                                |  |
| Informasi Sistem                   |                              |                             |                                      |                         |                                        |  |
| Admin Panel                        |                              |                             |                                      |                         |                                        |  |
| 🖽 Berita                           |                              | H Header Website            | B                                    | 🖹 Summary Report Ten    | der                                    |  |
| ¶<3 Pengumuman                     |                              | 🖽 Nama LPSE                 |                                      | Summary Report Nor      | 1 Tender                               |  |
| * Konten Khusus                    |                              | \rm O User Aktif            |                                      | 𝖾 Reaktivasi Tender     |                                        |  |
| H Konten Multimedia LPSE           |                              | 🖹 Log Akses Peng            | gguna                                | C Reaktivasi Non Tende  | ər                                     |  |
| ${ m A}$ Pesan Berjalan            |                              | 🌣 Konfigi                   | ik Saci Balatihan (100)              | 🛱 Persetujuan Perubah   | an Jadwal                              |  |
| 🗣 Pesan Sistem                     |                              | 🗘 Konfigi                   | ik Sesi Pelatinan (100)              | 😵 Sesi Pelatihan (1000) |                                        |  |

Gambar 131. Halaman Beranda

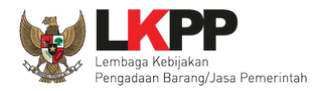

| Setia<br>Sesi | ap Sesi Pelatihan memiliki <b>Simulasi Tanggal Sistem</b> masing-masing.<br>I Pelatihan yang aktif akan ditampilkan di halaman Peserta Pelatihan. Setiap Peserta Pelatihan wajib memilih <b>satu Sesi Pelatihan</b> yang sudah ditentukan. |
|---------------|----------------------------------------------------------------------------------------------------|
| npila         | In 25 💠 data Cari:                                                                                                    |
| tif I         | Nama Sesi                                                                                                    |
| \$            | Sesi Default                                                                                                    |
| 1             | Sesi #1 - Chitra                                                                                                    |
| 1             | Sesi #2 - Rizka                                                                                                    |
| 1             | Sesi #3 - Adit Secience Klik untuk mengubah sesi                                                                                                    |
|               | Sesi#4 - Irma                                                                                                    |
|               | Sesi #5 - Taufik                                                                                                    |
| 1             | Sesi #6 - Anas                                                                                                    |
| 1             | Sesi #7 - Rizky                                                                                                    |
| 1             | Sesi#8 - Eska                                                                                                    |
| 1             | Seci#9 - Ari                                                                                                    |
| -             | Sesi #10 - Kota Surabaya                                                                                                    |
|               | Sesi #11 - Kementerian Keuangan                                                                                                    |
|               | Sesi #12 - Provinsi Kalimantan Tengah                                                                                                    |
| -             | Sesi#13 - Provinsi Daerah Istimewa Yogyakarta                                                                                                    |
| -             | Sesi#14 - Provinsi Jawa Barat                                                                                                    |
|               | Seal #15 - Provinsi Jawa Timur                                                                                                    |
|               | Seal #16 - Provinsi Sumatera Barat                                                                                                    |
|               | Sesi #17 - Nota Denpasar                                                                                                    |
| -             | Sela #16 - Provinsi Goronado<br>Sela #16 - Kota Rekontado                                                                                                    |
|               | Jea #19 - Nota Penda Anah<br>Seri #00 - Kota Penda Anah                                                                                                    |
|               | Sea #20 - Nota Sanua Acett                                                                                                    |
| -             | Jee #21 - Nuta Tutygaana<br>See #22 - Provinsi Karulanan Biau                                                                                                    |
|               | See #22 - Fonderkepuidaarmaa                                                                                                    |
|               | box mad - hota banjarbard                                                                                                    |

Gambar 132. Halaman Sesi Pelatihan

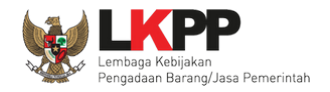

Admin PPE bisa ubah nama sesi dan status.

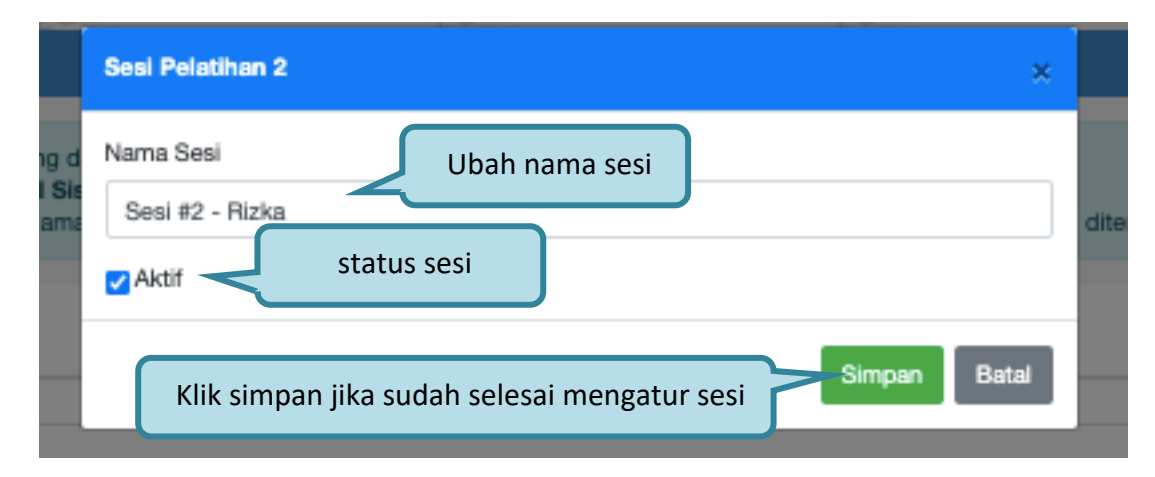

Gambar 133. Halaman Ubah Sesi Pelatihan

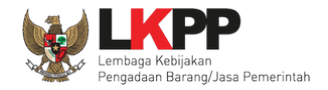

### 3.2. Menu Agency

Menu ini digunakan oleh admin PPE untuk membuat *agency* maupun sub *agency*.

| BERANDA    | AGENCY           | PEGAWAI            | AUDITOR      | UTILITY | LOG AKSES           | GANTI PASSWORD            |            |               |              |                   | () LO          | GOUT       |
|------------|------------------|--------------------|--------------|---------|---------------------|---------------------------|------------|---------------|--------------|-------------------|----------------|------------|
| A Potur    | juk Penggunaan   | Aplikasi e-Procure | ment Lainnya |         |                     |                           |            |               | pejabat admi | n ppe - Admin Pus | at Pengadaan I | Elektronik |
|            | Latinon          |                    | Latino       |         | L.                  | atinon                    | 1          | atinon        | L            | atinon            |                | Lat        |
| Daftar Ag  | ency/Sub Agenc   | Y                  |              |         |                     |                           |            |               |              |                   |                |            |
|            |                  |                    |              |         |                     |                           |            |               |              |                   |                |            |
| Tampilan   | 25 💠 data        |                    |              |         |                     |                           |            |               |              | Cari:             |                |            |
| ID 11      | Nama             |                    |              | †1      | Alamat              |                           |            | 1 No. Telepon | †↓ Dibu      | at Oleh           | 1. LPSE        | †↓         |
| 817999     | RRI Meulaboh     |                    |              |         | jl. kaway           |                           |            | 0655 7553180  | PPE          |                   |                |            |
| 816999     | Agency BPOM      |                    |              |         | test isi alamat age | ancy                      |            | 021-2321312   | PPE1         |                   |                |            |
| 815999     | agencydikbud2    |                    |              |         | jakarta             |                           |            | 123456        | ADM          | INPPE             |                |            |
| 814999     | agencydikbud1    |                    |              |         | ta                  |                           |            | 1213          | ADM          | INPPE             |                |            |
| 813999     | Agency A         |                    | Daftar A     | aencv   | rta                 |                           |            | 144           | N/A          |                   |                |            |
| 812999     | LKPP AGENCY      | 500                | Durtury      | igency  | entrum, Kunir       | ngan, Jakarta Selatan - D | KI Jakarta | 08100000000   | PPE          |                   |                |            |
| 811999     | LKPP AGENCY      | 499                |              |         | Epicentrum, Kunir   | ngan, Jakarta Selatan - D | KI Jakarta | 08100000000   | N/A          |                   |                |            |
| 810999     | LKPP AGENCY      | 498                |              |         | Epicentrum, Kunir   | ngan, Jakarta Selatan - D | KI Jakarta | 08100000000   | N/A          |                   |                |            |
| 809999     | LKPP AGENCY      | 497                |              |         | Epicentrum, Kunir   | ngan, Jakarta Selatan - D | KI Jakarta | 08100000000   | PPE          |                   |                |            |
| 808999     | LKPP AGENCY      | 496                |              |         | Epicentrum, Kunir   | ngan, Jakarta Selatan - D | KI Jakarta | 08100000000   | N/A          |                   |                |            |
| 807999     | LKPP AGENCY      | 495                |              |         | Epicentrum, Kunir   | ngan, Jakarta Selatan - D | KI Jakarta | 08100000000   | N/A          |                   |                |            |
| 806999     | LKPP AGENCY      | 494                |              |         | Epicentrum, Kunir   | ngan, Jakarta Selatan - D | KI Jakarta | 08100000000   | N/A          |                   |                |            |
| 805999     | LKPP AGENCY      | 493                |              |         | Epicentrum, Kunir   | ngan, Jakarta Selatan - D | KI Jakarta | 08100000000   | N/A          |                   |                |            |
| 804999     | LKPP AGENCY      | 492                |              |         | Epicentrum, Kunir   | ngan, Jakarta Selatan - D | KI Jakarta | 08100000000   | N/A          |                   |                |            |
| 803999     | LKPP AGENCY      | 491                |              |         | Epicentrum, Kunir   | ngan, Jakarta Selatan - D | KI Jakarta | 08100000000   | N/A          |                   |                |            |
| 802999     | LKPP AGENCY      | 490                |              |         | Epicentrum, Kunir   | ngan, Jakarta Selatan - D | KI Jakarta | 08100000000   | N/A          |                   |                |            |
| 801999     | LKPP AGENCY      | 489                |              |         | Epicentrum, Kunir   | ngan, Jakarta Selatan - D | KI Jakarta | 08100000000   | N/A          |                   |                |            |
| 800999     | LKPP AGENCY      | 488                |              |         | Epicentrum, Kunir   | ngan, Jakarta Selatan - D | KI Jakarta | 08100000000   | N/A          |                   |                |            |
| 799999     | LKPP AGENCY      | 487                |              |         | Epicentrum, Kunir   | ngan, Jakarta Selatan - D | KI Jakarta | 08100000000   | N/A          |                   |                |            |
| 798999     | LKPP AGENCY      | 486                |              |         | Epicentrum, Kunir   | ngan, Jakarta Selatan - D | KI Jakarta | 08100000000   | N/A          |                   |                |            |
| 797999     | LKPP AGENCY      | 485                |              |         | Epicentrum, Kunir   | ngan, Jakarta Selatan - D | KI Jakarta | 08100000000   | N/A          |                   |                |            |
| 796999     | LKPP AGENCY      | 484                |              |         | Epicentrum, Kunir   | ngan, Jakarta Selatan - D | KI Jakarta | 08100000000   | N/A          |                   |                |            |
| 795999     | LKPP AGENCY      | 483                |              |         | Epicentrum, Kunir   | ngan, Jakarta Selatan - D | KI Jakarta | 08100000000   | N/A          |                   |                |            |
| 794999     | LKPP AGENCY      | 482                |              |         | Epicentrum, Kunir   | ngan, Jakarta Selatan - D | KI Jakarta | 08100000000   | N/A          |                   |                |            |
| 793999     | LKPP AGENCY      | 481                |              |         | Epicentrum, Kunir   | ngan, Jakarta Selatan - D | KI Jakarta | 08100000000   | N/A          |                   |                |            |
| Tampilan 1 | sampa<br>ah Klii | < button ta        | ambah        |         |                     |                           |            |               | α ( 1 2      | 3 4 5             | 22             | * *        |

Gambar 134. Halaman Daftar Agency

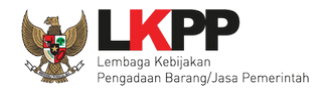

### 3.2.1. Tambah Agency

Untuk membuat Agency, klik button <sup>O Tambah</sup>. Lalu akan tampil halaman Edit

| Detail Agency » Edit  |                                        |                  |                                                           |
|-----------------------|----------------------------------------|------------------|-----------------------------------------------------------|
| Nama Agency *         |                                        |                  |                                                           |
| Alamat *              |                                        |                  | 1. Masukkan<br>seluruh data                               |
| Provinsi *            | Pilih Provinsi -                       | Kabupaten/Kota * | Pilih Kabupaten/Kota *                                    |
| No. Telepon *         |                                        | No. Fax          | (Kabupaten/Kota akan muncui sesuai Provinsi yang dipilin) |
| K/L/PD *              | Nothing selected -                     |                  |                                                           |
|                       | O Tambah K/L/PD                        |                  |                                                           |
| Jenis Agency *        | Pilih Jenis Agency -                   |                  |                                                           |
| Tanggal Pendaftaran * | <b>m</b>                               | Website          | contoh : http://www.lkpp.go.id                            |
| Penanggung Jawab *    | Penanggung Jawab *                     | Nomor            | SK Penunjukan *                                           |
| 2. Kliksimpan         | Pilih Agency - Tambah Penanggung Jawab |                  |                                                           |
| jib diisi.            |                                        |                  |                                                           |
| 🖨 Simpan 🛛 🛈 Kembali  |                                        |                  |                                                           |

Gambar 135. Halaman Edit Data Agency

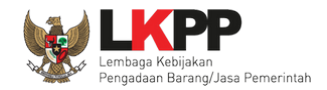

- Nama Agency, adalah nama agency;
- Alamat, adalah alamat dari agency;
- Provinsi, adalah nama Provinsi dari lokasi agency;
- Kabupaten/Kota, adalah nama Kabupaten/Kota dari lokasi *agency*;
- Telepon, adalah nomor telepon agency;
- **Fax**, adalah nomor *faximile agency*;
- K/L/PD, adalah kementerian, lembaga pemerintah daerah;
- Jenis Agency, adalah jenis dari agency. Pilih salah satu yang tersedia;
- Website, adalah alamat website agency;
- Tanggal Pendaftaran, adalah tanggal didaftarkannya agency dalam SPSE;
- Nomor SK Penunjukan, adalah nomor surat edaran/surat penunjukan/surat lainnya tentang sub *agency* tersebut menggunakan SPSE;
- **Penanggung Jawab**, adalah orang sebagai penanggung jawab atau *user* Admin *Agency* pada SPSE. Klik *button* terlebih dahulu untuk dapat mengisi data penanggung jawab.

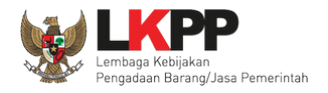

| Data berhasil disimpan                     | erhasil disimpan       |                      |
|--------------------------------------------|------------------------|----------------------|
| Data berhasil disimpan                     | ·                      |                      |
|                                            |                        |                      |
| Nama Agency Agency BPOM                    |                        |                      |
| Alamat test isi alamat agency              | Agency Induk           |                      |
| Provinsi DKI Jakarta                       | Kabupaten/Kota         | Jakarta Pusat (Kota) |
| No. Telepon 021-2321312                    | No. Fax                |                      |
| K/L/PD No. Nama Instansi                   | Jenis Agency           | Departemen           |
| 1. Badan Pengawas Obat De                  | an Makanan             |                      |
| 2. Badan Pusat Statistik                   |                        |                      |
| <ol><li>Kernenterian Kelautan Da</li></ol> | n Perikanan            |                      |
| Website                                    | Sebagai LPSE           | Tidak                |
| Tanggal Pendaftaran 30 April 2021          |                        |                      |
| No. Penanggung Jawab                       | Nomor SK Penunjukan    |                      |
| 1. Agency 1 - 001001                       | SK.penunjukan-001/9999 |                      |

Jika data berhasil disimpan maka user akan diarahkan ke halaman detail agency dan tampil notifikasi data berhasil disimpan.

Gambar 136. Halaman Detail Agency

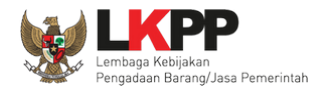

### 3.2.2. Tambah K/L/PD

Admin PPE bisa menambahkan data K/L/PD pada data Agency

| Detail Agency - Edit                                                       |                                                                                                    |
|----------------------------------------------------------------------------|----------------------------------------------------------------------------------------------------|
| Nama Anency *                                                              | Anoney BPOM                                                                                                    |
| Agangy I Itama                                                             |                                                                                                    |
| Agency otama                                                               | - Agency chama -                                                                                                |
| Sebagai LPSE                                                               |                                                                                                    |
| Alamat *                                                                   | test isi alamat agency                                                                                          |
| Provinsi *                                                                 | DKI Jakarta • Kabupaten/Kota • Jakarta Pusat (Kota) • (Kabupaten/Kota akan muncul sesuai Provinsi yang dipilih) |
| No. Telepon *                                                              | 021-2321312 No. Fax                                                                                             |
| K/L/PD *                                                                   | Badan Pengawas Obat Dan Makanan                                                                                 |
|                                                                            | Badan Pusat Statistik - II KIIK UIILUK HAPUS N/L/PD                                                             |
|                                                                            | Kementerian Kelautan Dan Perikanan - 🗊                                                                          |
|                                                                            | PIIIh K/L/PD Klik button tambah K/L/PD untuk                                                                    |
| Jenis Agency *                                                             | Departemen menambahkan K/L/PD                                                                                   |
| Tanggal Pendaftaran *                                                      | 30-04-2021 Ontoh : http://www.ikpp.go.id                                                                        |
| Penanggung Jawab *                                                         | Penanggung Jawab * Nomor SK Penunjukan *                                                                        |
|                                                                            | Agency 1- 001001 • SK.penunjukan-001/9999                                                                       |
|                                                                            | C Tambah Penanggung Jawab                                                                                       |
| <ul> <li>* Wajib diisi.</li> <li>**Jika Agency Utama, pilih ops</li> </ul> | si - Agency Utama -                                                                                             |
| 🔊 Simpan 🛛 🔿 Kembali                                                       |                                                                                                    |

Gambar 137. Halaman Tambah K/L/PD

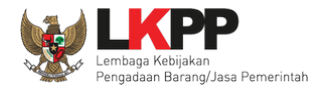

### Pilih K/L/PD

|     | BERANDA AGENCY PEG                | Pilih K/L/PD                               |                            |         | U LOGOUT                                             |
|-----|-----------------------------------|--------------------------------------------|----------------------------|---------|------------------------------------------------------|
|     | 🙊 🖉 Petunjuk Penggunaan 🛛 Aplikas | Arsip Nasional Republik Indonesia          |                            |         | pejabat admin ppe - Admin Pusat Pengadaan Elektronik |
| 110 | Latino                            | Badan Ekonomi Kreatif                      |                            | Latinon |                                                      |
|     | Detail Agency » Edit              | Badan Informasi Geospasial                 |                            |         |                                                      |
|     |                                   | Badan Intelijen Negara                     |                            |         |                                                      |
|     | Nama Agency *                     | Badan Keamanan Laut                        |                            |         |                                                      |
| ha  |                                   | Badan Kepegawaian Negara                   |                            |         |                                                      |
|     | Alamat *                          | Badan Kependudukan Dan Keluarga Berenc     | ana Nasional               |         |                                                      |
|     |                                   | Badan Koordinasi Penanaman Modal           |                            |         |                                                      |
|     |                                   | Badan Meteorologi, Klimatologi Dan Geofisi | ka                         |         |                                                      |
| ha  |                                   | Badan Narkotika Nasional                   |                            | ~       |                                                      |
|     | Provinsi *                        | Badan Nasional Penanggulangan Bencana      |                            |         | Pilih K/L/PD                                         |
|     |                                   | Badan Nasional Penanggulangan Terorisme    |                            |         | kan muncul sesuai Provinsi yang dipilih)             |
|     | No. Telepon *                     | Badan Nasional Pencarian dan Pertolongan   |                            |         |                                                      |
| ha  |                                   | Badan Nasional Penempatan Dan Perlindun    | gan Tenaga Kerja Indonesia |         |                                                      |
|     | K/L/PD *                          | Badan Nasional Pengelola Perbatasan        |                            |         |                                                      |
|     |                                   |                                            |                            |         |                                                      |
|     |                                   | Pilih K/L/PD                               |                            | -       |                                                      |
| ha  | I                                 | • Tambah K/L/PD                            |                            |         |                                                      |
|     | Jenis Agency *                    | Pilih Jenis Agency                         |                            |         |                                                      |
| ha  | Tanggal Pendaftaran *             | <b>m</b>                                   | Website                    |         | contoh : http://www.lkpp.go.id                       |
|     | Penanggung Jawab *                | Penanggung Jawab *                         |                            |         | Nomor SK Penunjukan *                                |
|     |                                   | Pilih Agency                               |                            |         |                                                      |
| ha  | [                                 | Tambah Penanggung Jawab                    |                            |         |                                                      |

Gambar 138. Pilih K/L/PD

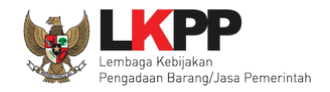

### 3.2.3. Edit Agency

Untuk melakukan *edit* data *agency* klik nama pada daftar *agency*.

| BERANDA     | AGENCY        | PEGAWAI         | AUDITOR         | UTILITY  | LOG AKSES       | GANTI PASSWO         | RD                |      |              |       |                    | 9                 | LOGOUT        |
|-------------|---------------|-----------------|-----------------|----------|-----------------|----------------------|-------------------|------|--------------|-------|--------------------|-------------------|---------------|
| A 🖉 Petunju | ık Penggunaan | Aplikasi e-Proc | urement Lainnya |          |                 |                      |                   |      |              | pejab | at admin ppe - Adm | nin Pusat Pengada | an Elektronik |
|             | Latino        |                 | Latin           | 0.11     |                 | Latino               |                   | Lati | Πe           |       | Latino             |                   | La            |
| Daftar Ager | ncy/Sub Agenc | y .             |                 |          |                 |                      |                   |      |              |       |                    |                   |               |
|             |               |                 |                 |          |                 |                      |                   |      |              |       |                    |                   |               |
| Tampilan 2  | 5 🜲 data      |                 |                 |          |                 |                      |                   |      |              |       | Ca                 | ari:              |               |
|             |               |                 |                 |          |                 |                      |                   |      |              |       |                    |                   |               |
| ID 11       | Nama          |                 |                 | 1.       | Namat           |                      |                   | †↓   | No. Telepon  | †1    | Dibuat Oleh        | ↑↓ LPSE           | ± 1↓          |
| 817999      | RRI Meulaboh  |                 |                 |          |                 |                      |                   |      | 0655 7553180 |       | PPE                |                   |               |
| 816999      | Agency BPOM   |                 | Klik nama       | a agency | y yang ak       | an di- <i>edit</i>   |                   |      | 021-2321312  |       | PPE1               |                   |               |
| 815999      | agencydikbud2 |                 |                 |          |                 |                      |                   |      | 123456       |       | ADMINPPE           |                   |               |
| 814999      | agencydikbud1 |                 |                 | ja       | akarta          |                      |                   |      | 1213         |       | ADMINPPE           |                   |               |
| 813999      | Agency A      |                 |                 | J        | lakarta         |                      |                   |      | 144          |       | N/A                |                   |               |
| 812999      | LKPP AGENCY   | 500             |                 | E        | Epicentrum, Kur | ningan, Jakarta Sela | tan - DKI Jakarta |      | 08100000000  |       | PPE                |                   |               |
| 811999      | LKPP AGENCY   | 499             |                 | E        | picentrum, Kur  | ningan, Jakarta Sela | tan - DKI Jakarta |      | 08100000000  |       | N/A                |                   |               |
| 810999      | LKPP AGENCY   | 498             |                 | E        | picentrum, Kur  | ningan, Jakarta Sela | tan - DKI Jakarta |      | 08100000000  |       | N/A                |                   |               |
| 809999      | LKPP AGENCY   | 497             |                 | E        | picentrum, Kur  | ningan, Jakarta Sela | tan - DKI Jakarta |      | 08100000000  |       | PPE                |                   |               |
| 808999      | LKPP AGENCY   | 496             |                 | E        | picentrum, Kur  | ningan, Jakarta Sela | tan - DKI Jakarta |      | 08100000000  |       | N/A                |                   |               |
| 807999      | LKPP AGENCY   | 495             |                 | E        | picentrum, Kur  | ningan, Jakarta Sela | tan - DKI Jakarta |      | 08100000000  |       | N/A                |                   |               |
| 806999      | LKPP AGENCY   | 494             |                 | E        | picentrum, Kur  | ningan, Jakarta Sela | tan - DKI Jakarta |      | 08100000000  |       | N/A                |                   |               |
| 805999      | LKPP AGENCY   | 493             |                 | E        | picentrum, Kur  | ningan, Jakarta Sela | tan - DKI Jakarta |      | 08100000000  |       | N/A                |                   |               |

Gambar 139. Halaman Daftar Agency

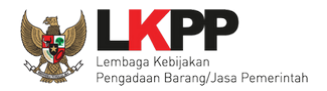

# Kemudian akan tampil detail *agency*, pilih *button edit*.

| Daftar Agency/Sub Agency » | Detail Agency                                                              |                     |                                   |
|----------------------------|----------------------------------------------------------------------------|---------------------|-----------------------------------|
| Nama Agency                | Agency A                                                                   |                     |                                   |
| Alamat                     | Jakarta                                                                    | Agency Induk        |                                   |
| Provinsi                   | DKI Jakarta                                                                | Kabupaten/Kota      | Jakarta Selatan (Kota)            |
| No. Telepon                | 144                                                                        | No. Fax             |                                   |
| K/L/PD                     | No. Nama Instansi                                                          | Jenis Agency        | Lembaga Pemerintah Non Departemen |
|                            | <ol> <li>Lembaga Kebijakan Pengadaan Barang/Jasa<br/>Pemerintah</li> </ol> |                     |                                   |
| Website                    |                                                                            | Sebagai LPSE        | Tidak                             |
| Tanggal Pendaftaran        | 6 September 2018                                                           |                     |                                   |
|                            | No. Penanggung Jawab                                                       | Nomor SK Penunjukan |                                   |
| Klik Edit                  | 1. ade irma - 12345678                                                     | 123/123/123         |                                   |
| O Kembali → Edit           | ) Hapus                                                                    |                     |                                   |

Gambar 140. Halaman Detail Agency

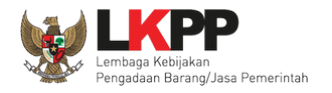

| Detail Agency » Edit   |                                                 |                  |                                                                                       |
|------------------------|-------------------------------------------------|------------------|---------------------------------------------------------------------------------------|
| Nama Agency *          | Agency A                                        |                  |                                                                                       |
| Agency Utama **        | - Agency utama -                                |                  | Ý                                                                                     |
| Sebagai LPSE           |                                                 |                  |                                                                                       |
| Alamat *               | Jakarta                                         | <                | Lakukan edit agency                                                                   |
| Provinsi *             | DKI Jakarta 👻                                   | Kabupaten/Kota * | Jakarta Selatan (Kota) -<br>(Kabupaten/Kota akan muncul sesuai Provinsi yang dipilih) |
| No. Telepon *          | 144                                             | No. Fax          |                                                                                       |
| K/L/PD *               | Lembaga Kebijakan Pengadaan Barang/Jasa Pemerin | ntah -           |                                                                                       |
|                        | O Tambah K/L/PD                                 |                  |                                                                                       |
| Jenis Agency *         | Lembaga Pemerintah Non Departemen 🖌             |                  |                                                                                       |
| Tanggal Pendaftaran *  | 06-09-2018                                      | Website          | contoh : http://www.lkpp.go.id                                                        |
| Penanggung Jawab *     | Penanggung Jawab *                              | Nor              | nor SK Penunjukan *                                                                   |
|                        | ade irma- 12345678 -                            | 12               | 23/123/123                                                                            |
| Klik simpan            | • Tambah Penanggung Jawab                       |                  |                                                                                       |
| ••Jil ncy Utama, pilih | opsi - Agency Utama -                           |                  |                                                                                       |
| 🖹 Simpan 🗢 Kembali     |                                                 |                  |                                                                                       |

Kemudian akan tampil halaman edit agency. Lakukan edit data agency lalu klik simpan jika telah selesai melakukan perubahan.

Gambar 141. Halaman Edit Agency

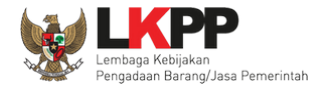

| Daftar Agency/Sub Agency » Detail Agency |                                                                            |                     |                                   |  |  |  |  |  |
|------------------------------------------|----------------------------------------------------------------------------|---------------------|-----------------------------------|--|--|--|--|--|
| Data berhasil disimpan                   | Data berhasil disimpan                                                     |                     |                                   |  |  |  |  |  |
| Nama Agency                              | Agency A                                                                   |                     |                                   |  |  |  |  |  |
| Alamat                                   | Jakarta selatan                                                            | Agency Induk        |                                   |  |  |  |  |  |
| Provinsi                                 | DKI Jakarta                                                                | Kabupaten/Kota      | Jakarta Selatan (Kota)            |  |  |  |  |  |
| No. Telepon                              | 144                                                                        | No. Fax             |                                   |  |  |  |  |  |
| K/L/PD                                   | No. Nama Instansi                                                          | Jenis Agency        | Lembaga Pemerintah Non Departemen |  |  |  |  |  |
|                                          | <ol> <li>Lembaga Kebijakan Pengadaan Barang/Jasa<br/>Pemerintah</li> </ol> |                     |                                   |  |  |  |  |  |
| Website                                  |                                                                            | Sebagai LPSE        | Tidak                             |  |  |  |  |  |
| Tanggal Pendaftaran                      | 6 September 2018                                                           |                     |                                   |  |  |  |  |  |
|                                          | No. Penanggung Jawab                                                       | Nomor SK Penunjukan |                                   |  |  |  |  |  |
|                                          | 1. ade irma - 12345678                                                     | 123/123/123         |                                   |  |  |  |  |  |
| O Kembali O Edit                         | 间 Hapus                                                                    |                     |                                   |  |  |  |  |  |

Jika data berhasil disimpan maka user akan diarahkan ke halaman detail agency dan tampil notifikasi data berhasil disimpan.

Gambar 142. Halaman Detail Agency

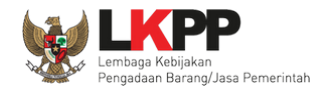

### 3.2.4. Hapus Agency

Untuk menghapus data *agency*, pada Daftar *Agency* pilih nama *agency* yang akan dihapus.

| BERANDA     | AGENCY        | PEGAW        |                     | UTILITY | LOG AKSES        | GANTI PASSWOR         | D                |              |       |                    |                  | 0 1060     | υT      |
|-------------|---------------|--------------|---------------------|---------|------------------|-----------------------|------------------|--------------|-------|--------------------|------------------|------------|---------|
| A 🖉 Petunja | uk Penggunaan | Aplikasi e-P | Procurement Lainnya |         |                  |                       |                  |              | pejai | oat admin ppe - Av | dmin Pusat Penga | adaan Elei | ktronik |
|             | Latina        |              | Latin               | a       | 1                | atino                 |                  | Latina       |       | Latino             |                  |            | Lat     |
| Daftar Age  | ncy/Sub Agenc | y            |                     |         |                  |                       |                  |              |       |                    |                  |            |         |
| Tampilan 2  | 5 💠 data      |              |                     |         |                  |                       |                  |              |       | (                  | Cari:            |            |         |
| ID îļ       | Nama          |              |                     | †↓ -    | Alamat           |                       |                  | †↓ No. Teleş | pon † | Dibuat Oleh        | t↓ LP            | SE         | †Ļ      |
| 817999      | RRI Meulaboh  |              |                     | j       | l. kaway         |                       |                  | 0655 755     | 3180  | PPE                |                  |            |         |
| 816999      | Agency BPOM   |              |                     |         |                  |                       |                  | 021-2321     | 1312  | PPE1               |                  |            |         |
| 815999      | agencydikbud2 |              | Klik nama a         | gency y | /ang akan        | dihapus               |                  | 123456       |       | ADMINPPE           |                  |            |         |
| 814999      | agencydikbud1 |              |                     |         |                  |                       |                  | 1213         |       | ADMINPPE           |                  |            |         |
| 813999      | Agency A      |              |                     |         | Jakarta          |                       |                  | 144          |       | N/A                |                  |            |         |
| 812999      | LKPP AGENCY   | 500          |                     | I       | Epicentrum, Kun  | ingan, Jakarta Selata | ın - DKI Jakarta | 0810000      | 00000 | PPE                |                  |            |         |
| 811999      | LKPP AGENCY   | 499          |                     | I       | Epicentrum, Kun  | ingan, Jakarta Selata | ın - DKI Jakarta | 0810000      | 00000 | N/A                |                  |            |         |
| 810999      | LKPP AGENCY   | 498          |                     | I       | Epicentrum, Kuni | ingan, Jakarta Selata | ın - DKI Jakarta | 0810000      | 00000 | N/A                |                  |            |         |
| 809999      | LKPP AGENCY   | 497          |                     | i       | Epicentrum, Kuni | ingan, Jakarta Selata | ın - DKI Jakarta | 0810000      | 00000 | PPE                |                  |            |         |
| 808999      | LKPP AGENCY   | 496          |                     | I       | Epicentrum, Kuni | ingan, Jakarta Selata | in - DKI Jakarta | 0810000      | 00000 | N/A                |                  |            |         |
| 807999      | LKPP AGENCY   | 495          |                     | I       | Epicentrum, Kuni | ingan, Jakarta Selata | in - DKI Jakarta | 0810000      | 00000 | N/A                |                  |            |         |
| 806999      | LKPP AGENCY   | 494          |                     | I       | Epicentrum, Kuni | ingan, Jakarta Selata | in - DKI Jakarta | 0810000      | 00000 | N/A                |                  |            |         |
| 805999      | LKPP AGENCY   | 493          |                     | 1       | Epicentrum, Kuni | ingan, Jakarta Selata | ın - DKI Jakarta | 0810000      | 00000 | N/A                |                  |            |         |

Gambar 143. Halaman Daftar Agency

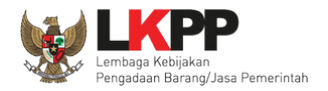

# Maka akan tampil Detail Agency lalu klik button <sup>Hapus</sup>.

| Daftar Agency/Sub Agency » Detail Agency |                                                                            |                     |                                   |  |  |  |  |  |
|------------------------------------------|----------------------------------------------------------------------------|---------------------|-----------------------------------|--|--|--|--|--|
| Nama Agency                              | Agency A                                                                   |                     |                                   |  |  |  |  |  |
| Alamat                                   | Jakarta selatan                                                            | Agency Induk        |                                   |  |  |  |  |  |
| Provinsi                                 | DKI Jakarta                                                                | Kabupaten/Kota      | Jakarta Selatan (Kota)            |  |  |  |  |  |
| No. Telepon                              | 144                                                                        | No. Fax             |                                   |  |  |  |  |  |
| K/L/PD                                   | No. Nama Instansi                                                          | Jenis Agency        | Lembaga Pemerintah Non Departemen |  |  |  |  |  |
|                                          | <ol> <li>Lembaga Kebijakan Pengadaan Barang/Jasa<br/>Pemerintah</li> </ol> |                     |                                   |  |  |  |  |  |
| Website                                  |                                                                            | Sebagai LPSE        | Tidak                             |  |  |  |  |  |
| Tanggal Pendaftaran                      | 6 September 2018                                                           |                     |                                   |  |  |  |  |  |
|                                          | No. Penanggung Jawab                                                       | Nomor SK Penunjukan |                                   |  |  |  |  |  |
|                                          | 1. ade irma - 12345678                                                     | 123/123/123         |                                   |  |  |  |  |  |
| O Kembali 		 € Edit                      | Pilih hapus                                                                |                     |                                   |  |  |  |  |  |

Gambar 144. Halaman Hapus Agency

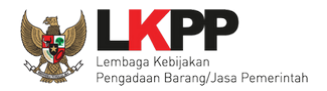

# Pada *pop-up* konfirmasi hapus, klik *button* **OK**.

| S Latihan           |                                      | latihan-lpse.lkpp.go.id says<br>Anda yakin akan menghapus data ini? |                     |                        | Lati             | han elese at                         |  |  |
|---------------------|--------------------------------------|---------------------------------------------------------------------|---------------------|------------------------|------------------|--------------------------------------|--|--|
| BERANDA AGENCY      | PEGAWAI<br>Ikasi e-Pro<br>Detail Age | sicy                                                                | Cancel              | ОК                     | pejabat admin pp | e - Admin Pusat Pengadaan Elektronik |  |  |
|                     |                                      |                                                                     |                     | Klik (                 | ЭК               |                                      |  |  |
| Nama Agency         | Agency                               | A                                                                   |                     |                        |                  |                                      |  |  |
| Alamat              | Jakarta                              | selatan                                                             | Agency Induk        | -                      |                  |                                      |  |  |
| Provinsi            | DKI Jak                              | arta                                                                | Kabupaten/Kota      | Jakarta Selatan (Kota) |                  |                                      |  |  |
| No. Telepon         | 144                                  |                                                                     | No. Fax             |                        |                  |                                      |  |  |
| K/L/PD              | No.                                  | Nama Instansi                                                       | Jenis Agency        | Lembaga Pe             | merintah Non Dep | partemen                             |  |  |
|                     | 1.                                   | Lembaga Kebijakan Pengadaan Barang/Jasa<br>Pemerintah               |                     | Tidak                  |                  |                                      |  |  |
| Website             |                                      |                                                                     | Sebagai LPSE        | HUAK                   |                  |                                      |  |  |
| Tanggal Pendaftaran | 6 Septe                              | mber 2018                                                           |                     |                        |                  |                                      |  |  |
|                     | No.                                  | Penanggung Jawab                                                    | Nomor SK Penunjukan |                        |                  |                                      |  |  |
|                     | 1.                                   | ade irma - 12345678                                                 | 123/123/123         |                        |                  |                                      |  |  |
| O Kembali O Edit 🚺  | 🗄 Hapus                              |                                                                     |                     |                        |                  |                                      |  |  |

Gambar 145. Halaman Konfirmasi Hapus Agency

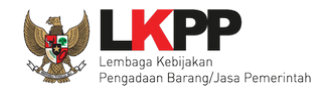

### 3.3. Menu Pegawai

Menu ini digunakan untuk mengelola data pegawai yang bertugas sebagai Admin *Agency*/Admin PPE/Auditor/*Helpdesk*/Verifikator/*Trainer* sesuai SK (Surat Keputusan) dari Pejabat di instansi/*agency* yang bersangkutan.

### 3.3.1. Tambah Pegawai

Untuk menambahkan pegawai klik button

| BERANDA AGENCY          | PEGAWAI AUDITOR                | UTILITY LO | G AKSES  | GANTI PASSWORD |        |                   | ပံ LOGOUT                            |
|-------------------------|--------------------------------|------------|----------|----------------|--------|-------------------|--------------------------------------|
| A 🖉 Petunjuk Penggunaan | Aplikasi e-Procurement Lainnya |            |          |                |        | pejabat admin pp  | e - Admin Pusat Pengadaan Elektronii |
| Latino                  | Lati                           | <i>n</i>   | La       | tiner          | Latino | Lati              | La                                   |
| Daftar Pegawai          |                                |            |          |                |        |                   |                                      |
|                         |                                |            |          |                |        |                   |                                      |
| Tampilan 25 💠 data      |                                |            |          |                |        |                   | Cari:                                |
|                         |                                |            |          |                |        |                   |                                      |
| Nama Pegawai            |                                | 11         | NIP      |                | 11     | User ID           | Group 11                             |
| adminppedikbud          |                                |            | 123456   |                |        | ADMINPPEDIKBUD    | Admin Pusat Pengadaan<br>Elektronik  |
| agencydikbud1           |                                |            | 12345    |                |        | AGENCYDIKBUD1     | Admin Agency                         |
| agencydikbud2           |                                |            | 1234     |                |        | AGENCYDIKBUD2     | Admin Agency                         |
| verifikator dikbud      |                                |            | 123      |                |        | VERIFIKATORDIKBUD | Verifikator LPSE                     |
| agencydikbud            |                                |            | 1234     |                |        | AGENCYDIKBUD      | Admin Agency                         |
| admin ppe dikbud 2020   |                                |            | 2020     |                |        | ADMINPPE          | Admin Pusat Pengadaan<br>Elektronik  |
| HELPDESK 500            |                                |            | 00400500 |                |        | HELPDESK500       | Helpdesk LPSE                        |
| HELPDESK 499            |                                |            | 00400499 |                |        | HELPDESK499       | Helpdesk LPSE                        |
| HELPDESK 498            |                                |            | 00400498 |                |        | HELPDESK498       | Helpdesk LPSE                        |
| HELPDESK 497            |                                |            | 00400497 |                |        | HELPDESK497       | Helpdesk LPSE                        |
| HELPDESK 496            |                                |            | 00400496 |                |        | HELPDESK496       | Helpdesk LPSE                        |
| HELPDESK 495            |                                |            | 00400495 |                |        | HELPDESK495       | Helpdesk LPSE                        |
| HELPDESK 494            |                                |            | 00400494 |                |        | HELPDESK494       | Helpdesk LPSE                        |
| HELPDESK 493            |                                |            | 00400493 |                |        | HELPDESK493       | Helpdesk LPSE                        |
| HELPDESK 492            |                                |            | 00400492 |                |        | HELPDESK492       | Helpdesk LPSE                        |
| HELPDESK 491            |                                |            | 00400491 |                |        | HELPDESK491       | Helpdesk LPSE                        |
| HELPDESK 490            |                                |            | 00400490 |                |        | HELPDESK490       | Helpdesk LPSE                        |
| HELPDESK 489            |                                |            | 00400489 |                |        | HELPDESK489       | Helpdesk LPSE                        |
| HELPDESK 488            |                                |            | 00400488 |                |        | HELPDESK488       | Helpdesk LPSE                        |
| HELPDESK 487            |                                |            | 00400487 |                |        | HELPDESK487       | Helpdesk LPSE                        |
| HELPDESK 486            |                                |            | 00400486 |                |        | HELPDESK486       | Helpdesk LPSE                        |
| HELPDESK 485            |                                |            | 00400485 |                |        | HELPDESK485       | Helpdesk LPSE                        |
| HELPDESK 484            |                                |            | 00400484 |                |        | HELPDESK484       | Helpdesk LPSE                        |
| HELPDESK 483            |                                |            | 00400483 |                |        | HELPDESK483       | Helpdesk LPSE                        |
| HELPDESK 482            |                                |            | 00400482 |                |        | HELPDESK482       | Helpdesk LPSE                        |
| Tampilan 1 sampai 2     | Klik <i>button</i> tambah      | J          |          |                |        | a c 1 2           | 3 4 5 62 > *                         |

Gambar 146. Halaman Daftar Pegawai

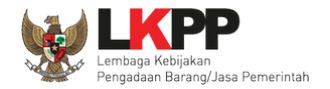

| Daftar Pegawai » Edit Pegav | lew lew lew lew lew lew lew lew lew lew           |
|-----------------------------|---------------------------------------------------|
| Nama Pegawai *              | Masukkan seluruh                                  |
| NIK*                        | data pegawai                                      |
| NIP *                       |                                                   |
| User ID *                   |                                                   |
| Password Baru *             | Ra Generate                                       |
| Alamat                      |                                                   |
|                             | Lalu klik button Generate untuk                   |
| No. Telepon *               |                                                   |
| Email *                     | contoh : lkpp@gmail.com mendapatkan password baru |
| Pangkat                     |                                                   |
| Jabatan                     |                                                   |
| Golongan                    |                                                   |
| Aktif                       |                                                   |
| Pengangkatan Menjadi *      |                                                   |
| Nomor SK *                  |                                                   |
| Masa Berlaku SK             |                                                   |
| 🖹 Simpan                    | Klik simpan jika sudah selesai                    |
| * Data wajib diisi.         |                                                   |

Kemudian pada halaman *Edit* Pegawai yang tampil, masukkan seluruh data pegawai.

Gambar 147. Halaman Edit Pegawai

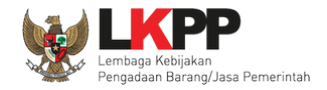

Penjelasan field-field pada Halaman Edit Pegawai,

- Nama Pegawai, adalah nama dari pegawai
- NIP, adalah Nomor Induk Pegawai;
- User ID, adalah kode akses untuk login ke dalam SPSE.;
- **Password Baru**, adalah password untuk login ke dalam SPSE Klik button untuk membuat password baru, lalu klik

button copy 2 untuk menyalin password yang sudah digenerate;

- Alamat, adalah alamat kantor pegawai;
- Telepon, adalah nomor telepon kantor atau nomor telepon selular pegawai;
- Email, adalah alamat email pegawai;
- Pangkat, adalah pangkat pegawai;
- Jabatan, adalah jabatan pegawai;
- Golongan, adalah golongan pegawai;
- Aktif, adalah status aktif atau tidak sebagai Admin Agency/Admin PPE/Auditor/Helpdesk/Verifikator/Trainer. Jika masih aktif klik ikon (□) sehingga muncul tanda V. Jika sudah tidak aktif kosongkan ikon (□) sehingga tidak muncul tanda V yang berarti pegawai tersebut sudah tidak bisa masuk ke dalam SPSE;
- Pengangkatan menjadi, adalah jenis user untuk login ke dalam SPSE. Pilih salah satu yang tersedia (Admin Agency/Admin PPE/Auditor/Helpdesk/Verifikator/Trainer;

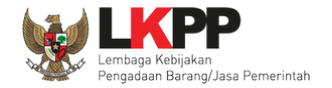

- Nomor SK, adalah nomor surat keputusan penunjukan pegawai menjabat sebagai Admin Agency/Admin PPE/Auditor/Helpdesk/Verifikator/Trainer;
- Masa Berlaku SK, adalah masa berlaku surat keputusan penunjukan pegawai menjabat sebagai Admin Agency/Admin PPE/Auditor/Helpdesk/Verifikator/Trainer;

Klik *button* jika sudah selesai mengisi data pegawai. Kemudian *user* akan diarahkan ke halaman detail pegawai dan tampil notifikasi data tersimpan.

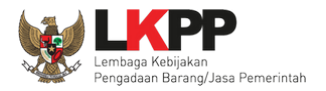

| Daftar Pegawai » Detali Pegawai |                           |
|---------------------------------|---------------------------|
|                                 |                           |
| Data berhasil tersimpan         | Notifikasi data tersimpan |
| Nama Pegawai                    | Hildi                     |
| NIK                             | 19910282228828            |
| NIP                             | 1991727272727272          |
| User ID                         | POKJAHILDI                |
| Alamat                          | ji. H. pipi               |
| No. Telepon                     | 087272727272              |
| Email                           | pokja15new@gmail.com      |
| Pangkat                         | eselon3                   |
| Jabatan                         | kasubbag                  |
| Golongan                        | VI A                      |
| Aktif                           | Aktif                     |
| Pengangkatan Menjadi            | Admin Agency              |
| No. Sertifikat PBJ              |                           |
| Nomor SK                        | 6326732636736367267       |
| Masa Berlaku SK                 | 29-05-2022                |
| C Edit C Kembali Hapus          |                           |

Gambar 148. Halaman Edit Pegawai

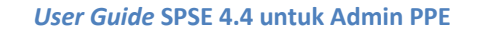

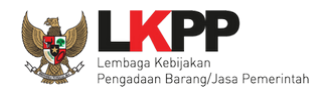

### 3.3.2. Edit Pegawai

Untuk melakukan *edit* data pegawai klik nama pada daftar pegawai.

| BERAN  | DA AGENCY           | PEGAWAI    | AUDITOR        | υτιμτγ  | LOG AKSES | GANTI PASSWORD |          |       |               |                     |           |
|--------|---------------------|------------|----------------|---------|-----------|----------------|----------|-------|---------------|---------------------|-----------|
| * 🖉 F  | Petunjuk Penggunaan | Aplikasi e | Procurement La | ainnya  |           |                |          |       |               | pejabat admin ppe - | Admin PPE |
|        |                     | Latin      |                |         | Latin     |                | Latin    | Latin | L             | attin               |           |
| Dafta  | r Pegawai           |            |                |         |           |                |          |       |               |                     |           |
|        |                     |            |                |         |           |                |          |       |               |                     |           |
| Tampil | an 25 v da          | ata        |                |         |           |                |          |       | Cari:         |                     |           |
| □↓7    | Nama                |            |                |         |           | ĴÎ NIP         |          | ţţ    | User ID       | I Group             | 11        |
|        | Joko Prasetvo       |            |                |         |           | 1234567890     |          |       | AGENCYPACITAN | Admin Agenc         | у         |
|        | agencysda           | Klik       | nama p         | egawai  |           | 12345676554    | 14       |       | AGENCYSDA     | Admin Agenc         | у         |
|        | SULIYANTO           | ya         | ng akan d      | di-edit |           | 1234567890     |          |       | ANTOK         | Admin Agenc         | у         |
|        | Admin Agency Ng     |            | -              |         |           | 19761128200    | 6041013  |       | AGENCY.NGANJU | IKKAB Admin Agenc   | у         |
|        | bunga               |            |                |         |           | 4324324        |          |       | BUNGA         | Admin Agenc         | у         |
|        | izulananta          |            |                |         |           | 19810705200    | 05011002 |       | IZULANANTA    | Admin PPE           |           |
|        | Claude              |            |                |         |           | 12213213213    | }        |       | ADMIN-AGENCY1 | 1 Admin Agenc       | у         |
|        | rumpoko             |            |                |         |           | 1234567890     |          |       | RUMPOKO       | Admin Agenc         | у         |
|        | Antonius WIdodo     |            |                |         |           | 111111111111   | 111111   |       | WDDANTON      | Admin Agenc         | у         |
|        | Agency Testing Ur   | ngaran     |                |         |           | 12345645602    | 23432    |       | AGENCYUNGARA  | N Admin Agenc       | у         |

Gambar 149. Halaman Daftar Pegawai

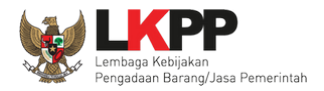

# Kemudian tampil halaman detail pegawai, klik button edit.

| Daftar Pegawai » Detail Pegawai | Daftar Pegawal » Detail Pegawal |  |  |  |  |  |  |
|---------------------------------|---------------------------------|--|--|--|--|--|--|
|                                 |                                 |  |  |  |  |  |  |
| Nama Pegawai                    | Hildi                           |  |  |  |  |  |  |
| NIK                             | 19910282228828                  |  |  |  |  |  |  |
| NIP                             | 199172727272772                 |  |  |  |  |  |  |
| User ID                         | POKJAHILDI                      |  |  |  |  |  |  |
| Alamat                          | jl. H. pipi                     |  |  |  |  |  |  |
| No. Telepon                     | 087272727272                    |  |  |  |  |  |  |
| Email                           | pokja15new@gmail.com            |  |  |  |  |  |  |
| Pangkat                         | eselon3                         |  |  |  |  |  |  |
| Jabatan                         | kasubbag                        |  |  |  |  |  |  |
| Golongan                        | VIA                             |  |  |  |  |  |  |
| Aktif                           | Aktif                           |  |  |  |  |  |  |
| Pengangkatan Menjadi            | Admin Agency                    |  |  |  |  |  |  |
| No. Sertifikat PBJ              |                                 |  |  |  |  |  |  |
| Klik button edit                | 6326732636736367267             |  |  |  |  |  |  |
|                                 | 29-05-2022                      |  |  |  |  |  |  |
| Edit O Kembali Hapus            |                                 |  |  |  |  |  |  |

Gambar 150. Halaman Detail Pegawai

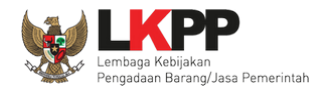

Kemudian akan tampil halaman *edit* pegawai. Lakukan *edit* data pegawai. Jika akan mengganti *password* ceklis pada kolom Ganti Password lalu tampil kolom *Password* Baru, klik button Generate untuk mendapatkan *password* baru dan klik *button copy* untuk menyalin *password* yang sudah digenerate. Lalu klik simpan jika telah selesai melakukan *edit*.

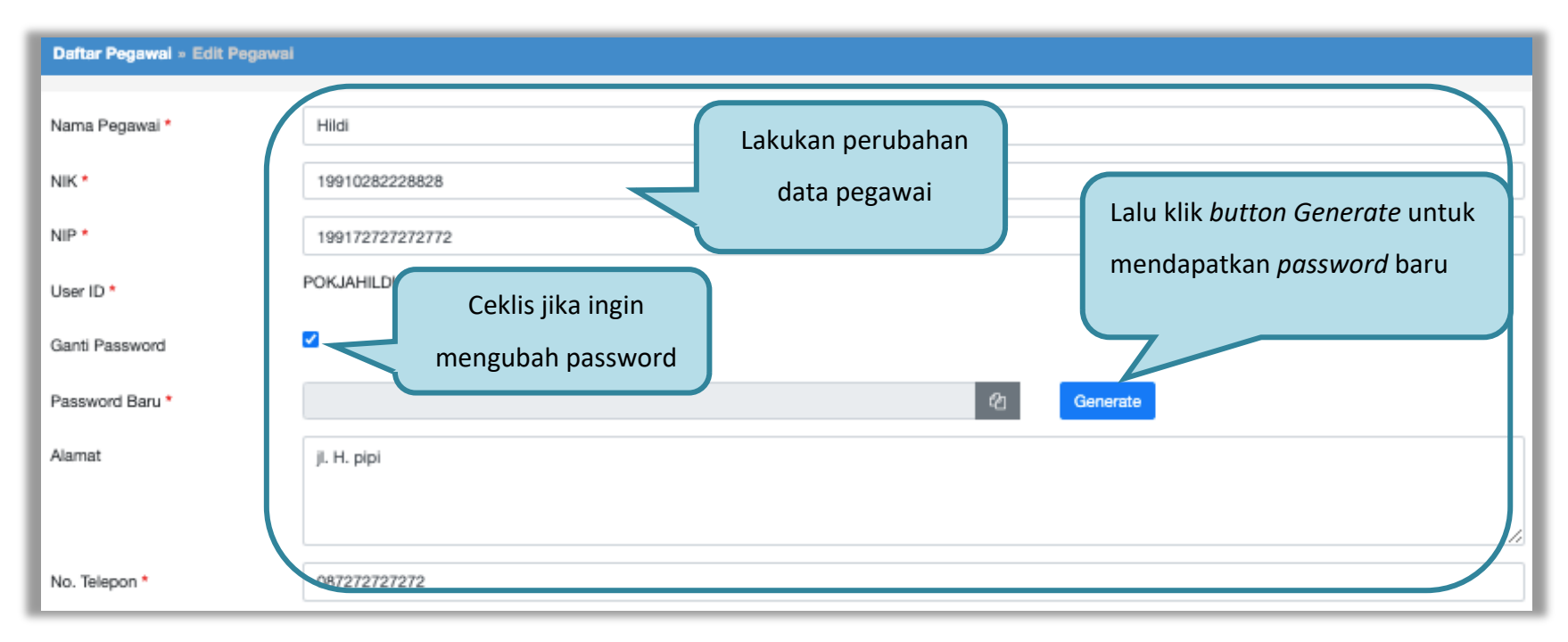

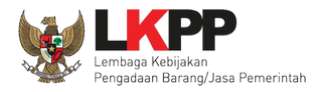

| Email *                         | pokja15new@gmail.com  |
|---------------------------------|-----------------------|
| Pangkat                         | eselon3               |
| Jabatan                         | kasubbag              |
| Golongan                        | VIA Lakukan perubahan |
| Aktif                           | data pegawai          |
| Pengangkatan Menjadi *          | Admin Agency 🗸        |
| Nomor SK *                      | 6326732636736367267   |
| Masa Berlaku SK                 | 29-05-2022            |
| 🖹 Simpan 🔿 Kembali              |                       |
| • <sub>Data w</sub> Klik simpan |                       |

Gambar 151. Halaman Edit Pegawai

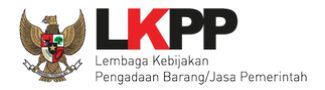

# Jika data berhasil disimpan maka user akan diarahkan ke halaman detail pegawai dan tampil notifikasi data tersimpan.

| Daftar Pegawal » Detail Pegawa | ai                      |                |
|--------------------------------|-------------------------|----------------|
|                                |                         |                |
| Perubahan Password berhasil.   | Data berhasil tersimpan | Data tersimpan |
| Name Denoval                   | 10141                   |                |
| Nama Pegawai                   | Hildi                   |                |
| NIK                            | 19910282228828          |                |
| NIP                            | 199172727272772         |                |
| User ID                        | POKJAHILDI              |                |
| Alamat                         | jl. H. pipi             |                |
| No. Telepon                    | 087272727272            |                |
| Email                          | pokja15new@gmail.com    |                |
| Pangkat                        | eselon3                 |                |
| Jabatan                        | kasubbag                |                |
| Golongan                       | VI A                    |                |
| Aktif                          | Aktif                   |                |
| Pengangkatan Menjadi           | Admin Agency            |                |
| No. Sertifikat PBJ             |                         |                |
| Nomor SK                       | 6326732636736367267     |                |
| Masa Berlaku SK                | 29-05-2022              |                |
|                                |                         |                |
| O Edit O Kembali Ha            | DUS                     |                |

Gambar 152. Halaman Detail Pegawai

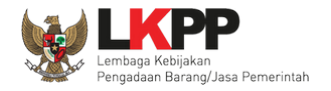

### 3.4. Menu Auditor

Menu ini digunakan untuk mengelola data auditor yang bertugas sebagai Auditor sesuai SK (Surat Keputusan) dari Pejabat di instansi yang bersangkutan.

| BERANDA AGENCY PEGAWAI                     | AUDITOR UTILITY LOS           | G AKSES GANTI PASSWORD          |           |                             | () LOGOUT                  |
|--------------------------------------------|-------------------------------|---------------------------------|-----------|-----------------------------|----------------------------|
| 🙊 🧧 Petunjuk Penggunaan 🛛 Aplikasi e-Procu | irement Lainnya               |                                 |           | pejabat admin ppe - Admin F | Pusat Pengadaan Elektronik |
| Latine                                     | Latine                        | Latino                          | Latino    | Latino                      | Lat                        |
| Daftar Auditor                             |                               |                                 |           |                             |                            |
| Daftar Auditor Daftar Surat Tugas          | Daftar Surat Tugas Non Tender | Daftar Surat Tugas Pencatatan N | on Tender | Cari:                       | ,                          |
| Nama Auditor                               |                               | ↑↓ NIP                          | t, u      | Jser ID 🌐                   | Surat Tugas                |
| auditor98                                  |                               | 112121212121212121212           | A         | UDITOR98                    | Detail Surat Tugas         |
| auditor0                                   |                               | 11111111222222                  | A         | UDITOR12                    | Detail Surat Tugas         |
| audito3                                    | Daftar Auditor                | 12312313                        | A         | UDITOR3X                    | Detail Surat Tugas         |
| auditor baru 6 mei                         |                               | hshshsjhsjhs                    | A         | UDITOR6A                    | Detail Surat Tugas         |
| pejabat auditor 2                          |                               | 021234567                       | A         | UDITOR2                     | Detail Surat Tugas         |
| Klik tambah                                |                               | 12345678                        | A         | UDITOR1                     | Detail Surat Tugas         |
| Tampila mpai 6 dan 6 data                  |                               |                                 |           |                             | « < <b>1</b> > »           |
|                                            |                               |                                 |           |                             |                            |

Gambar 153. Halaman Daftar Auditor

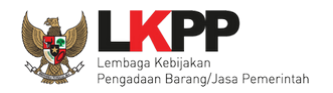

### 3.4.1. Daftar Auditor

#### a. Tambah Auditor

Untuk membuat Auditor klik *button* **C**Tambah. Kemudian akan tampil halaman *Edit* Auditor.

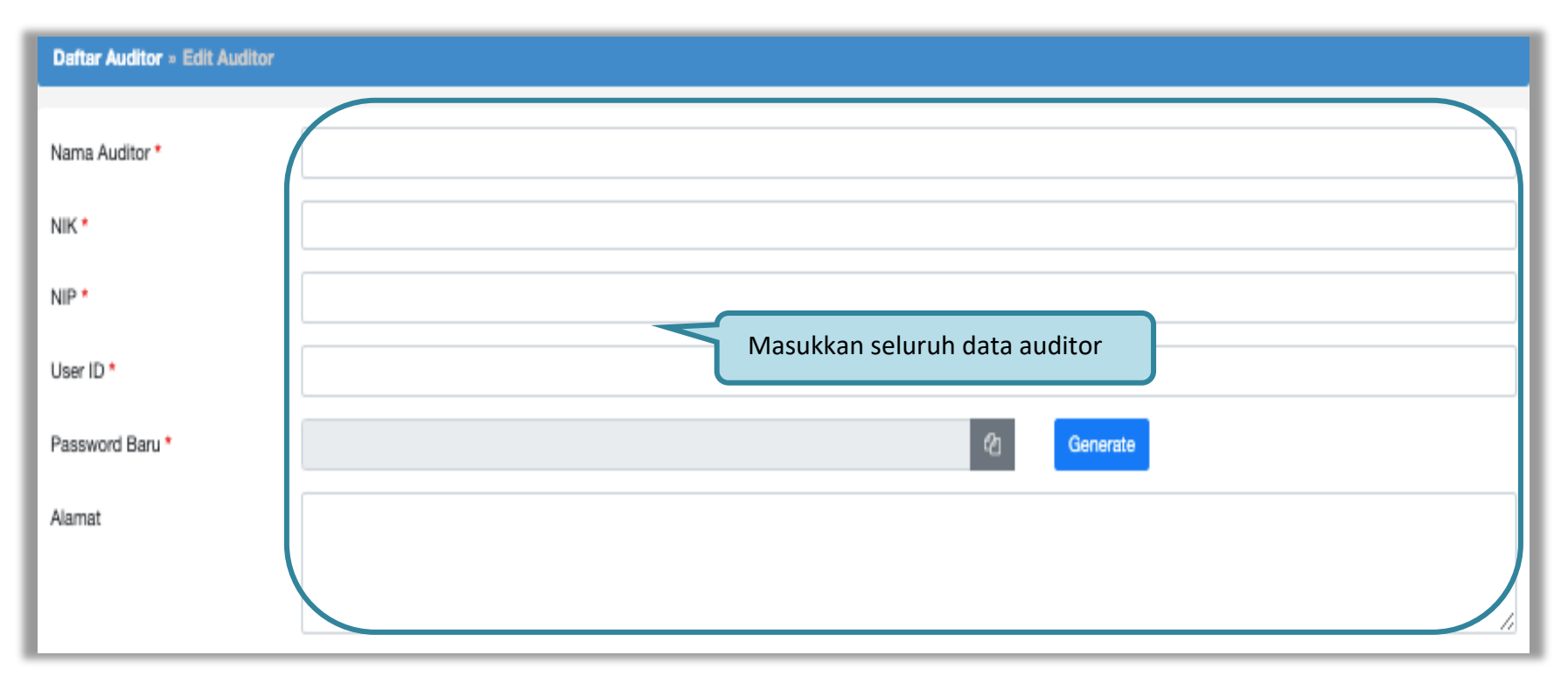

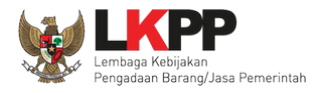

| No. Telepon *             |                               |  |  |
|---------------------------|-------------------------------|--|--|
| Email *                   | contoh : lkpp@gmail.com       |  |  |
| Pangkat                   |                               |  |  |
| Jabatan                   |                               |  |  |
| Golongan                  | Masukkan seluruh data auditor |  |  |
| Aktif                     |                               |  |  |
| Pengangkatan menjadi *    | Auditor                       |  |  |
| Nomor SK *                |                               |  |  |
| Masa Berlaku SK           |                               |  |  |
| 🖹 Simpan 🛛 🛛 Kembali      |                               |  |  |
| * Data Klik button simpan |                               |  |  |

Gambar 154. Halaman Edit Auditor

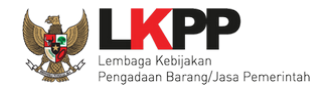

Penjelasan field-field pada halaman tambah auditor,

- Nama Auditor, adalah nama dari auditor
- NIK, adalah nomor induk kepegawaian;
- NIP, adalah nomor induk auditor;
- User ID, adalah kode akses untuk login ke dalam SPSE.;
- **Password Baru**, adalah password untuk login ke dalam SPSE Klik button untuk membuat password baru, lalu klik

button copy du untuk menyalin password yang sudah digenerate;

- Ulangi Password, adalah konfirmasi dari password baru;
- Alamat, adalah alamat kantor auditor;
- Telepon, adalah nomor telepon kantor atau nomor telepon selular auditor;
- *Email*, adalah alamat *email* auditor;
- Pangkat, adalah pangkat auditor;
- Jabatan, adalah jabatan auditor;
- Golongan, adalah golongan auditor;
- Aktif, adalah status aktif atau tidak sebagai Auditor. Jika masih aktif klik ikon (□) sehingga muncul tanda √. Jika sudah tidak aktif kosongkan ikon (□) sehingga tidak muncul tanda √ yang berarti pegawai tersebut sudah tidak bisa masuk ke dalam SPSE;
- Pengangkatan menjadi, adalah jenis user untuk login ke dalam SPSE. Pilih yang tersedia (Auditor);
- Nomor SK, adalah nomor surat keputusan penunjukan pegawai menjabat sebagai Auditor;

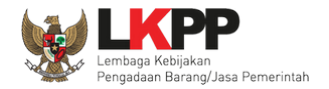

• Masa Berlaku SK, adalah masa berlaku surat keputusan penunjukan pegawai menjabat sebagai Auditor.

Klik *button* jika sudah selesai mengisi data auditor.

Jika data berhasil disimpan maka *user* akan diarahkan ke halaman daftar auditor dan tampil notifikasi data tersimpan.

| Daftar Auditor                                                                                                    |                                          |           |                    |
|----------------------------------------------------------------------------------------------------|------------------------------------------|-----------|--------------------|
| Daftar Auditor Daftar Surat Tugas Daftar Surat Tugas Non Tender<br>Data berhasil tersimpan Notifikasi data tersimpan | Daftar Surat Tugas Pencatatan Non Tender | . o.ñ     |                    |
| Tampilan 25 💠 data                                                                                                   | -                                        | Cari      |                    |
| 🗆 Nama Auditor 🌐                                                                                                    | NIP                                      | User ID   | Surat Tugas        |
| auditor98                                                                                                    | 1121212121212121212                      | AUDITOR98 | Detail Surat Tugas |
| auditor0                                                                                                    | 11111111222222                           | AUDITOR12 | Detail Surat Tugas |
| audito3                                                                                                    | 12312313                                 | AUDITOR3X | Detail Surat Tugas |
| auditor baru 6 mei                                                                                                   | hshshsjhsjhs                             | AUDITOR6A | Detail Surat Tugas |
| pejabat auditor 2                                                                                                    | 021234567                                | AUDITOR2  | Detail Surat Tugas |
| Auditor 1                                                                                                    | 12345678                                 | AUDITOR1  | Detail Surat Tugas |
| Tampilan 1 sampai 6 dari 6 data Tambah                                                                               |                                          |           | « 4 <b>1</b> > 10  |

Gambar 155. Halaman Daftar Auditor

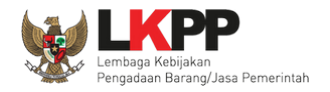

### b. Edit Auditor

Untuk melakukan *edit* auditor, klik nama auditor yang ada di daftar auditor.

| Daftar Auditor                                    |                                                                         |           |                    |
|---------------------------------------------------|-------------------------------------------------------------------------|-----------|--------------------|
| Daftar Auditor Daftar Surat Tu                    | gas Daftar Surat Tugas Non Tender Daftar Surat Tugas Pencatatan Non Ten | nder      | 0                  |
| Tampilan 25 💠 data                                |                                                                         |           | Cari:              |
| Nama Auditor                                      | t↓ NIP                                                                  | User ID   | Surat Tugas        |
| auditor98                                         | 112121212121212121212                                                   | AUDITOR98 | Detail Surat Tugas |
| auditor0                                          | 22222                                                                   | AUDITOR12 | Detail Surat Tugas |
| audito3                                           | Klik nama auditor yang akan di- <i>edit</i>                             | AUDITOR3X | Detail Surat Tugas |
| auditor baru 6 mei                                | nsnsnsjnsjns                                                            | AUDITOR6A | Detail Surat Tugas |
| pejabat auditor 2                                 | 021234567                                                               | AUDITOR2  | Detail Surat Tugas |
| Auditor 1                                         | 12345678                                                                | AUDITOR1  | Detail Surat Tugas |
| Tampilan 1 sampai 6 dari 6 data<br>Tambah 📋 Hapus |                                                                         |           | ec c 1 > 20        |

Gambar 156. Halaman Daftar Auditor
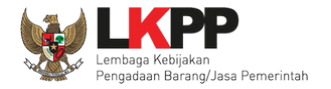

167

| Daftar Auditor » Edit Auditor |                                                         |
|-------------------------------|---------------------------------------------------------|
| Nama Auditor *                | auditor98                                               |
| NIK *                         | 234433434                                               |
| NIP *                         | 1121212121212121212<br>Lakukan <i>edit</i> data auditor |
| User ID *                     | AUDITOR98                                               |
| Ganti Password                |                                                         |
| Alamat                        |                                                         |
|                               |                                                         |
| No. Telepon *                 | 021383838383                                            |
| Email *                       | Ku genall.com                                           |

Kemudian tampil halaman edit auditor, lakukan edit data auditor lalu klik button simpan jika sudah selesai melakukan edit.

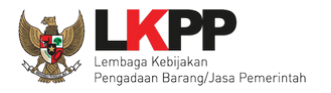

168

| Pangkat                | pegawali                                 |
|------------------------|------------------------------------------|
| Jabatan                |                                          |
| Golongan               | 3a                                       |
| Aktif                  | Lakukan <i>edit</i> data auditor         |
| Pengangkatan menjadi * | Auditor                                  |
| Nomor SK *             | 1234567890123456789012345678901234567890 |
| Masa Berlaku SK        | 24-09-2020                               |
| 🖺 Simpan 🛛 🗢 Kembali   |                                          |
| * Data w Klik simp     | an                                       |

Gambar 157. Halaman Edit Auditor

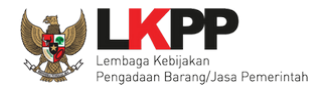

| Daftar Auditor                                               |                                                 |                                          |    |           |       |                    |
|--------------------------------------------------------------|-------------------------------------------------|------------------------------------------|----|-----------|-------|--------------------|
| Daftar Auditor Daftar Surat Tugas<br>Data berhasil tersimpan | Daftar Surat Tugas Non Tender<br>Data tersimpan | Daftar Surat Tugas Pencatatan Non Tender |    |           | 0.00  |                    |
| Tampilan 25 💠 data                                           |                                                 |                                          |    |           | Cari: |                    |
| Nama Auditor                                                 |                                                 | †↓ NIP                                   | 11 | User ID   | ţ†    | Surat Tugas        |
| auditor98                                                    |                                                 | 11212121212121212212                     |    | AUDITOR98 |       | Detail Surat Tugas |
| auditor0                                                     |                                                 | 11111111222222                           |    | AUDITOR12 |       | Detail Surat Tugas |
| audito3                                                      |                                                 | 12312313                                 |    | AUDITOR3X |       | Detail Surat Tugas |
| auditor baru 6 mei                                           |                                                 | hshshsjhsjhs                             |    | AUDITOR6A |       | Detail Surat Tugas |
| pejabat auditor 2                                            |                                                 | 021234567                                |    | AUDITOR2  |       | Detail Surat Tugas |
| Auditor 1                                                    |                                                 | 12345678                                 |    | AUDITOR1  |       | Detail Surat Tugas |
| Tampilan 1 sampai 6 dari 6 data                              |                                                 |                                          |    |           |       | oc c 1 > 20        |

Jika data berhasil disimpan maka *user* akan diarahkan ke halaman daftar auditor dan tampil notifikasi data tersimpan.

Gambar 158. Halaman Daftar Auditor

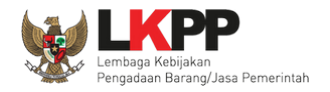

## c. Hapus Auditor

Untuk menghapus auditor, beri tanda 🗹 di sebelah nama auditor yang akan dihapus kemudian klik *button* hapus.

| Daftar Auditor                           |                                     |                                                         |            |                    |
|------------------------------------------|-------------------------------------|---------------------------------------------------------|------------|--------------------|
| Daftar Auditor Daft                      | tar Surat Tugas Daftar Surat Tu     | gas Non Tender Daftar Surat Tugas Pencatatan Non Tender |            | 0.Ť                |
| Tampilan 25 💠 dai                        | ta                                  |                                                         |            | Cari:              |
| Nama Auditor                             |                                     | 1↓ NIP                                                  | ↑↓ User ID | Surat Tugas        |
| auditor98                                |                                     | 1121212121212121212212                                  | AUDITOR98  | Detail Surat Tugas |
| auditor0                                 | 1 Coklis data yang                  | 11111111222222                                          | AUDITOR12  | Detail Surat Tugas |
| audito3                                  | I.CEKIIS Uata yang                  | 12312313                                                | AUDITOR3X  | Detail Surat Tugas |
| auditor baru                             | akan dihapus                        | hshshsjhsjhs                                            | AUDITOR6A  | Detail Surat Tugas |
| pejabat auditor 2                        |                                     | 021234567                                               | AUDITOR2   | Detail Surat Tugas |
| Auditor 1                                |                                     | 12345678                                                | AUDITOR1   | Detail Surat Tugas |
| Tampilan 1 sampai 6 dari<br>Tambah 🗎 Hap | i 6 data<br>2. Klik <i>button</i> " | Hapus"                                                  |            | « « <b>1</b> » »   |

Gambar 159. Halaman Hapus Daftar Tugas

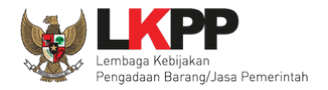

## Pada *pop-up* konfirmasi hapus yang ditampilkan klik *button* **o**K.

| BERANDA A<br>Cat<br>BERANDA A<br>Cat<br>Cat<br>Daftar Auditor | GENCY PEGAWAI<br>gunaan Aplikasi e-Pre | <b>latihan-lpse.lkpp.g</b><br>Anda yakin akan menghap | <b>go.id says</b><br>ous data ini? | Cancel             |      | Lat<br>pejabat admin p | ihan too<br>too<br>pe - Admin Pusat Pengadaan I | GOUT<br>Elektror |
|---------------------------------------------------------------|----------------------------------------|-------------------------------------------------------|------------------------------------|--------------------|------|------------------------|-------------------------------------------------|------------------|
| Daftar Auditor<br>Data berhasil ter                           | Daftar Surat Tugas                     | Daftar Surat Tugas Non Tender                         | Daftar Surat Tugas Pen             | catatan Non Tender |      |                        | 5 a.t.                                          |                  |
| Tampilan 25                                                   | ; data                                 |                                                       |                                    |                    |      |                        | Cari:                                           |                  |
| Nama Auditor                                                  |                                        |                                                       | ↑↓ NIP                             |                    | †↓ U | ser ID                 | Surat Tugas                                     |                  |
| L auditor98                                                   |                                        |                                                       | 11212121212121212122               | 12                 | A    | UDITOR98               | Detail Surat Tug                                | as               |
| L auditor0                                                    |                                        |                                                       | 11111111222222                     |                    | A    | UDITOR12               | Detail Surat Tug                                | as               |
| ✓ audito3                                                     |                                        |                                                       | 12312313                           |                    | A    | UDITOR3X               | Detail Surat Tug                                | 85               |
| auditor baru 6                                                | mei                                    |                                                       | hshshsjhsjhs                       |                    | A    | UDITOR6A               | Detail Surat Tug                                | 85               |
| pejabat audito                                                | r 2                                    |                                                       | 021234567                          |                    | A    | UDITOR2                | Detail Surat Tug                                | as               |
| Auditor 1 Tampilan 1 sampai     Tambah                        | 6 dari6 data 1 row se<br>武 Hapus       | lected                                                | 12345678                           |                    | A    | UDITOR1                | etail Surat Tugi                                | as<br>> >        |

Gambar 160. Halaman Konfirmasi Hapus Daftar Tugas

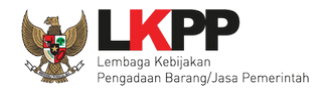

### **3.4.2.** Daftar Surat Tugas

Pada *tab* daftar surat tugas digunakan oleh admin PPE untuk mengelola surat penugasan sebagai auditor beserta paket tender yang menjadi tanggung jawab auditor tersebut. Admin PPE juga dapat menetapkan paket di surat tugas auditor terkait Tender yang sudah dibatalkan oleh pokja yang bahkan sudah tidak ada di beranda penyedia atau pun pokja.

| BERANDA AGENCY                  | PEGAWAI AUDITOR               | UTILITY LOG AKSES     | GANTI PASSWORD            |              |                                     | () LOGOUT         |
|---------------------------------|-------------------------------|-----------------------|---------------------------|--------------|-------------------------------------|-------------------|
| A 🖉 Petunjuk Penggunaan 🛛 Ap    | olikasi e-Procurement Lainnya |                       |                           |              | pejabat admin ppe - Admin Pusat Pen | gadaan Elektronik |
| Latinon                         | Latin                         | 1                     | atinan                    | Latinan      | Latinon                             | Lati              |
| Daftar Surat Tugas              |                               |                       |                           |              |                                     |                   |
|                                 |                               |                       |                           |              |                                     |                   |
| Daftar Auditor Daftar Su        | rat Tugas Daftar Surat T      | ugas Non Tender Dafta | r Surat Tugas Pencatata   | n Non Tender |                                     |                   |
|                                 | 0.0                           |                       |                           |              |                                     |                   |
| Tampilan 25 💠 data              | Dafta                         | r surat tugas         |                           |              | Cari:                               |                   |
| Nomor Surat Tugas               |                               | AL Mar                | a Berlaku                 |              | 4 Detail                            | 41                |
|                                 |                               | 1 MA                  | ai 2021 s.d. 4 Mai 2022   |              | Detail Surat Tunas                  | 1                 |
|                                 |                               | 4 10                  | or Ede 1 3.0. 4 Mich Edee |              | Detail Gurat Tugas                  |                   |
| Tampilan 1 sampai 1 dari 1 dati | a                             |                       |                           |              | - ec - e                            | 1 > »             |
| 🗘 Tambah 👘 🗤 🔣                  | ik tambah                     |                       |                           |              |                                     |                   |
|                                 |                               |                       |                           |              |                                     |                   |

Gambar 161. Halaman Daftar Surat Tugas

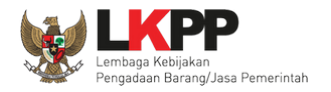

## a. Tambah Surat Tugas

Untuk membuat surat tugas klik *button* <sup>O Tambah</sup> kemudian tampil halaman *Edit* Surat Tugas.

| Daftar Auditor » Daftar Surat Tugas » Edit Surat Tugas |                                                                    |  |  |  |  |  |
|--------------------------------------------------------|--------------------------------------------------------------------|--|--|--|--|--|
|                                                        | 1. Masukkan homor surat tugas                                      |  |  |  |  |  |
| Nomor Surat Tugas *                                    |                                                                    |  |  |  |  |  |
| Masa Berlaku *                                         | s.d. 2. Masukkan masa berlaku surat                                |  |  |  |  |  |
| Dokumen Surat Tugas *                                  | Choose File No file chosen 3. Masukkan dokumen surat               |  |  |  |  |  |
| 🖹 Simpan 🛛 🤇 4. Klik                                   | button Simpan                                                      |  |  |  |  |  |
| * Data wajib diisi dan upload Do                       | okumen Surat Tugas hanya dokumen/file yang memiliki ekstensi *.pdf |  |  |  |  |  |

Gambar 162. Halaman Edit Surat Tugas

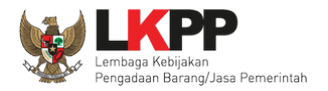

Setelah surat tugas berhasil disimpan, tambahkan auditor yang diberi tugas dan paket tendernya.

| Auditor *        | Nama Auditor                             | NIP        |   |
|------------------|------------------------------------------|------------|---|
|                  |                                          |            |   |
|                  |                                          |            |   |
| Klik untuk       | tambah auditor                           |            |   |
|                  |                                          |            | 1 |
| C Tambah Auditor | 间 Hapus Auditor                          |            |   |
| Paket *          | Kode Tender Nama Paket<br>No file chosen | Nilai Pagu | _ |
|                  |                                          |            |   |
|                  |                                          |            | 1 |
|                  |                                          |            |   |
| Klik untuk ta    | ambah paket                              |            |   |
|                  | Total Paket : 0                          |            |   |
| Tambah Paket     | 册 Hapus Paket                            |            |   |

Gambar 163. Halaman Edit Surat Tugas

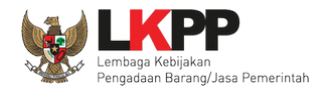

Untuk menambahkan auditor, klik button <sup>C Tambah Auditor</sup> kemudian muncul halaman Pilih Auditor.

| Edit Surat Tugas + Pilih Au                        | Edit Surat Tugas » Pilih Auditor        |                    |  |  |  |  |  |
|----------------------------------------------------|-----------------------------------------|--------------------|--|--|--|--|--|
| Tampilan 25 💠 data                                 |                                         | Cari:              |  |  |  |  |  |
| Nama Auditor                                       | †↓ NIP                                  | †↓ User ID †↓      |  |  |  |  |  |
| pejabat auditor 2                                  | 021234567                               | AUDITOR2           |  |  |  |  |  |
| auditor baru 6 mei                                 | hshshsjhsjhs                            | AUDITOR6A          |  |  |  |  |  |
| auditor98                                          | 12                                      | AUDITOR98          |  |  |  |  |  |
| Auditor 1                                          | 1. Ceklis auditor yang akan dipilih     | AUDITOR1           |  |  |  |  |  |
| auditor0                                           | 11111111222222                          | AUDITOR12          |  |  |  |  |  |
| audito3                                            | 12312313                                | AUDITOR3X          |  |  |  |  |  |
| Tampilan 1 sampai 6 dari 6 d<br>Pilih Auditor 2. k | ata<br>Klik <i>button</i> Pilih Auditor | ac a <b>1</b> 5 26 |  |  |  |  |  |

Gambar 164. Halaman Pilih Auditor

Setelah menekan button pilih auditor, user akan diarahkan kembali ke halaman surat tugas. Auditor yang telah dipilih akan tampil di tabel daftar auditor. Kemudian tambahkan paket yang ditugaskan kepada auditor dengan klik button Cambah Paket kemudian tampil Halaman Pilih Paket.

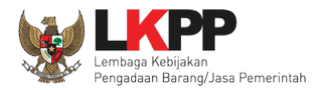

| Daftar Auditor » Daftar Surat Tuga | Deftar Auditor » Daftar Surat Tugas » Edit Surat Tugas » Pilih Paket |                                              |   |                        |  |  |  |
|------------------------------------|----------------------------------------------------------------------|----------------------------------------------|---|------------------------|--|--|--|
|                                    |                                                                      |                                              |   |                        |  |  |  |
| Nomor Surat Tugas                  | 123/LKPP                                                             |                                              |   |                        |  |  |  |
| Masa Berlaku                       | 19 Mei 2021 s.d. 29 Mei 2021                                         |                                              |   |                        |  |  |  |
| K/L/PD                             | Pilih K/L/PD                                                         |                                              | • |                        |  |  |  |
| Tahun Anggaran                     | 2018 👻                                                               |                                              |   |                        |  |  |  |
| Satuan Kerja                       | Pilih Satuan Kerja                                                   |                                              | • |                        |  |  |  |
| Pencarian bisa dilakukan berdasar  | kan Kode Tender, Nama Paket, ata                                     | Pagu.                                        |   |                        |  |  |  |
| Tampilan 25 💠 data                 |                                                                      |                                              |   | Cari:                  |  |  |  |
| 🗌 Kode Tender 👔 Nama               | a Paket                                                              |                                              |   | 1 Pagu                 |  |  |  |
| 052999 1. Cek                      | lis paket yang akan di                                               | cilih rsity of Jakarta (Phase 2) Civil Works |   | Rp. 400.443.606.800,00 |  |  |  |
| 8204999                            | 00 DA1100                                                            |                                              |   | Rp. 33.000.000.000,00  |  |  |  |
| 8116999     revers                 | e aouction                                                           |                                              |   | Rp. 33.000.000.000,00  |  |  |  |
| □ 8240999 tester                   | RA                                                                   |                                              |   | Rp. 33.000.000.000,00  |  |  |  |
| 2. Klik butt                       | on Pilih Paket                                                       |                                              |   | Rp. 33.000.000.000,00  |  |  |  |
| Tampilan 1 Jan                     |                                                                      |                                              |   | « < 1 2 3 4 5 19 > »   |  |  |  |

Gambar 165. Halaman Pilih Paket

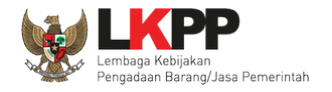

Setelah menekan *button* pilih paket, *user* akan diarahkan kembali ke halaman surat tugas. Paket yang telah dipilih akan tampil di tabel daftar Paket.

| Auditor *                     | Nama Auditor auditor98                                                            | NIP<br>11212121212121212212                                                   |
|-------------------------------|-----------------------------------------------------------------------------------|-------------------------------------------------------------------------------|
|                               |                                                                                   | Nama auditor berhasil<br>ditambahkan                                          |
| Tambah Auditor                | apus Auditor                                                                      |                                                                               |
| Paket *                       | Kode Tender Nama Paket     Ro52999 The Development and Upgrading of the State Uni | Nilai Pagu<br>versity of Jakarta (Phase 2) Civil Works Rp. 400.443.606.800,00 |
|                               |                                                                                   | Nama paket berhasil<br>ditambahkan                                            |
|                               | Total Paket : 1                                                                   |                                                                               |
| 🔿 Tambah Paket <u> Îi</u> Hap | pus Paket                                                                         |                                                                               |

Gambar 166. Halaman Edit Surat Tugas

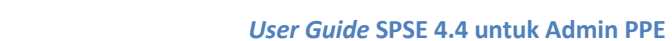

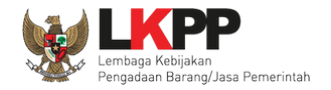

## b. Edit Surat Tugas

Untuk melakukan *edit* surat tugas, klik nomor surat yang ada di daftar surat tugas.

| BERANDA AGE       | NCY PEGAWAI AUDI           | TOR UTILITY LOG AKSES GANTI PASSWORE | ,                      |                          |                              | <b>Ф</b> LOGOUT |
|-------------------|----------------------------|--------------------------------------|------------------------|--------------------------|------------------------------|-----------------|
| 🙊 🧧 Petunjuk Peng | ggunaan Aplikasi e-Procure | ment Lainnya                         |                        |                          | pejabat admin ppe - A        | dmin PPE        |
|                   | Latin                      | Latin                                | Latin                  | Latin                    | Latin                        |                 |
| Beranda » Daft    | ar Surat Tugas             |                                      |                        |                          |                              |                 |
| a Daftar Auditor  | Daftar Surat Tugas         | Daftar Surat Tugas Non Jender        | Latihan                | Latihan                  | Latihan                      |                 |
| Tampilan 25       | ▼ data                     |                                      |                        |                          | Cari:                        |                 |
|                   | ↓₹ Nomor                   |                                      | ∐† Masa Berlaku        |                          | <sup>↓↑</sup> Detail         | 11              |
|                   | Nomor Surat Tuga           | Klik nomor surat tugas yang          | g akan di- <i>edit</i> | 2019 - 28 September 2019 | klik di sini untuk detailnya |                 |
|                   | ST123                      |                                      |                        | 14 Januari 2020          | klik di sini untuk detailnya |                 |
|                   | 12345676543                |                                      | 16 November 2          | 2018 - 21 November 2019  | klik di sini untuk detailnya |                 |
|                   | 444/12312/2018             |                                      | 16 Oktober 20          | 18 - 30 Mei 2019         | klik di sini untuk detailnya |                 |
| Tampilan 1 sampa  | i 9 dari 9 data<br>💼 Hapus |                                      |                        |                          | « c 1 >                      | *               |

Gambar 167. Halaman Daftar Surat Tugas

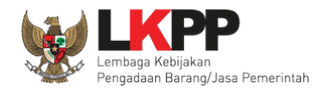

| Daftar Auditor > Daftar Surat Tu | ugas > Edit Surat Tugas                                                                                                    |
|----------------------------------|----------------------------------------------------------------------------------------------------|
|                                  |                                                                                                    |
| Nomor Surat Tugas *              | 123456                                                                                                    |
| Masa Berlaku                     | 08-04-2018 🗰 s.d. 30-04-2018                                                                                                    |
| Dokumen Surat Tugas              | books-chair-clock-707196.jpg                                                                                                    |
|                                  | Choose File No file chosen                                                                                                    |
|                                  | B Simpan                                                                                                    |
| * Data ini harus diisi           |                                                                                                    |
| Auditor                          | Nama Auditor NIP                                                                                                    |
|                                  | auditor3 12345                                                                                                    |
|                                  | Tambah Auditor                                                                                                    |
| Paket                            | Kode Lelang     Nama Paket       Nilai Pagu                                                                                              |
|                                  | 6937999 ATK dan Bahan komputer / Operasional dan Pemeliharaan Kantor / Layanan Perkantoran / Rp 440.400.000,00<br>Biro Umum dan Keuangan |
|                                  | Total Paket : 1                                                                                                    |
|                                  | ◆ Tambah Paket                                                                                                    |

Kemudian tampil halaman edit surat tugas, lakukan edit data surat tugas lalu klik button simpan jika sudah selesai melakukan edit.

Gambar 168. Halaman Edit Surat Tugas

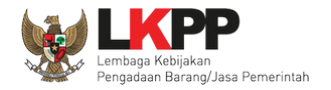

## c. Hapus Surat Tugas

Untuk menghapus surat tugas, beri tanda 🗹 di sebelah nomor surat tugas kemudian klik *button* hapus.

| BERANDA AGENCY PEGAWAI AUDITOR UTILITY LOG AKSES GANTI PASSIVO                                                             | DRD                        |                  | τυσεοι Ο                      |
|----------------------------------------------------------------------------------------------------|----------------------------|------------------|-------------------------------|
| A Petunjuk Penggunaan Aplikasi e-Procurement Lainnya                                                                       |                            |                  | pejabat admin ppe - Admin PPE |
| Latin                                                                                                    | Latin                      | Latin            | Latin                         |
| Beranda » Daftar Surat Tugas                                                                                               |                            |                  |                               |
| a Daftar Auditor Daftar Surat Tugas Daftar Surat Tugas Non Jender                                                          | Latihan                    | Latihan          | Latihan                       |
| Tampilan 25 v data                                                                                                    |                            |                  | Cari:                         |
| □ ↓₹ Nomor                                                                                                    | <sup>↓†</sup> Masa Berlaku |                  | ↓† Detail ↓†                  |
| Nomor Surat Tugas 1234                                                                                                    | 23 September 2019 - 2      | 8 September 2019 | klik di sini untuk detailnya  |
| 1 Ceklis surat tugas yang akan dihanus                                                                                     | 15 April 2019 - 14 Jan     | uari 2020        | klik di sini untuk detailnya  |
|                                                                                                    | 16 November 2018 - 2       | 1 November 2019  | klik di sini untuk detailnya  |
| 444/12312/2018                                                                                                    | 16 Oktober 2018 - 30 I     | Mei 2019         | klik di sini untuk detailnya  |
| Tampilan 1 sampai 9 dari 9 data       Tampilan 1 sampai 9 dari 9 data       Tambah       Hapus       2. Tekan button Hapus |                            |                  | « < <b>1</b> > »              |

Gambar 169. Halaman Hapus Surat Tugas

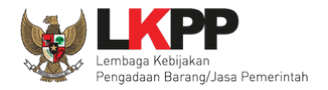

# Pada *pop-up* konfirmasi hapus yang ditampilkan klik *button* **o**K.

| Latihan                                          | Latihan              | From latihan-Ipse.lkpp.go.id<br>Anda yakin akan menghapus data in | ni?                           | Latihan                     |                     |
|--------------------------------------------------|----------------------|-------------------------------------------------------------------|-------------------------------|-----------------------------|---------------------|
| BERANDA FAQ AGENCY PEGA                          | AWAI AUDITOR UTILI   |                                                                   | OK Cancel                     | SPS                         |                     |
| Retunjuk Penggunaan Aplikasi E-Pr                | Latinan              | Latinon                                                           | Klik OK                       | Latinan                     | nin PPE - Admin PPE |
| Beranda » Daftar Surat Tugas                     |                      |                                                                   |                               |                             |                     |
| Daftar Auditor<br>Latin<br>Menampilkan 25 v data | as Daftar Surat Tuga | s Non Lelang<br>Latihan                                           | Latihan                       | Latihan                     | Latihan             |
|                                                  |                      | A.                                                                |                               |                             |                     |
| Nome                                             | or                   | $\overline{\mathbb{V}}$                                           | Masa Berlaku                  | Detail                      |                     |
| ✓ 123456                                         |                      | 30                                                                | 8 April 2018 - 30 April 2018  | klik disini untuk detailnya |                     |
| 123/123                                          | /2018                | 20                                                                | 0 Desember 2017 - 31 Mei 2018 | klik disini untuk detailnya |                     |
| 1234567                                          | 7890                 | 11                                                                | 1 Juli 2016 - 21 Juli 2017    | klik disini untuk detailnya |                     |
| 77777                                            |                      | 01                                                                | 1 Juni 2017 - 30 Juni 2017    | klik disini untuk detailnya |                     |
| baru - la                                        | tihan/2017           | 02                                                                | 2 Mei 2017 - 30 April 2018    | klik disini untuk detailnya |                     |
| Menampilkan Halaman 1 dari 1                     |                      |                                                                   |                               | α                           | : 1 > >>            |
| 🔁 Tambah 💼 Hapus                                 |                      |                                                                   |                               |                             |                     |

Gambar 170. Halaman Konfirmasi Hapus Surat Tugas

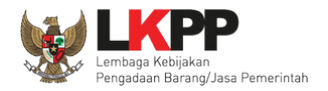

## 3.4.3. Daftar Surat Tugas Non Tender

Pada tab daftar surat tugas digunakan oleh admin PPE untuk mengelola surat penugasan sebagai auditor beserta paket non tender yang menjadi tanggungjawab auditor tersebut.

| BERANDA       | AGENCY PEGAWAI AUDIT                    | OR UTILITY LOG AKSES GANTI P  | ASSWORD        |                              | Фьодоит                                        |
|---------------|-----------------------------------------|-------------------------------|----------------|------------------------------|------------------------------------------------|
| A 🖉 Petunju   | juk Penggunaan Aplikasi e-Procuren      | nent Lainnya<br>Lattinovi     | Latina         | Latina                       | pejabat admin ppe - Admin PPE<br>ل a t ا استعن |
| Beranda 🤉     | » Daftar Surat Tugas Non Tender         | r.                            |                |                              |                                                |
| a nDaftar Auc | ditor Daftar Surat Tugas                | Daftar Surat Tugas Non Tender | Latihan        | Latihan                      | Latihan                                        |
| Tampilan      | 25 v data                               |                               | Daftar surat t | tugas non                    | Cari:                                          |
|               | Nomor                                   |                               | 5              | + Masa Berlaku               | 11 II                                          |
|               | ST/NT/123                               |                               |                | 15 April 2019 - 31 Mei 2019  | Detil                                          |
|               | 01/Surtug/2018                          |                               |                | 24 Juli 2018 - 31 Desember   | 2019 Detil                                     |
|               | sk1234                                  |                               |                | 02 April 2018 - 30 April 201 | 8 Detil                                        |
| Tampilan 1 s  | sampai 3 dari 3 data<br>ah 💼 Hapus Klik | <i>button</i> tambah          |                |                              | « ( 1 ) »                                      |

Gambar 171. Halaman Daftar Surat Tugas Non Tender

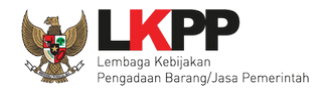

### a. Tambah Surat Tugas Non Tender

Untuk membuat surat tugas klik *button* • Tambah, kemudian tampil halaman *edit* surat tugas non tender.

| BERANDA AGENCY PEGAWA           | AUDITOR UTILITY           | LOG AKSES GANTI PASSWORD |                        |                 | O LOGOUT                      |
|---------------------------------|---------------------------|--------------------------|------------------------|-----------------|-------------------------------|
| A Petunjuk Penggunaan Aplika    | isi e-Procurement Lainnya | Lating                   | Latine                 | Latina          | pejabat admin ppe - Admin PPE |
| Daftar Auditor > Daftar Surat 1 | īugas Non Tender > Edit S | urat Tugas Non Tender    |                        |                 |                               |
| Nomor Surat Tugas *             |                           | 1. Masukkan n            | omor surat tugas       |                 |                               |
| Masa Berlaku*                   |                           | s.d.                     | <b>*</b>               | 2. Masukkan mas | a berlaku surat tugas         |
| Dokumen Surat Tugas *           | Choose File No fi         | le choser<br>3. Lampirka | an dokumen surat tugas |                 |                               |
| Simpan C Kembali                | on Simpan                 |                          |                        |                 |                               |

Gambar 172. Halaman Edit Surat Tugas Non Tender

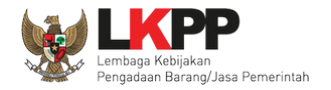

| Daftar Auditor > Daftar Sur            | at Tugas Non Lelang > Edit Surat Tugas Non Lelang                                     |
|----------------------------------------|---------------------------------------------------------------------------------------|
| Surat Tugas berhasil disimp            | an                                                                                    |
| Nomor Surat Tugas *                    | sk1234                                                                                |
| Masa Berlaku*                          | 02-04-2018 <b>s.d.</b> 30-04-2018                                                     |
| Dokumen Surat Tugas *                  | books-chair-clock-707196.jpg 📾 Choose File No file chosen                             |
| Simpan  Kembali * Data ini harus diisi |                                                                                       |
| Auditor *                              | Nama Auditor   Klik untuk tambah auditor     NIP     Tambah Auditor     Hapus Auditor |
| Paket *                                | Kode Lelang Nama Pake   Klik untuk tambah paket   Tambah Paket   Hapus Pareet         |

Setelah surat tugas non tender berhasil disimpan, tambahkan auditor yang diberi tugas dan paket tendernya.

Gambar 173. Halaman Edit Surat Tugas Non Tender

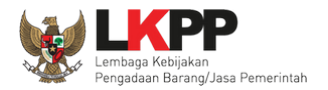

Untuk menambahkan auditor, klik *button* **O** Tambah Auditor kemudian muncul halaman pilih auditor.

| BERANDA AGENCY PEGAV       | AUDITOR UTILITY            | LOG AKSES | GANTI PASSWORD     |        |       |             |                                 |           |
|----------------------------|----------------------------|-----------|--------------------|--------|-------|-------------|---------------------------------|-----------|
| Retunjuk Penggunaan Apli   | kasi e-Procurement Lainnya | Latina    |                    | Latina | Latin |             | pejabat admin ppe - ,<br>Latina | Admin PPE |
| Edit Surat Tugas Non Tende | r » Pilih Auditor          |           |                    |        |       |             |                                 |           |
| Tampilan 25 🔹 data         |                            |           |                    |        |       | Car         | i:                              |           |
| □ ↓ T Nama Audit           | or                         | 11        | NIP                |        | 11    | User ID     |                                 | J1        |
| auditor5                   |                            |           | 1321               |        |       | AUDITOR5    |                                 |           |
| Coklis au                  | ditor yang akan dir        | vilib     | 192391723981783791 | 128    |       | ARIFIN_NIY  |                                 |           |
|                            |                            |           | 12345678           |        |       | AUDITOR1    |                                 |           |
| pejabat audit              | or 2                       |           | 021234567          |        |       | AUDITOR2    |                                 |           |
| Ria Auditor                |                            |           | 08977887           |        |       | AUDITOR_RIA |                                 |           |
| Tampilan 1 sampai Tekar    | <i>button</i> Pilih Audit  | or        |                    |        |       |             | « c 1 >                         | 3         |

#### Gambar 174. Halaman Pilih Auditor

Setelah menekan *button* pilih auditor, *user* akan diarahkan kembali ke halaman surat tugas non tender. Auditor yang telah dipilih akan tampil di tabel daftar auditor.

| Komudian tambahkan nakot yang ditugaskan konada auditor dongan | klik hutton | Tambah Paket | komudian tampil Halaman (  | Dilih Dakot   |
|----------------------------------------------------------------|-------------|--------------|----------------------------|---------------|
| Kemudian tambahkan paket yang ditugaskan kepada auditor dengan | Klik button | -            | Jkemudian tampil Halaman I | Pillin Paket. |

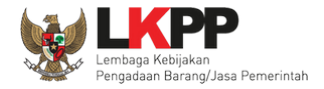

| BERANDA AGENCY PEGAWAI AUDITOR UTILITY                     | LOG AKSES GANTI PASSWORD                                            |                                                |                     |                               |
|------------------------------------------------------------|---------------------------------------------------------------------|------------------------------------------------|---------------------|-------------------------------|
| Aplikasi e-Procurement Lainnya                             | Latina                                                              | Latinon                                        |                     | pejabat admin ppe - Admin PPE |
| Daftar Auditor > Daftar Surat Tugas Non Lelang > Edit Sura | at Tugas Non Lelang > Pilih Paket                                   |                                                |                     |                               |
| Pencarian Berdasarkan Kode Lelang, Nama Paket, Pagu.       |                                                                     |                                                |                     | L                             |
| Menampilkan 25 v data                                      |                                                                     |                                                | Pencarian           |                               |
| 🗐 🔻 Kode Lelang                                            | Nama Paket                                                          |                                                | Pagu                | ÷.                            |
| 1. Ceklis paket vang akan d                                | raan Gedung BKN                                                     |                                                | Rp 2.889.250.000,00 |                               |
|                                                            | ku SK3PBJP                                                          |                                                | Rp 40.000.000,00    |                               |
| 6530999                                                    | Pemeliharaan Gondola / Operasion<br>Perkantoran / Biro Umum dan Keu | nal dan Pemeliharaan Kantor / Layanan<br>angan | Rp 40.000.000,00    |                               |
| Menan 2. Tekan <i>button</i> Pilih Paket                   |                                                                     |                                                | « < 1 2 3           | 4 5 11 > »                    |
| Pilih Paket 🛇 Kembali                                      | _                                                                   |                                                |                     |                               |

Gambar 175. Halaman Pilih Paket

Setelah menekan button pilih paket, user akan diarahkan kembali ke halaman surat tugas. Paket yang telah dipilih akan tampil di tabel daftar Paket.

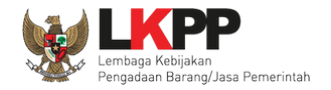

| Daftar Auditor > Daftar Surat Tugas Non Lelang > Edit Surat Tugas Non Lelang |                                                                                 |                                   |  |  |  |
|------------------------------------------------------------------------------|---------------------------------------------------------------------------------|-----------------------------------|--|--|--|
| Paket telah ditambahkan                                                      |                                                                                 |                                   |  |  |  |
| Nomor Surat Tugas *                                                          | sk1234                                                                          |                                   |  |  |  |
| Masa Berlaku*                                                                | 02-04-2018 📾 s.d. 30-04-2018                                                    | 1                                 |  |  |  |
| Dokumen Surat Tugas *                                                        | books-chair-clock-707196.jpg 📾                                                  |                                   |  |  |  |
| Simpan 🛛 Kembali                                                             |                                                                                 |                                   |  |  |  |
| * Data ini harus diisi                                                       | Dafta                                                                           | r auditor berhasil ditambahkan    |  |  |  |
| Auditor *                                                                    | Nama Auditor  auditor3  Tambah Auditor  Hapus Auditor                           | 12345                             |  |  |  |
| Paket *                                                                      |                                                                                 | Daftar paket berhasil ditambahkan |  |  |  |
|                                                                              | Note Leang         Name Paket           6109999         Pemeliharaan Gedung BKN | Rp 2.889.250.000,00               |  |  |  |
|                                                                              | Tambah Paket                                                                    |                                   |  |  |  |
|                                                                              | Total Paket : 1                                                                 |                                   |  |  |  |

Gambar 176. Halaman Edit Surat Tugas Non Tender

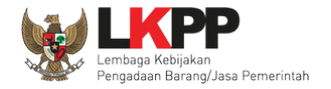

## b. Edit Surat Tugas Non Tender

Untuk melakukan *edit* surat tugas, klik nomor surat yang ada di daftar surat tugas non tender.

| BERANDA     | AGENCY            | PEGAWAI AUDITO        | DR UTILITY LOG AKSES G        | ANTI PASSWORD     |         |     |                               |           | Ċ,             | LOGOUT  |
|-------------|-------------------|-----------------------|-------------------------------|-------------------|---------|-----|-------------------------------|-----------|----------------|---------|
| A 🖉 Petu    | injuk Penggunaa   | n Aplikasi e-Procurem | nent Lainnya                  |                   | Latine  |     | Latino.                       | pejabat a | dmin ppe - Adm | nin PPE |
| Beranda     | » Daftar Sur      | at Tugas Non Tender   | Lui                           |                   | Lus     |     | Lu                            | Lui       |                |         |
|             |                   |                       |                               |                   |         |     |                               |           |                |         |
| a nDaftar A | uditor D          | aftar Surat Tugas     | Daftar Surat Tugas Non Tender |                   | Latihan |     | Latihan                       | Latihan   |                |         |
| Tampilan    | 25 <b>v</b>       | data                  |                               |                   |         |     |                               | Cari:     |                |         |
|             | ↓₹ Nomor          |                       |                               |                   |         | ١ţ. | Masa Berlaku                  |           | 11             | J1      |
|             | ST/NT/12          | 23                    |                               |                   |         |     | 15 April 2019 - 31 Mei 2019   |           | Detil          | L       |
|             | 01/Surt           | Klik nomor            | surat tugas yang aka          | n di <i>-edit</i> |         |     | 24 Juli 2018 - 31 Desember 20 | )19       | Detil          |         |
|             | sk1234            |                       | Surat tugas yang aka          | in un cunt        |         |     | 02 April 2018 - 30 April 2018 |           | Detil          |         |
| Tampilan 1  | 1 sampai 3 dar    | i 3 data              |                               |                   |         |     |                               | « ‹       | 1 >            | »       |
| O Tamb      | bah 🗍 <u> </u> Ha | ipus                  |                               |                   |         |     |                               |           |                |         |

Gambar 177. Halaman Daftar Surat Tugas Non Tender

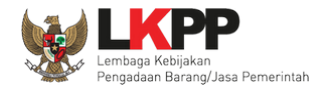

| Nomor Surat Tugas *    | sk1234                                                               |                                          |
|------------------------|----------------------------------------------------------------------|------------------------------------------|
| Masa Berlaku*          | 02-04-2018 📾 s.d. 30-04-2018                                         |                                          |
| Dokumen Surat Tugas *  | books-chair-clock-707196.jpg 🗃<br>Choose File No file chosen         | Lakukan edit data                        |
| 🖺 Simpan 🗿 Kemba i     |                                                                      | yang diperlukan                          |
| * Data ini harus diisi |                                                                      |                                          |
| Auditor *              | Nama Auditor     auditor3                                            | NIP<br>12345                             |
|                        | Tambah Auditor                                                       |                                          |
| Paket *                | Kode Lelang     Nama Paket       6109999     Pemeliharaan Gedung BKN | <b>Nilai Pagu</b><br>Rp 2.889.250.000,00 |
|                        | Tambah Paket 🗎 Hapus Paket                                           |                                          |
|                        | Total Balat - 1                                                      |                                          |

Kemudian tampil halaman edit surat tugas non tender, lakukan edit surat tugas lalu klik button simpan jika sudah selesai.

Gambar 178. Halaman Daftar Surat Tugas Non Tender

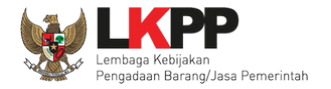

## c. Hapus Surat Tugas Non Tender

Untuk menghapus surat tugas non tender, pilih surat tugas dengan memberi tanda 🗹 di sebelah nomor surat tugas yang akan dihapus kemudian klik *button* hapus.

| BERANDA AGENCY PEGAWAI AUDITOR          | UTILITY LOG AKSES GANTI PASSV | NORD    |                               |                       | O LOGOUT |
|-----------------------------------------|-------------------------------|---------|-------------------------------|-----------------------|----------|
| Aplikasi e-Procurement                  | t Lainnya                     | i atino | i atima                       | pejabat admin ppe - / | dmin PPE |
| Beranda » Daftar Surat Tugas Non Tender | Lu                            | Lu      | Lu                            | Lu                    |          |
|                                         |                               |         |                               |                       |          |
| a nDaftar Auditor Daftar Surat Tugas    | Daftar Surat Tugas Non Tender | Latihan | latihan                       | Latihan               |          |
| Tampilan 25 v data                      |                               | U -     |                               | Cari:                 |          |
| □ ↓ F Nomor                             |                               |         | Masa Berlaku                  | ţţ                    | 11       |
| 1. Ceklis surat tuga                    | as non tender vang akan (     | dihapus | 15 April 2019 - 31 Mei 2019   | Det                   | D        |
|                                         |                               |         | 24 Juli 2018 - 31 Desember 2  | 2019 Det              | D        |
| sk1234                                  |                               |         | 02 April 2018 - 30 April 2018 | Det                   | D        |
| Tampilan 1 sampai 3 dari 3 data         |                               |         |                               | « < <b>1</b> >        | » L      |
| Tambah                                  | <i>button</i> Hapus           |         |                               |                       |          |

Gambar 179. Halaman Hapus Surat Tugas Non Tender

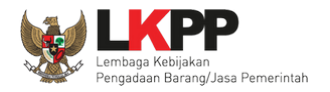

## Pada *pop-up* konfirmasi hapus, klik *button* **OK**.

| a 💓                               | Latihan                                                                                                    | latihan-lpse.lkpp.go.id says<br>Anda yakin akan menghapus data ini? | an                               |                                                       |
|-----------------------------------|----------------------------------------------------------------------------------------------------|---------------------------------------------------------------------|----------------------------------|-------------------------------------------------------|
| BERANDA                           | AGENCY PEGAWAI AUDITOR UTILITY<br>uk Penggunaan Aplikasi e-Procurement Lainnya<br>Lattier<br>» Daftar Surat Tugas Non Tender | Latino                                                              | OK Cancel<br>Klik OK             | о Logout<br>pejabat admin ppe - Admin PPE<br>Latiness |
| a n <b>Daftar Auc</b><br>Tampilan | ditor Daftar Surat Tugas Daftar Surat                                                                                        | Tugas Non Tender                                                    | Latihan                          | Latihan<br>Cari:                                      |
|                                   | F Nomor                                                                                                    |                                                                     | 👫 Masa Berlaku                   | 11 11                                                 |
|                                   | Nomor Surat Tugas 1234                                                                                                    |                                                                     | 23 September 2019 - 27 September | r 2019 Detil                                          |
|                                   | ST/NT/123                                                                                                    |                                                                     | 15 April 2019 - 31 Mei 2019      | Detil                                                 |
|                                   | 01/Surtug/2018                                                                                                    |                                                                     | 24 Juli 2018 - 31 Desember 2019  | Detil                                                 |
|                                   | sk1234                                                                                                    |                                                                     | 02 April 2018 - 30 April 2018    | Detil                                                 |
| Tampilan 1 s                      | sampai 4 dari 4 data<br>Ih Mapus                                                                                             |                                                                     |                                  | « < <b>1</b> > »                                      |

Gambar 180. Halaman Hapus Surat Tugas Non Tender

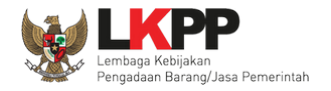

## 3.5. Menu Utility

Menu ini berisi mengenai informasi *mail server* untuk proses *transfer file* dan informasi status konfirmasi *email* dari sistem, apakah terkirim, belum terkirim atau gagal terkirim.

| BERANDA AGENCY                     | PEGAWAI AUDITOR                               | UTILITY LOG AKSES GANTI PASSWORE                                                                                          | ,<br>,                    |                                             |           |                          |                         |
|------------------------------------|-----------------------------------------------|----------------------------------------------------------------------------------------------------|---------------------------|---------------------------------------------|-----------|--------------------------|-------------------------|
| Retunjuk Penggunaan                | Aplikasi e-Procurement Lain                   | inya<br>Latine                                                                                                    | i atina                   | Latino                                      | C         | pejaba                   | t admin ppe - Admin PPE |
| Manajemen Email                    |                                               | L                                                                                                    | Lu                        |                                             |           | Button edi               | it 🚽                    |
|                                    | Inf                                           | ormasi <i>mail server</i>                                                                                                 |                           |                                             |           | mail server              |                         |
| Informasi Mail Server              | Z                                             |                                                                                                    |                           |                                             |           |                          | Edit                    |
| SMTP Server                        | mail.lpse.lkpp.go.id                          |                                                                                                    |                           |                                             | SMTP Port | 25 Delay                 | 5 detik                 |
| Default Sender                     | "LPSE [MODE LATIHAN                           | ] Latihan SPSE v4.3 Development" <admir< td=""><td>nlpse@lpse.ll</td><td></td><td>Retry</td><td>10</td><td></td></admir<> | nlpse@lpse.ll             |                                             | Retry     | 10                       |                         |
| Tampilan 25 🔻 dat                  | a                                             |                                                                                                    | Pilihan a<br>1. T<br>2. B | email status:<br>Ferkirim<br>Belum terkirim | Belum te  | rkirim Terkirim<br>Cari: | Gagal terkirim          |
| D                                  | J† To                                         | ↓↑ Subject                                                                                                    | 5. 6                      |                                             |           |                          | ↓₹ Retry ↓↑             |
| Tampilan 0 hingga 0<br>Kirim Ulang | B <i>utton</i> untuk me<br>nemiliki status ຢູ | engirim ulang <i>email</i> yang<br>gagal/belum terkirim                                                                   | vailable in table         |                                             |           |                          | « < > »                 |

Gambar 181. Halaman Utility

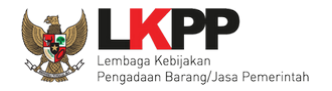

## 3.5.1. Edit Mail Server

Untuk melakukan *edit* pilih *button* **(EDI)** kemudian akan tampil halaman *edit mail server*.

| SMTB Server*          | kolom <i>edit</i>                                                                                                    | Betry            |                               |
|-----------------------|----------------------------------------------------------------------------------------------------|------------------|-------------------------------|
| SWIF Server           | 25 Kolom Curt                                                                                                    | Retry            |                               |
| SMTP Port *           | 25 mail server                                                                                                    | ay (dalam detik) | 5                             |
| Default Sender*       | "LPSE [MODE LATIHAN] Latihan LPSE LKPP" <adminipse@ passwoi<="" th=""><th>d Default Sender</th><th>LP53admin##</th></adminipse@> | d Default Sender | LP53admin##                   |
|                       | Contoh: "Admin" <admin@lpse.go.id></admin@lpse.go.id>                                                                            |                  | P Simpan                      |
| *) Harus diisi        | ]                                                                                                    | (                | klik button simpan setelah    |
| Test Pengiriman Email | setelah <i>edit</i> bisa te                                                                                                    | es               | selesai melakukan <i>edit</i> |
| То                    | mail server denga                                                                                                    | n                |                               |
| Subjek                | cara kirim <i>email</i>                                                                                                    |                  |                               |
| Isi                   |                                                                                                    |                  |                               |
|                       |                                                                                                    |                  |                               |
|                       |                                                                                                    |                  |                               |
|                       | klik button Test Email                                                                                                    |                  |                               |
| 🖺 Test Ema            | untuk mengirim <i>email</i>                                                                                                    |                  |                               |

Gambar 182. Halaman Edit Mail Server

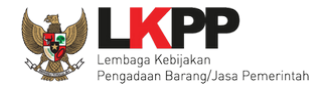

## 3.6. Menu Log Akses

Menu ini berisi informasi catatan akses *user* Admin PPE ke dalam aplikasi.

| BERANDA AGENCY PEGAWAI AU                               | DITOR UTILITY LOG AKSES G            | SANTI PASSWORD                                |                                            | OBOJ 🕲                       |
|---------------------------------------------------------|--------------------------------------|-----------------------------------------------|--------------------------------------------|------------------------------|
| Retunjuk Penggunaan Aplikasi e-Procu                    | rement Lainnya                       | Latina                                        | Latinon                                    | pejabat admin ppe - Admin PP |
| Log Akses                                               |                                      | <u> </u>                                      |                                            | P                            |
|                                                         |                                      |                                               |                                            |                              |
|                                                         |                                      |                                               |                                            |                              |
| Perhatian:<br>Periksa log akses Anda secara rutin, jika | Anda merasa tidak pernah login seper | rti yang tercatat pada sistem, bisa jadi oran | g lain mengetahui dan menggunakan akun And | a.                           |
| Segera ubah password Anda.                              |                                      |                                               |                                            |                              |
|                                                         |                                      |                                               |                                            |                              |
| Tampilan 25 v data                                      |                                      |                                               |                                            | Cari:                        |
| Waktu Login                                             | ↓ <b>?</b>                           | Waktu Logout                                  | ↓↑ Alamat IP                               | Catatan alvana               |
| 06 Juni 2018 13:44                                      |                                      | 06 Juni 2018 13:58                            | 172.16.152.24                              | Catatan akses                |
| 06 Juni 2018 11:29                                      |                                      | 06 Juni 2018 11:57                            | 172.16.1                                   | user Admin PPE               |
| 05 Juni 2018 14:52                                      |                                      |                                               | 172.16.152.24                              |                              |
| 05 Juni 2018 10:15                                      |                                      | 05 Juni 2018 10:28                            | 172.16.152.24                              |                              |
| 05 Juni 2018 10:11                                      |                                      | 05 Juni 2018 10:13                            | 172.16.152.24                              |                              |
| 05 Juni 2018 08:07                                      |                                      | 05 Juni 2018 08:09                            | 172.16.152.24                              |                              |
|                                                         |                                      |                                               |                                            |                              |
| 05 Juni 2018 07:48                                      |                                      | 05 Juni 2018 08:04                            | 172.16.152.24                              |                              |

Gambar 183. Halaman Log Akses

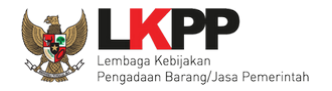

## 3.7. Menu Ganti Password

Menu ini digunakan untuk mengubah password sesuai yang diinginkan untuk keperluan keamanan dan kemudahan mengingat.

| BERANDA AGENCY PEGAWAI AUDITOR                             | UTILITY LOG AKSES GANTI PASSWO                                                                                                    | RD                                                               |                                | O LOGOUT                      |
|------------------------------------------------------------|----------------------------------------------------------------------------------------------------|------------------------------------------------------------------|--------------------------------|-------------------------------|
| ★ Petunjuk Penggunaan Aplikasi e-Procurement<br>Latina ··· | Latina.                                                                                                    | Latino                                                           | Latina                         | pejabat admin ppe - Admin PPE |
| Mengganti Password                                         |                                                                                                    |                                                                  |                                |                               |
|                                                            | Ketentuan:<br>1. Panjang password minimal 8 I<br>2. Terdiri dari kombinasi huruf, ar<br>3. Indikator password baru harus<br>Password Lama * | karakter;<br>ngka, dan karakter khusus; dan<br>s berwarna Hijau; | Ketentuan dalam m              | nengganti <i>password</i>     |
|                                                            | Password Baru *                                                                                                    | 2. Password Bar                                                  | u isikan dengan <i>passwor</i> | d baru yang Anda kehendaki    |
| 4. Klik simpan                                             | Ulangi Password Baru *                                                                                                    | 3. Ulangi Passwor                                                | rd Baru yang telah diisika     | in pada kolom sebelumnya      |

Gambar 184. Halaman Ganti Password